# JVC SERVICE MANUAL COLOUR VIDEO MONITOR

## **TM-290ZE**-B

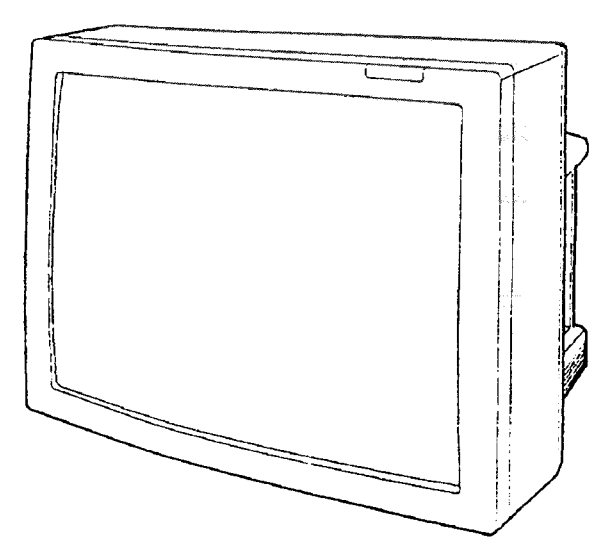

## CONTENTS

| SPECIFICATIONS                | 2  |
|-------------------------------|----|
| SAFETY PRECAUTIONS            | 3  |
| OPERATING INSTRUCTIONS        | 4  |
| MAIN PARTS LOCATION           | 16 |
| SPECIFIC SERVICE INSTRUCTIONS | 17 |
| SERVICE ADJUSTMENTS           | 27 |
| TROUBLESHOOTING               | 39 |
| STANDARD CIRCUIT DIAGRAM      |    |
| PARTS LIST                    | 41 |
|                               |    |

## OUTLINE OF THE TM-290ZE-B

1. The TM-290ZE<u>-B</u> uses a different PICTURE TUBE from the TM-290ZE and consequently different MAIN PWB assembly.

During service, check the PICTURE TUBE Part number and if using the NEW PICTURE TUBE, use this SERVICE MANUAL(No.50936C).

2. For reference during service, the main differences between the TM-290ZE and TM-290ZE\_<u>B</u> are indicated in the **table below**.

|             | Part No.   |             |                |                         |
|-------------|------------|-------------|----------------|-------------------------|
| A           | PREVIOUS   | NEW         | Part Name      | Description             |
|             | INI-290ZE  | INI-2902E-B |                |                         |
| $\triangle$ | M68KPH165X | M68KTY165X  | PICTURE TUBE   | V01 Not Interchangeable |
|             | FX-1063A   | FX-1063B    | MAIN PWB ASS'Y | Not Interchangeable     |

## DIFFERENCE LIST BETWEEN TM-290ZE AND TM-290ZE-B

## **SPECIFICATIONS**

| ltem                              | Content                                                                                                    |
|-----------------------------------|----------------------------------------------------------------------------------------------------|
| Colour systems                    | PAL,SECAM,NTSC3.58MHz,NTSC4.43MHz                                                                                |
| Picture tube                      | 728mm measured diagonally data-grade flat-square cathode ray tube                                                |
| Scan size                         | (W)541 × (H)406mm.676mm measured diagonally                                                                      |
| Scanning frequency                | H:15.625kHz(PAL_SECAM) / 15.734kHz(NTSC3.58.NTSC4.43MHz)                                                         |
|                                   | V;50Hz(PAL,SECAM) / 59.94Hz(NTSC3.58,NTSC4.43MHz)                                                                |
| Colour temperature                | D-6500K; x = 0.313,y = 0.329 / D-9300K; x = 0.283,y = 0.297 (selectable)                                         |
| External inputs                   |                                                                                                    |
| INPUT A:Composite video (1line)   | BNC × 2(with 1 bridge - connected output), Termination switch provided, 1.0V <sub>P-P</sub>                      |
|                                   | ,75Ω,negative sync.                                                                                              |
| Audio (1line;L,R)                 | RCA × 2,500mVrms, high_impedance                                                                                 |
| INPUT B: Composite video (1line)  | BNC $\times$ 1,1.0V <sub>P.P</sub> ,75 $\Omega$ ,negative sync.                                                  |
| Y/C (1line)                       | DIN(4 pin) × 1,Y:1.0V <sub>P-P</sub> ,75Ω,negative sync.,C(PAL,burst):0.3V <sub>P-P</sub> ,75Ω,C(NTSC            |
|                                   | 3.58/4.43MHz,burst):0.286V <sub>P-P</sub> ,75Ω                                                                   |
| Audio (1line;L,R)                 | RCA × 2,500mVrms, high impedance                                                                                 |
| RGB COMPO:                        |                                                                                                    |
| Analogue RGB                      | BNC×3,R,B:0.7V <sub>P-P</sub> ,75Ω,G:0.7V <sub>P-P</sub> ,75Ω,G on sync.:1.0V <sub>P-P</sub> ,75Ω,negative sync. |
| (1line:common with                |                                                                                                    |
| Y,R-Y,B-Y component)              |                                                                                                    |
| Component (Y,B-Y,R-Y)             | Y:1.0V <sub>P-P</sub> ,75 $\Omega$ ,negative sync.,R-Y,B-Y:0.7V <sub>P-P</sub> (75% colour bar),75 $\Omega$      |
| (1line:common with                |                                                                                                    |
| analogue RGB)                     |                                                                                                    |
| Sync.(1line)                      | BNC $\times$ 1,0.3 - 4.0V <sub>P.P</sub> composite sync. ,75 $\Omega$ , negative sync.                           |
| Audio (1line;L,R)                 | RCA × 2,500mVrms, high impedance                                                                                 |
| RGB Ys: Ys signal (1line)         | RCA×1,low:0 - 0.4V / high:1 - 3V,75Ω                                                                             |
| External control terminals        | φ3.5mm stereo mini jack × 2                                                                                      |
| Audio power output (with external | 10W + 10W(at 8 $\Omega$ ),(Be sure to use external speakers of 8 - 16 $\Omega$ impedance)                        |
| speaker)                          |                                                                                                    |
| Operation temperature             | 0 -40°C (20 -80% RH)                                                                                             |
| Power requirement                 | 230V AC,50/60 Hz                                                                                                 |
| Power consumption                 | 153W                                                                                                    |
| Dimension(W×H×D)                  | 638 × 508 × 493 mm                                                                                               |
| Mass                              | 41.7kg                                                                                                    |
| Accessories                       | Power cord × 1,Remote control unit (RM-C560) × 1,AA/R6 - size dry cell battery × 2                               |
|                                   |                                                                                                    |
|                                   |                                                                                                    |
|                                   |                                                                                                    |
|                                   |                                                                                                    |
|                                   |                                                                                                    |
|                                   |                                                                                                    |
|                                   |                                                                                                    |
|                                   |                                                                                                    |
|                                   |                                                                                                    |
|                                   |                                                                                                    |
|                                   |                                                                                                    |
|                                   |                                                                                                    |
|                                   |                                                                                                    |
|                                   |                                                                                                    |
|                                   |                                                                                                    |
|                                   |                                                                                                    |
|                                   |                                                                                                    |
|                                   |                                                                                                    |
|                                   |                                                                                                    |
|                                   |                                                                                                    |

Design & specification subject to change without notice.

## SAFETY PRECAUTIONS

- The design of this product contains special hardware, many circuits and components specially for safety purposes.
   For continued protection, no changes should be made to the original design unless authorized in writing by the manufacturer. Replacement parts must be identical to those used in the original circuits. Service should be performed by qualified personnel only.
- Alterations of the design or circuitry of the products should not be made. Any design alterations or additions will void the manufacturer's warranty and will further relieve the manufacturer of responsibility for personal injury or property damage resulting therefrom.
- 3. Many electrical and mechanical parts in the products have special safety-related characteristics. These characteristics are often not evident from visual inspection nor can the protection afforded by them necessarily be obtained by using replacement components rated for higher voltage, wattage, etc. Replacement parts which have these special safety characteristics are identified in the parts list of Service manual. Electrical components having such features are identified by shading on the schematics and by ( Â ) on the parts list in Service manual. The use of a substitute replacement which does not have the same safety characteristics as the recommended replacement part shown in the parts list of Service manual may cause shock, fire, or other hazards.
- 4. Don't short between the LIVE side ground and ISOLAT-ED(NEUTRAL) side ground or EARTH side ground when repairing.

Some model's power circuit is partly different in the GND. The difference of the GND is shown by the LIVE :  $(\_)$  side GND, the ISOLATED(NEUTRAL) :  $(\_)$  side GND and EARTH :  $(\bigcirc)$  side GND. Don't short between the LIVE side GND and ISOLATED(NEUTRAL) side GND or EARTH side GND and never measure with a measuring apparatus (oscilloscope etc.) the LIVE side GND and ISOLATED(NEUTRAL) side GND or EARTH side GND or EARTH side GND at the same time.

If above note will not be kept, a fuse or any parts will be broken.

- 5. If any repair has been made to the chassis, it is recommended that the B1 setting should be checked or adjusted (See AD-JUSTMENT OF B1 POWER SUPPLY).
- 6. The high voltage applied to the picture tube must conform with that specified in Service manual. Excessive high voltage can cause an increase in X-Ray emission, arcing and possible component damage, therefore operation under excessive high voltage conditions should be kept to a minimum, or should be prevented. If severe arcing occurs, remove the AC power immediately and determine the cause by visual inspection (incorrect installation, cracked or melted high voltage harness, poor soldering, etc.). To maintain the proper minimum level of soft X-Ray emission, components in the high voltage circuitry including the picture tube must be the exact replacements or alternatives approved by the manufacturer of the complete product.
- 7. Do not check high voltage by drawing an arc. Use a high voltage meter or a high voltage probe with a VTVM. Discharge the picture tube before attempting meter connection, by connecting a clip lead to the ground frame and connecting the other end of the lead through a  $10k\Omega$  2W resistor to the anode button.
- 8. When service is required, observe the original lead dress. Extra precaution should be given to assure correct lead dress in the high voltage circuit area. Where a short circuit has occurred, those components that indicate evidence of overheating should be replaced. Always use the manufacturer's replacement components.

#### 9. Isolation Check

#### (Safety for Electrical Shock Hazard)

After re-assembling the product, always perform an isolation check on the exposed metal parts of the cabinet (antenna terminals, video/audio input and output terminals, Control knobs, metal cabinet, screwheads, earphone jack, control shafts, etc.) to be sure the product is safe to operate without danger of electrical shock.

#### (1) Dielectric Strength Test

The isolation between the AC primary circuit and all metal parts exposed to the user, particularly any exposed metal part having a return path to the chassis should withstand a voltage of 3000V AC (r.m.s.) for a period of one second.

(.... Withstand a voltage of 1100V AC (r.m.s.) to an appliance rated up to 120V, and 3000V AC (r.m.s.) to an appliance rated 200V or more, for a period of one second.) This method of test requires a test equipment not generally found in the service trade.

#### (2) Leakage Current Check

Plug the AC line cord directly into the AC outlet (do not use a line isolation transformer during this check.). Using a "Leakage Current Tester", measure the leakage current from each exposed metal part of the cabinet, particularly any exposed metal part having a return path to the chassis, to a known good earth ground (water pipe, etc.). Any leakage current must not exceed 0.5mA AC (r.m.s.).

#### • Alternate Check Method

Plug the AC line cord directly into the AC outlet (do not use a line isolation transformer during this check.). Use an AC voltmeter having 1000 ohms per volt or more sensitivity in the following manner. Connect a 1500 $\Omega$  10W resistor paralleled by a 0.15µF AC-type capacitor between an exposed metal part and a known good earth ground (water pipe, etc.). Measure the AC voltage across the resistor with the AC voltmeter. Move the resistor connection to each exposed metal part, particularly any exposed metal part having a return path to the chassis, and measure the AC voltage across the resistor. Now, reverse the plug in the AC outlet and repeat each measurement. Any voltage measured must not exceed 0.35V AC (r.m.s.). This corresponds to 0.5mA AC (r.m.s.).

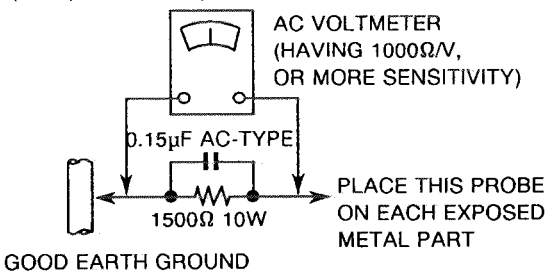

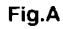

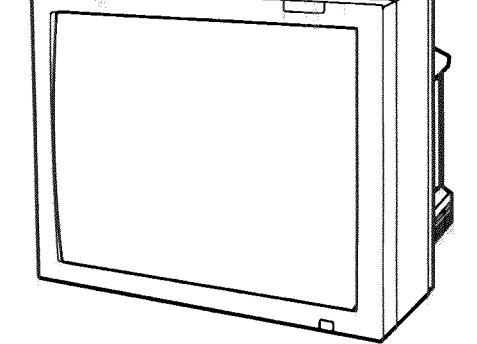

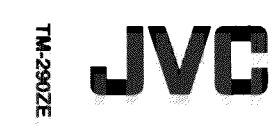

COLOUR VIDEO MONITOR

MANUEL D'INSTRUCTIONS : MONITEUR VIDEO COULEUR **ISTRUZIONI : MONITOR VIDEO A COLORI** MANUAL DE INSTRUCCIONES : MONITOR DE VIDEO A COLOR

#### INSTRUCTIONS:COLOUR VIDEO MONITOR

## **BEDIENUNGSANLEITUNG : FARB-VIDEO-MONITOR**

**TM-290ZE** 

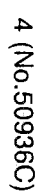

Printed in Japan A 0395-T-UP-VP

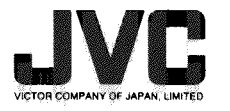

#### SAFETY PRECAUTIONS

In order to prevent any fatal accidents caused by misoperation or mishandling of the monitor, be fully aware of all the following precautions

#### WARNINGS

To prevent fire or the danger of electric shock, do not expose this monitor to rain or moisture. Dangerous high voltage is present inside the monitor. Do not remove the back cover of the cabinet. When servicing the monitor, contact qualified service personnel. Never try to service it yourself.

#### PRECAUTIONS

- Use only the power source specified on the monitor.
- When not using this monitor for a long period of time, or when cleaning it, be sure to disconnect the power plug from the AC outlet.
- Do not allow anything to rest on the power cord. And do not place this monitor where people will tread on the power cord.

Do not overload AC outlet or power cord as this can result in a fire or electric shock.

- Be sure to consult your dealer regarding where and how to install this monitor to avoid serious accidents (e.g. the monitor falling from the point of installation, etc.) that might occur as a result of faulty installation.
- There are various tapped holes which correspond to the various installation methods. Be sure to consult your dealer, if you are going to use these tapped holes, to prevent any breakdowns or safety hazards from occurring.
- Avoid using this monitor under the following *circumstances*
- in extremely hot, cold or humid places,
- in dusty places.
- near appliances generating strong magnetic fields,
- in places subject to direct sunlight,
- in badly ventilated places,
- in vehicles with doors closed.
- Do not cover the ventilation slots while in operation as this could obstruct the required ventilation flow.

Machine Noise Information Ordinance 3. GSGV. January 18, 1991: The sound pressure level at the operator position is equal to or less than 70 dB(A) according to ISO 7779.

#### Improper operation, in particular alteration of highvoltage or changing the type of tube might result in X-ray emission of considerable dosage. A monitor altered in such a way no longer meets the standards of certification, and must therefore no longer be operated.

- When dust accumulates on the screen surface, clean it with a soft cloth
- Unplug this monitor from the AC outlet and refer servicing to qualified service personnel under the following circumstances:
- when the power cord is frayed or the plug is damaged, - if liquid has been spilled into the monitor, - if the monitor has been dropped or the cabinet has been damaged,
- when the monitor exhibits a distinct change in performance.
- Do not attempt to service this monitor yourself as opening or removing covers may expose you to dangerous voltage or other hazards. Always refer servicing to qualified service personnel.
- When replacement parts are required, have the service person verify in writing that the replacement parts he/she uses have the same safety characteristics as the original parts. Use of manufacturer's specified replacement parts can prevent fire, electric shock, or other hazards.
- Dipon completion of any servicing or repair work to this monitor, please ask the service personnel to perform the safety checks described in the manufacturer's service literature
- When this monitor reaches the end of its useful life. improper disposal could result in a CRT implosion. Ask qualified service personnel to dispose of this unit.

Thank you for purchasing this JVC colour video monitor. Before using it, read and follow all instructions carefully to take fullest advantage of the monitor's performance.

#### **CONTENTS**

| SAFETY PRECAUTIONS                                                                                                    | RGB Ys (setting the input mode to superimpose           |
|----------------------------------------------------------------------------------------------------|---------------------------------------------------------|
| FEATURES                                                                                                    | an analogue RGB signal)14                               |
| CONTROLS AND FEATURES (MONITOR)                                                                                                    | RGB COMPO. SYNC (selection of a sync. signal)14         |
| CONTROLS AND FEATURES                                                                                                    | RGB/COMPONENT (input settings to the                    |
| (REMOTE CONTROL UNIT)                                                                                                    | RGB COMPO. terminal)14                                  |
| BATTERY INSTALLATION                                                                                                    | MEMORY MODE 15                                          |
| TERMINALS AND FEATURES                                                                                                    | Recall/release of the memory mode15                     |
| CONNECTION AND TERMINAL SETTINGS                                                                                                    | Programming the current monitor settings into the       |
| CONNECTION 7                                                                                                    | memory                                                  |
| VIDEO B terminal settings                                                                                                    | Revising the memory mode                                |
| RGE COMPO, terminal settings                                                                                                    | SET-UP MENU FUNCTIONS16                                 |
| SYNC terminal settings and settings and sett | How to call up the SET-UP MENU and select<br>a function |
| RGB Ys terminal settings                                                                                                    | SIZE/CENTER (adjusting size/position of                 |
| Connection and settings of the EXT CONTROL                                                                                                    | the picture)                                            |
| terminals8                                                                                                    | WHITE BALANCE (adjusting the white balance) 17          |
| MAIN POWER ON/OFF9                                                                                                    | COLOUR SYSTEM (selection of a colour system) 17         |
| BASIC OPERATION                                                                                                    | EXT INPUT CNTL (selection of an input mode              |
| How to demagnetize the CRT9                                                                                                    | using the external control unit)                        |
| CONTROL USING ON-SCREEN MENU                                                                                                    | EXT POWER CNTL (turning the power on/off                |
| How to call up the menu display and select items 10                                                                                                    | using the external control unit)                        |
| PICTURE ADJUST MENU FUNCTIONS                                                                                                    | STATUS DISPLAY (setting the status display              |
| CONTRAST (picture contrast)                                                                                                    | on/off)                                                 |
| BRIGHT (picture brightness)                                                                                                    | CONTROL LOCK (locking controls of the monitor) 19       |
| APERTURE (picture sharpness)                                                                                                    | AFC (switching of the time constant for the AFC) 19     |
| CHROMA (picture colour density)                                                                                                    | PICTURE SETTINGS INITIALIZATION                         |
| PHASE (picture hue)                                                                                                    | How to initialize each menu settings except the         |
| Relationship between picture adjustments and input<br>video signals                                                                                                    | SET-UP MENU settings                                    |
| VNB (Video Noise Reduction settings) 12                                                                                                    | INDIVIDUAL REMOTE CONTROL OF MULTIPLE                   |
| ASPECT (picture aspect ratio switching) 12                                                                                                    | MONITORS                                                |
| How to reset the PICTURE AD USTMENT menu                                                                                                    | How to programme an ID number21                         |
| settings to the factory preset ones                                                                                                    | How to call up an ID number                             |
| FUNCTION SELECT MENU FUNCTIONS                                                                                                    | How to assign a monitor                                 |
| COLOUR TEMP. (colour temperature switching) 13                                                                                                    | BEFORE CALLING FOR SERVICE                              |
| COLOUR OFF                                                                                                    | MENU DISPLAY CHART                                      |
| SCREEN SAVER (prevention of CRT burnout)                                                                                                    | SPECIFICATIONS24                                        |

#### **FEATURES**

- Digital comb filter for enhanced picture quality (Functions only for NTSC and PAL colour systems.)
- Multiformat video input:

- PAL/SECAM/NTSC 3.58 MHz/NTSC 4.43 MHz
- Composite video, Y/C, Component (Y, B-Y, R-Y signal), analogue RGB
- Remote control (picture adjustment, white balance adjustment, ID system operation, etc.)
- Built-in 10 W +10 W amplifier for use with the external speakers

3

## **CONTROLS AND FEATURES (MONITOR)**

## CONTROLS AND FEATURES (REMOTE CONTROL UNIT)

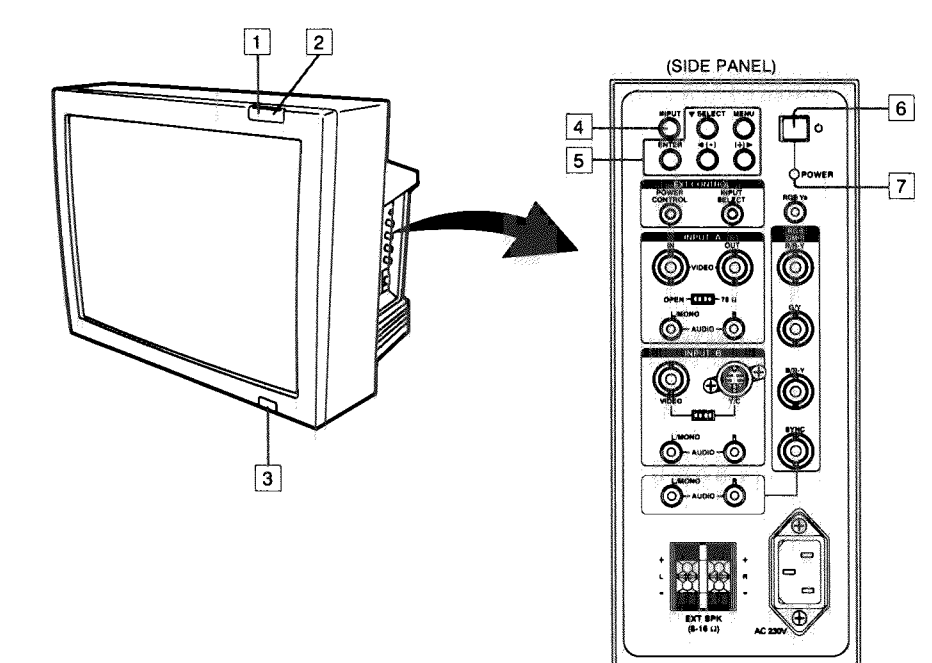

#### Front Panel

σ

(No.50936C)

- MAIN POWER indicator Glows to indicate that the main power is on.
  - Glows dimly when the power is off and glows brightly when the power is on.
- 2 Remote control sensor Senses infrared signals emitted from the cordless infrared remote control unit.
- 3 MAIN POWER switch Press to turn the main power on or off

#### 4 INPUT button

Side Panel

- Press repeatedly to select an input signal. 5
  - **MENU control buttons** Use to operate on-screen menu functions

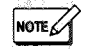

● The ◄ (-) and (+) ► buttons are used also to adjust the volume of external speakers connected to the monitor.

#### 6 POWER (standby) button

- Press to turn the power on or off when the main power is turned on.
- 7 POWER indicator
  - Glows to indicate that the power is on. If the POWER indicator blinks it indicates that the monitor has developed a fault. Disconnect the power cord from the AC outlet immediately and consult your dealer.

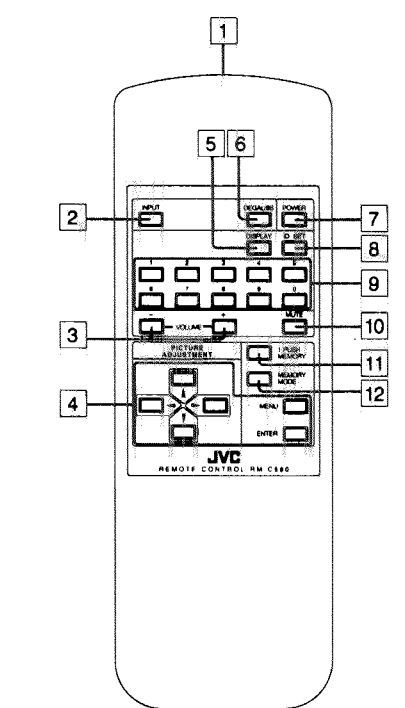

#### 1 Infrared signal emitting window Emits infrared signals for remote control. Point at the sensor on the colour video monitor

- 2 INPUT button Press repeatedly to select an input signal
- 3 VOLUME -/+ buttons Press to adjust the volume of external speakers connected to the monitor.
- [4] MENU control buttons Use to operate the on-screen menu functions.
- 5 DISPLAY button
  - Press to display the ID number.
- 6 DEGAUSS button
- Press to demagnetize the CRT
- 7 POWER button Press to turn the power on or off when the main power is turned on.
- 8 ID SET button Press to set an ID number.
- 9 Numeric buttons
- Press to enter an ID number
- 10 MUTE button Press to mute the sound of external speakers connected to the monitor.
- 11 1 PUSH MEMORY button Press to programme the current picture adjustment settings into the memory.
- 12 MEMORY MODE button Press to select the memory mode

#### **BATTERY INSTALLATION**

Insert two dry cell batteries into the battery compartment. Correctly install them from - polarity side observing + and - polarities.

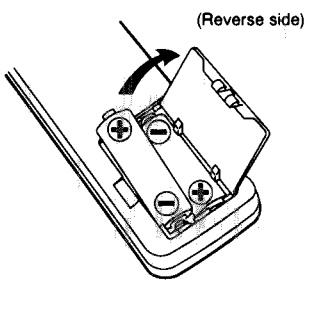

- NOTE
  - · Battery life is approximately six months to one year. Life varies depending on frequency of use
  - · We recommend that you use the supplied batteries to test the remote control unit after purchase, not for regular use. Replace them immediately if operation becomes erratic. O Do not use new and old batteries together
  - @ Follow the precautions printed on the batteries

The instruction below applies only to the use in Holand. Gebruikte batterijen:

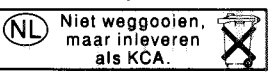

Use AA/R6-size dry cell batteries.

## TERMINALS AND FEATURES

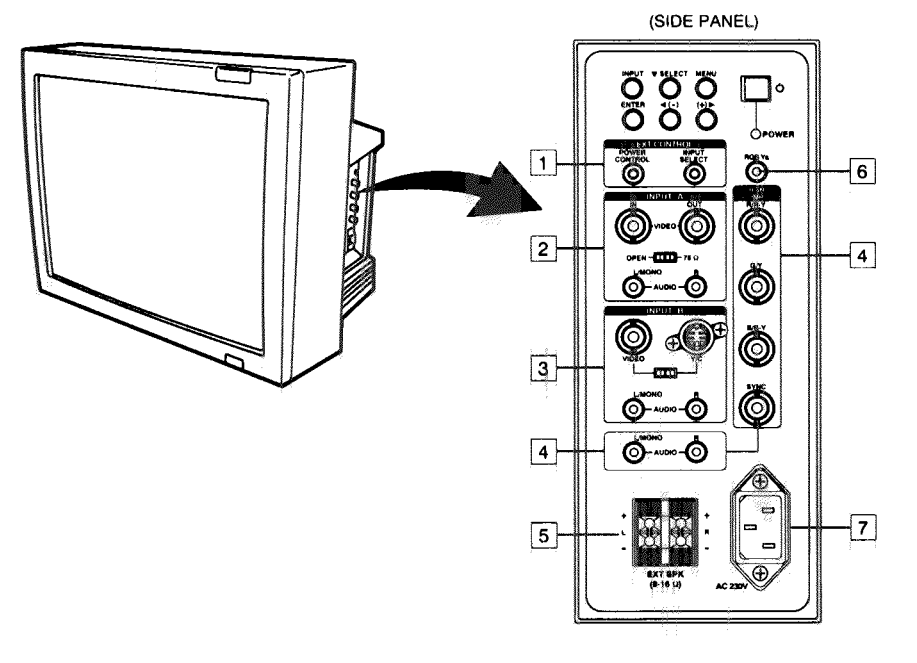

## **CONNECTION AND TERMINAL SETTINGS**

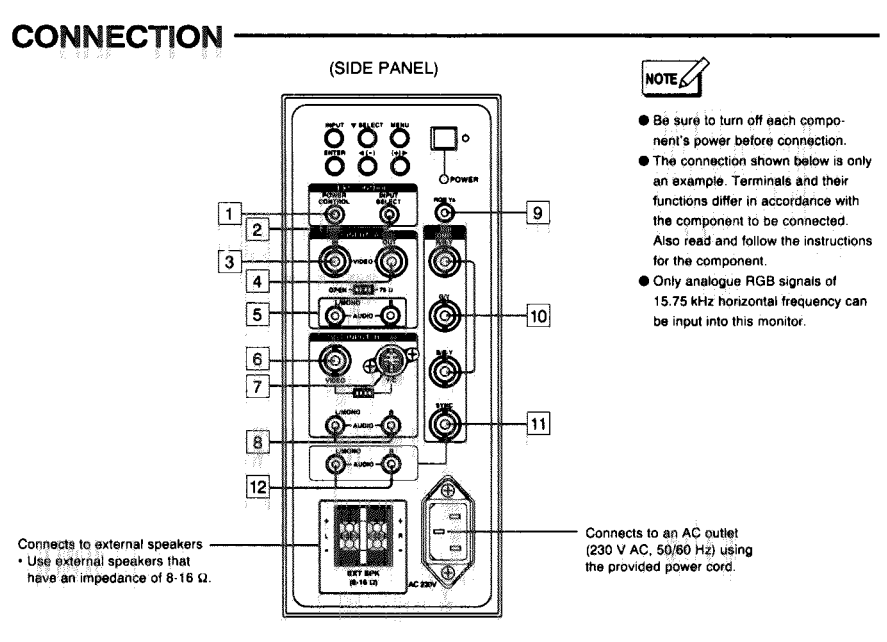

#### **I** EXT CONTROL terminals

- If external switches are connected to the EXT CON-TROL terminals, the power can be turned on or off, and the input signal can be selected, using the external switches.
- 2 INPUT A terminals, termination switch Input terminal for a composite video signal or a bridgeconnected output terminal, audio signal input terminals, and termination switch.
  - Inputs a monaural audio input signal to the L/MONO terminal of the AUDIO terminals.
     Set the termination switch to OPEN for bridged connection; set it to 75 Ω for input signals only.
- [3] INPUT B terminals, termination switch Input terminal for a composite video signal or a Y/C signal, audio signal input terminals, and VIDEO Y/C selection switch.
  - Inputs a monaural audio input signal to the L/MONO terminal of the AUDIO terminals.
  - Set the VIDEO Y/C selection switch to Y/C when inputting a Y/C signal; set the VIDEO Y/C selection switch to VIDEO when inputting a composite video signal.

#### 4 RGB COMPO. terminals

- Input terminal for an analogue RGB signal or a component signal (Y, B-Y, R-Y signal), audio signal input terminals.
- Inputs a monaural audio input signal to the L/MONO terminal of the AUDIO terminals.
- 5 EXT SPK (external speakers) terminal External speakers connection terminal.
  - Use external speakers that have an impedance of 8-16  $\Omega_{\rm c}$
- [6] RGB Ys terminal Input terminal for control signal (Ys signal) used to superimpose an analogue RGB signal on a video signal from INPUT A or INPUT B.
- 7 Power socket

Connect to an AC outlet (230 V AC, 50/60 Hz) using the provided power cord.

|          | Terminal(s)                     | Signal(s)                                                           | FUNCTION                                                                             | Equipment to be connected                                                                                               |
|----------|---------------------------------|---------------------------------------------------------------------|--------------------------------------------------------------------------------------|----------------------------------------------------------------------------------------------------|
| Ċ)       | POWER CONTROL                   | Short/Open                                                          | Power ON/OFF for monitor                                                             | External switch                                                                                                    |
| [2]      | INPUT SELECT                    | Short/Open                                                          | Selection of input mode                                                              | External switch                                                                                                    |
| [9]<br>: | INPUT A IN                      | Composite video signal                                              | Video signal to INPUT A                                                              | Component that outputs a composite<br>video signal                                                                      |
| 4        | INPUT A OUT                     | Composite video signal                                              | Bridge-connected output of video signal input to 3                                   | Component that inputs a composite video signal                                                                          |
| [5]      | INPUT A AUDIO                   | Audio signal(s)<br>(stereo/mono)                                    | Audio signal to INPUT A                                                              | Audio signal output terminal(s) of the<br>component connected to [3] or other<br>components that output audio signal(s) |
| 6        | INPUT B VIDEO                   | Composite video signal                                              | Video signal to INPUT B                                                              | Component that outputs a composite video signal                                                                         |
| [7]      | INPUT B Y/C                     | Y/C signal                                                          | Video signal to INPUT B                                                              | Component that outputs a Y/C signal                                                                                     |
| 8        | INPUT B AUDIO                   | Audio signal(s)<br>(stereo/mono)                                    | Audio signal to INPUT B                                                              | Audio signal output terminals of the component connected to 6 or 7 or a component that outputs audio signal(s)          |
| 9        | RGB Ys                          | Ys signal                                                           | Superimposing an analogue<br>RGB signal on a video signal<br>from INPUT A or INPUT B | Component that outputs a Ys signal                                                                                      |
| [10]     | RGB COMPO.<br>R/R-Y, G/Y, B/B-Y | Analogue RGB signals or<br>component signal<br>(Y, B-Y, R-Y signal) | Video signals to RGB<br>COMPO                                                        | Component that outputs analogue RGB signals or a component signal                                                       |
| [1]      | RGB COMPO.<br>SYNC              | Composite sync. signal                                              | Sync. signal of video signal of 10                                                   | Sync. signal output terminal of the<br>component connected to [10] or other<br>components that output sync. signals     |
| 12       | RGB COMPO.<br>AUDIO             | Audio signal(s)<br>(stereo/mono)                                    | Audio signal(s) to RGB COMPO.                                                        | Audio signal output terminal(s) of the component connected to 10 or other components that output audio signals          |

6

TM-290ZE

## CONNECTION AND TERMINAL SETTINGS (Continued)

#### Video B terminal settings -

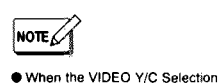

"INPLIT B: Y/C"

switch is set to Y/C, the input mode

display changes from "INPUT 8" to

Set the VIDEO Y/C selection switch to VIDEO or Y/C, depending on the video signal to be input into the VIDEO B terminal. Set to VIDEO when inputting a composite video signal. Set to Y/C when inputting a Y/C signal.

#### RGB COMPO. terminal settings -

Select RGB or COMPO. from the RGB/COMPONENT settings in the FUNCTION SELECT menu, depending on the video signal to be input into the RGB COMPO. terminal.

• To input an analogue RGB signal, select RGB.

To input a component signal (Y, R-Y, B-Y signal), select COMPO.
 For details see "CONTROL USING ON-SCREEN MENU" on page 10 and

"RGB/COMPONENT" on page 14.

SYNC terminal settings

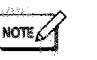

signal).

NOTE

An external sync. signal that has

analogue RGB signal or a

been into the SYNC terminal cannot

be used for signals other than an

component signal (Y, R-Y, B-Y

#### When an external sync. signal is input into the SYNC terminal, set RGB COMPO. SYNC in the FUNCTION SELECT menu to EXT (external).

For details see "CONTROL USING ON-SCREEN MENU" on page 10 and "RGB COMPO. SYNC" on page 14.

#### RGB Ys terminal settings -

Set RGB Ys in the FUNCTION SELECT menu according to the video mode on which you wish to superimpose an analogue RGB signal. For details see "CONTROL USING ON-SCREEN MENU" on page 10 and

"RGB Ys" on page 14.

 Ys signal is used to superimpose an analogue RGB signal on a video signal. (Low; 0 - 0.4 V, High; 1 - 3 V)

#### Connection and settings of the EXT CONTROL terminals -----

If external switches are connected to the EXT CONTROL terminals, monitor power on/off, and input signal switching can be carried out using the external switches.

- Use lock-type external switches.
- Use a plug of the type shown below for the connection.

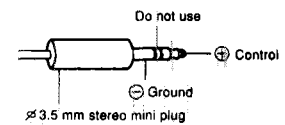

#### To set EXT CONTROL FUNCTION:

Set EXT INPUT CNTL or EXT POWER CNTL in the SET-UP MENU according to your requirements.

For details see "SET-UP MENU FUNCTIONS" on page 16, and "EXT INPUT CNTL" and "EXT POWER CNTL" on page 18.

## **MAIN POWER ON/OFF**

#### To turn the main power ON:

Push the MAIN POWER switch on the front panel.

The MAIN POWER indicator on the front panel glows green. To turn the main power off, push the MAIN POWER switch again, and the MAIN POWER indicator goes off.

## **BASIC OPERATION**

Basic operation of the monitor is carried out using the control buttons on the side panel of the monitor or using the control buttons on the remote control unit.

#### 1. To turn the power on:

Press the POWER button.

The POWER indicator on the side panel of the monitor glows green and the MAIN POWER indicator on the front panel of the monitor glows brightly. §imultaneously, the status display (e.g. (1)) that indicates the current mode of the monitor is displayed for approximately 15 seconds. To turn off the power, press the POWER button again. The POWER indicator goes off and the MAIN ROWER indicator turns dim.

#### 2. To select the input: Press the INPUT button repeatedly.

The status display (e.g. [1]) is displayed for approximately two seconds.

#### Relation between input mode indication and signal input/terminal

| Input mode<br>indication | Signal input/terminal                                     |  |  |  |
|--------------------------|-----------------------------------------------------------|--|--|--|
| INPUT A                  | Composite video signal input to INPUT A                   |  |  |  |
| INPUT B                  | Composite video signal input to INPUT B                   |  |  |  |
| INPUT B: Y/C             | Y/C signal input to INPUT B                               |  |  |  |
| RGB                      | Analogue RGB signal input to RGB COMPO.                   |  |  |  |
| COMPONENT                | Component signal (Y, B-Y, R-Y signal) input to HGB COMPO. |  |  |  |
|                          |                                                           |  |  |  |

#### Colour system indication

| Indication | Colour system                       |
|------------|-------------------------------------|
| PAL        | PAL                                 |
| SECAM      | SECAM                               |
| NTSC       | NTSC (colour sub-carrier: 3.58 MHz) |
| NTSC 443   | NTSC (colour sub-carrier: 4.43 MHz) |

#### To adjust the sound of external speakers connected to the monitor:

- Press the ◄ (-) / (+) ➤ button or VOLUME / + button to decrease or increase the level (within ±20).
- Press the MUTE button on the remote control unit to mute the sound. MUTE appears on the screen for approximately three seconds. Press again to release.

#### How to demagnetize the CRT ----

If you have positioned a non-shielded speaker or other equipment that generates a strong magnetic field near the monitor, or after relocating the monitor, colour patches could appear in the picture caused by magnetization of the CRT. If this occurs, push the DEGAUSS button to demagnetize the CRT.

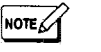

 The MAIN POWER indicator glows dimly when the power is off and glows brightly when the power is on.

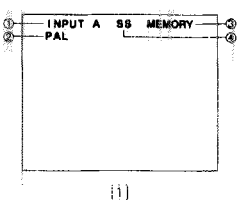

 Input mode indication
 Colour system indication
 Displayed when in the memory mode

Displayed when the SCREEN SAVER is ON

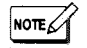

Status display (e.g. i.i.) is also displayed for approximately two seconds when the colour system of the lipput signal has changed.

- The colour system is not displayed in the following cases:
   When there is no input signal
- When there is no input signal
   When a black and white signal analogue RGB signal or
- component signal (Y, B-Y, R-Y signal) is input
- When the colour system is set to BW manually
- When the colour system is set manually, the colour system of the input signal is not discernable automatically.
   For details see "COLOUR SYSTEM"

on page 17.

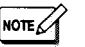

 If the power or main power is turned off with sound-multing activated, the function is kept in memory.
 Sound-muting is also released by pressing the ⊲(-)/(+) ⇒ button or VOLUME - / + button.

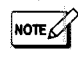

This function is not effective if activated a second time if only a very short time has elapsed. When degaussing must be repeated, proceed after at least 10 minutes have passed since first degaussing.

a

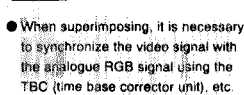

## CONTROL USING ON-SCREEN MENU

By calling up the menu display on the screen, various functions can be selected and set as required. Use the menu control buttons to operate the on-screen menu functions.

#### How to call up the menu display and select functions -----

- Press the MENU button to call up the MAIN MENU display [] on the screen.
   To make the MAIN MENU [] disappear, press the MENU button.
- Select the menu you want to use by pressing the ▲ / ▼ button on the remote control unit or the ▼ SELECT button on the monitor. (e. g. PICTURE AD-JUST)
- 3. Press the ENTER button to call up the menu display (e.g. (2)) on the screen.
- Select the function you want to change by pressing the ▲ / ▼ button on the remote control unit or the ▼ SELECT button on the monitor.
- 5. Change the settings by pressing the ◄ / ► button on the remote control unit or the ◄ (-) / (+) ► button on the monitor.
- 6. Repeat steps 4 and 5 to change the settings of other functions.
- 7. When you have finished changing the settings of the functions on the selected menu, press the MENU button to return to the MAIN MENU [7].
- 8. Repeat steps 2 to 6 to change the settings of another menu.
  - Press the MENU button to complete.
     The MAIN MENU 1 disappears.

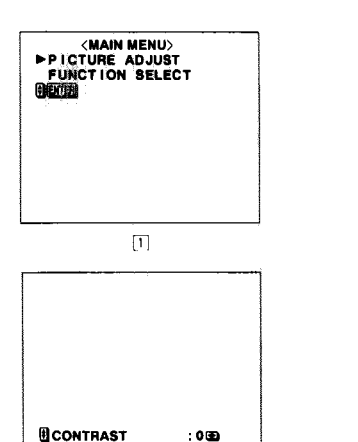

3

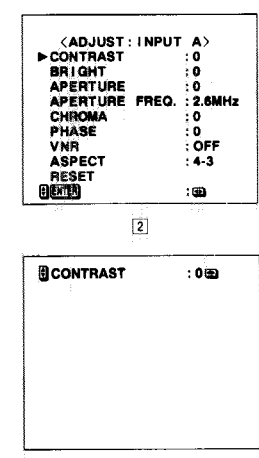

4

## 

 When menu display (e.g. [2) is on the screen, press the ENTER button. The display changes to [3]. In this state, you can also select the function or change the setting.
 When the display (e.g. [3]) is on the screen, each time the ♥ button or ♥ SELECT button is pressed, while the ENTER button is pressed, while the indication moves up or down the screen (display [4]). Press the MENU button when display [3] or [a] is on the screen, and the display returns to [2].

 If no operation occurs for approximately five minutes after calling up the menu display on the screen, the display disappears automatically.
 The settings are all kept in the memory after the power or main power has been turned off.

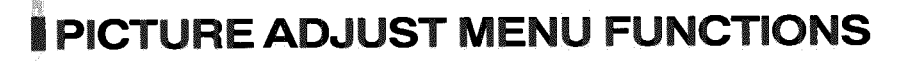

By calling up the PICTURE ADJUST menu on the screen, various picture adjustments, VNR (Video Noise Reduction) on/off, and picture aspect ratio switching can be chosen and set as required.

 The settings of the PICTURE ADJUST menu can be changed individually according to input modes. (See 1) on the right.)
 To call up the PICTURE ADJUST menu of the input mode you wish to use, first press the INPUT button to select the desired input mode, then recall the PICTURE ADJUST menu.

CONTRAST (picture contrast) ----

(Default set level)

BRIGHT (picture brightness) -----

(Darker) -20 ← 0 → +20 (Brighter)

APERTURE (picture sharpness) \_\_\_\_\_\_ (Default set level) (Softer) -5 ← 0 → +5 (Sharper)

CHROMA (picture colour density) ----

(Default set level) (Lighter) -20 ← 0 → +20 (Deeper)

PHASE (picture hue) -

(Default set level) (Reddish) -20 ← 0 → +20 (Greenish)

#### Relationship between picture adjustments and input video signals — Each picture adjustment is effective for the following video signal

#### input:

| Signal   | Composite video, Y/C |       |      |          |                 | DOB | COMPO- |
|----------|----------------------|-------|------|----------|-----------------|-----|--------|
| Control  | PAL                  | SECAM | NTSC | NTSC 443 | Black-and-White | ngo | NENT   |
| CONTRAST | Yes                  | Yes   | Yes  | Yes      | Yes             | Yes | Yes    |
| BRIGHT   | Yes                  | Yes   | Yes  | Yes      | Yes             | Yes | Yes    |
| APERTURE | Yes                  | Yes   | Yes  | Yes      | Yes             | No  | Yes    |
| CHROMA   | Yes                  | Yes   | Yes  | Yes      | No              | No  | Yes    |
| PHASE    | No                   | No    | Yes  | Yes      | No              | No  | No     |

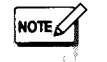

Functions that do not correspond to the signals that are input do not appear on the PICTURE ADJUST menu and therefore cannot be used.

Input mode

÷ Ð.

: 0

OFF

4.3

: 🛥

FREQ. : 2.6MHz

(AD.IUST INPUT A)

1

► CONTRAST

APERTURE

APERTURE

BRIGHT

CHROMA

PHASE

ASPECT

RESET

VNR

() ENTER)

**TM-290ZE** 

## PICTURE ADJUST MENU FUNCTIONS (Continued)

#### VNR (Video Noise Reduction settings) \_\_\_\_\_\_ When the VNR is on, noise at the high-frequency end of the video

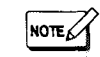

 When an analogue RGB signal picture is being monitored, the VNR does not appear and therefore the functions cannot be operated

| Setting | Function                   |
|---------|----------------------------|
| ON      | Reduces video signal noise |
| OFF     | VNR does not operate       |

signal is reduced by damping the high-frequency end of the video signal.

#### ASPECT (picture aspect ratio switching) -

The aspect ratio of the picture can be switched between 4:3 and 16:9. When switching to "16-9" on the screen, the height of the picture is slightly reduced (see right).

| Setting Function |                                           |
|------------------|-------------------------------------------|
| 4-3              | Standard picture aspect ratio (4:3)       |
| 16-9             | Displays the picture in 16:9 aspect ratio |

#### How to reset the PICTURE ADJUST menu settings to the factory-preset ones

**].** Select RESET and press the ENTER button.

The < PICTURE ADJUST RESET > screen is displayed.

- 2. Press the ENTER button to reset.
  - Press the </ > button or <(-) / (+) > button to cancel.

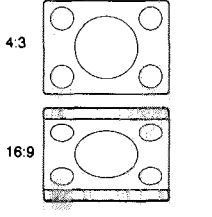

#### COLOUR TEMP. (colour temperature switching) Use to set the colour temperature of white balance.

| Setting | Fu       | Inction |
|---------|----------|---------|
| 9300    | To 9300K |         |
| 6500    | To 6500K |         |

The FUNCTION SELECT menu settings are common to all input modes.

(See 1) on the right). The settings cannot be changed individually for each

**FUNCTION SELECT MENU FUNCTIONS** 

Calling up the FUNCTION SELECT menu on the screen allows various settings, switching between analogue RGB signal and component signal (Y, R-Y, B-Y signal), or INT/EXT of

#### COLOUR OFF ----

sync. signal to be carried out.

input mode.

Turn on COLOUR OFF to display a black-and-white picture by inputting a luminance signal only. Use to check: the noise contained in a luminance signal; and the white balance.

| Setting | Function                    |
|---------|-----------------------------|
| MONO    | COLOUR OFF operates         |
| COLOUR  | COLOUR OFF does not operate |

#### SCREEN SAVER (prevention of CRT burnout) -

The SCREEN SAVER slightly moves the position of the displayed picture, vertically and horizontally, every 30 minutes to prevent the CRT from burnout caused by the long display of a still picture.

| Setting | Function                            |
|---------|-------------------------------------|
| ON      | Moves picture position periodically |
| OFF     | SCREEN SAVER does not operate       |

#### (SELECT:COMMON) ►COLOUR TEMP. : 6500 COLOUR OFF : COLOUR SCREEN SAVER : OFF RGB Y4 RGB Y4 RGB COMPO.SYNC : EXT RGB/COMPONENT : RGB (HTT) :©

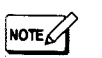

 By changing the default setting of the white balance adjustment under the SET-UP MENU display (see page 17 for adjustment), the \* indication is added to the right of the setting to indicate that the factorypreset setting was changed.

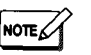

When monitoring an analogue RGB signal picture, COLOUR OFF does not appear and therefore the functions cannot be operated.

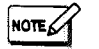

#### When the SCREEN SAVER is set to ON, "SS" is displayed in the status display.

## \_\_\_\_\_

(PICTURE ADJUST RESET)

Are you sure ?

"Yes" then and "No" then or D

## FUNCTION SELECT MENU FUNCTIONS (Continued)

RGB Ys (setting the input mode to superimpose an analogue RGB signal)

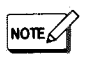

When RGB/COMPONENT is set to

To change the RGB Ys setting, set

COMPO., the RGB Ys setting

RGB/COMPONENT to RGB.

Low; 0 = 0.4 V, High; 1 = 3 V

Digital comb filter does not function

at the input mode set for RGB Ys

cannot be changed.

Ys sional level

setting

Use to select the input mode when an analogue RGB signal is superimposed. When the Ys signal input to the RGB Ys terminal is high, an analogue RGB signal is superimposed on the selected input mode.

| Setting | Function Superimposes on INPUT A         |  |
|---------|------------------------------------------|--|
| Α       |                                          |  |
| 8       | Superimposes on INPUT B                  |  |
| A & B   | Superimposes on both INPUT A and INPUT B |  |
| OFF     | Does not superimpose                     |  |

#### RGB COMPO, SYNC (selection of a sync. signal) -

Use to select the signal required to synchronize an analogue RGB signal or a component signal (Y, B-Y, R-Y signal) either from the external sync. signal input into the SYNC terminal, or the sync. signal carried in the video signal.

| Setting | Function                                                               |  |
|---------|------------------------------------------------------------------------|--|
| INT     | Synchronizes to the sync. signal carried in the video signal           |  |
| EXT     | Synchronizes to the external sync. signal input into the SYNC terminal |  |

#### RGB/COMPONENT (input settings to the RGB COMPO. terminal) -----Set this according to the video signal to be input into the RGB COMPO.

terminal.

| Setting | Function                                                               |  |
|---------|------------------------------------------------------------------------|--|
| RGB     | Use this setting when an analogue RGB signal is input                  |  |
| COMPO.  | Use this setting when a component signal (Y, R-Y, B-Y sign<br>is input |  |

## **I MEMORY MODE**

A set of PICTURE ADJUST menu settings can be programmed into the memory for quick recall as required.

- PICTURE ADJUST menu settings can only be programmed into the memory mode as a set. You cannot programme various setting individually according to each input mode.
- Some of the functions of the PICTURE ADJUST menu recorded in the memory might not operate according. to input modes or colour systems. For details see PICTURE ADJUST MENU FUNCTIONS on page 11.

#### Recall/release of the memory mode -

Press the MEMORY MODE button to recall the memory mode. The status display is displayed for approximately two seconds. "MEMORY" that indicates the memory mode is displayed in this status display. (e.g. [1])

In the memory mode, picture quality is adjusted to the PICTURE ADJUST menu settings that have been programmed into memory, and the VNR and ASPECT settings change.

#### To cancel the memory mode:

Press the MEMORY MODE button once again.

#### Programming the current monitor settings into the memory -The settings in the PICTURE ADJUST menu being monitored can be

programmed into the memory by pressing the 1 PUSH MEMORY button.

- 1. Press the 1 PUSH MEMORY button to call up display [2] on the screen.
- 2. 
  Press the ENTER button to programme.
- Press the < or > button to cancel.

[2]

[1]

<1 PUSH MEMORY SETTING

Are you sure ?

"Yes" then EMER "No" then dor D

DAL

MEMORY

Programmed settings in the PICTURE ADJUST menu are kept in the memory after the power or the main power has been turned off

 Some functions might not appear on the PICTURE ADJUST menu nor operate according to the input modes or colour systems The functions that do not appear are programmed into the memory as the factory-preset settings.

#### Revising the memory mode -

The PICTURE ADJUST menu settings programmed into the memory can be changed in the same manner as the normal PICTURE ADJUST menu settings.

- 1. Press the MEMORY MODE button to recall the memory mode
- 2. Change the settings in the same manner used for the normal PICTURE ADJUST menu settings.
  - In memory mode, select PICTURE ADJUST from the MAIN MENU then press the ENTER button to call up display [3] on the screen.
- 3. Press the MENU button repeatedly. The screen disappears and the changed settings are programmed into the memory.
- NOTE

NOTE

• Some functions might not appear on display 3 according to the input modes or colour systems. The settings of the functions that are not displayed will not be changed but reprogrammed as is into the memory. To change the settings of the functions that do not appear, cancel the display and switch to the input mode or the colour system that displays the functions. Then recall display 3 on the screen.

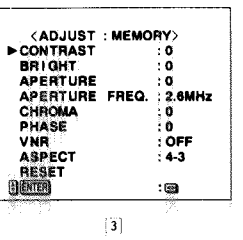

15

(No.50936C) 11

## **I**SET-UP MENU FUNCTIONS

## **I**SET-UP MENU FUNCTIONS (Continued)

The SET-UP MENU allows various adjustments required to be made when installing the monitor. To operate the SET-UP MENU functions, use the menu control buttons.

#### How to call up the SET-UP MENU and select a function \_\_\_\_\_

- To call up the SET-UP MENU [T], with the ENTER button pressed, press the MENU button.
- To make the SET-UP MENU [1] disappear, press the MENU button.
- Press the ▲ / ▼ button on the remote control unit or the ▼ SELECT button on the mointor to select a function.
- To change the EXT POWER CNTL, STATUS DISPLAY, CONTROL LOCK or AFC settings, repeat steps 2 and 5. Repeating steps 3 and 4 is not necessary.
- 3. Press the ENTER button to call up the adjustment menu (e.g. 2) of a selected function (e.g. WHITE BALANCE).
- 4. Press the ▲ / ▼ button or ▼ SELECT button to select an item to be adjusted.
- Press the 
  / ► button on the remote control unit or the 
  (-) / (+) ► button on the monitor to change the setting.
- To change the settings of another item on the same adjustment menu, repeat steps 4 and 5.
  - To change the settings of another function, return to the SET-UP MENU

     and repeat from step 2. To return to the SET-UP MENU [1] from the
     adjustment menu (e.g. [2]), press the MENU button.
- 7. After completing the settings, press the MENU button repeatedly until the display on the screen disappears.

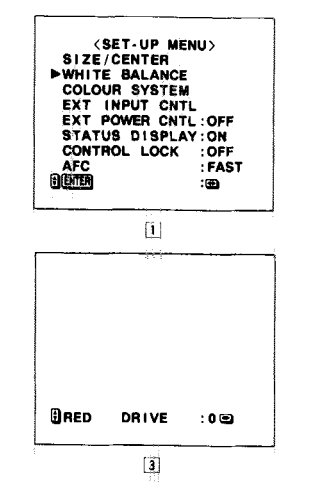

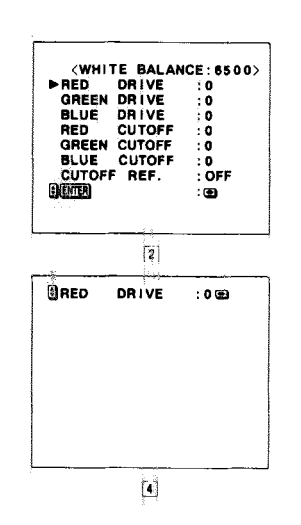

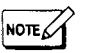

#### When an adjustment menu (e.g. 2) for SIZE/CENTER, WHITE BALANCE, COLOUR SYSTEM or EXT INPUT CNTL is on the screen, press the ENTER button. The display changes to [3]. In this state, you can also select the item or change the settings. When display [3] is on the screen,

- each time the ♥ button or ♥ SELECT button is pressed, while the ENTER button is heid down, the indication moves up or down the screen (display |4). Press the MENU button when display [3] or [4] is on the screen, and the display returns to [2].
- The settings are all kept in the memory after the power or the main power has been turned off.

#### SIZE/CENTER (adjusting size/position of the picture) —— Horizontal size, vertical size, horizontal positioning and vertical posi-

tioning can be finely adjusted individually for each INPUT mode.

| ltem        | Setting           | Function                                                                        |
|-------------|-------------------|---------------------------------------------------------------------------------|
| H. POSITION | -10, -9 0 +9, +10 | + moves the picture right<br>moves the picture left                             |
| V. POSITION | -10, -9 0 +9, +10 | + moves the picture down - moves the picture up                                 |
| H. SIZE     | -10, -9 0 +9, +10 | <ul> <li>makes the picture wider</li> <li>makes the picture narrower</li> </ul> |
| V. SIZE     | -10, -9 0 +9, +10 | + makes the picture taller<br>- makes the picture shorter                       |

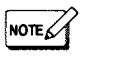

#### SIZE/CENTER can be set for each input mode of INPUT A, INPUT B, RGB or COMPO. To set SIZE/CENTER to other input modes, first make the SET-UP MENU display dissapear, change the input mode, then recall the SET-UP MENU.

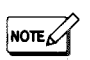

- By making white balance adjustments on the SET-UP MENU, the # indication is added to the right of the COLOUR TEMP, setting on the FUNCTION SELECT menu.
- When CUTOFF REF is set to ON, RED CUTOFF, GREEN CUTOFF or BLUE CUTOFF can be adjusted precisely.
- The colour temperature setting can be changed using COLOUR TEMP. in the FUNCTION SELECT menu.

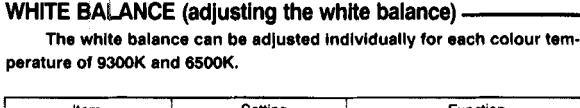

| item         | Setting           | Function                                                                                                    |
|--------------|-------------------|----------------------------------------------------------------------------------------------------|
| RED DRIVE    | -10, -9 0 +9, +10 | Adjusts the drive level of a red signal<br>component                                                                         |
| GREEN DRIVE  | -10, -9 0 +9, +10 | Adjusts the drive level of a green signal component                                                                          |
| BLUE DRIVE   | -10, -9 0 +9, +10 | Adjusts the drive level of a blue<br>signal component                                                                        |
| RED CUTOFF   | -10, -9 0 +9, +10 | Sets the cut-off voltage of a red signal component                                                                           |
| GREEN CUTOFF | -10, -9 0 +9, +10 | Sets the cut-off voltage of a green<br>signal component                                                                      |
| BLUE CUTOFF  | -10, -9 0 +9, +10 | Sets the cut-off voltage of a blue signal component                                                                          |
| CUTOFF REF   | ON/OFF            | ON: Cuts the video signal and<br>switches to a low-light, white<br>balance adjusting screen<br>OFF: Returns to normal screen |

#### COLOUR SYSTEM (selection of a colour system) — When the input mode is INPUT A or INPUT B, the colour system that

the monitor corresponds to can be selected manually.

| Setting                           | Function                                                                               |  |
|-----------------------------------|----------------------------------------------------------------------------------------|--|
| AUTO                              | The colour system is automatically selected                                            |  |
| PAL, SECAM, NTSC,<br>NTSC 443, BW | Uses the selected colour system regardless of the colour<br>system of the input signal |  |

BW : Treats the input signal as a black-and-white signal.

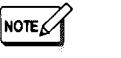

#### In normal conditions, AUTO should be selected.

## **ISET-UP MENU FUNCTIONS (Continued)**

EXT INPUT CNTL (selection of an input mode using the external -control unit)

You can select an input mode by toggling between OPEN/SHORT on the external switch connected to the INPUT SELECT terminal of the EXT CONTROL terminals.

The EXT INPUT CNTL menu sets the input mode that can be selected by the OPEN or SHORT setting of the external switch and the validity of the operation using the external switch.

| ltem    | Setting                                                              | Function                                                                    |
|---------|----------------------------------------------------------------------|-----------------------------------------------------------------------------|
| OPERATE | ON                                                                   | Selects input mode using the external switch                                |
|         | OFF                                                                  | The external switch does not operate                                        |
| OPEN    | INPUT A<br>INPUT B<br>RGB/INT<br>RGB/EXT<br>COMPO./INT<br>COMPO./EXT | Selected input mode is activated when<br>the external switch is set to OPEN |
| SHORT   |                                                                      | Selected input mode is activated when the external switch is set to SHORT   |

BOB/FYT Synchronizes an analogue RGB signal to the external sync. signal

COMPO./EXT: Synchronizes a component signal to the external sync. signal

EXT POWER CNTL (turning the power on/off using the external control unit) ----

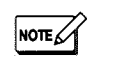

You can turn the monitor power on or off by toggling between OPEN/ SHORT on the external switch connected to the POWER CONTROL terminal of the EXT CONTROL terminals.

• The main power of the monitor cannot be turned on or off by this operation.

| Setting Function |                                                                                                    |
|------------------|----------------------------------------------------------------------------------------------------|
| ON               | The monitor power is turned on when the external switch is set<br>to OPEN and turned off when it is set to SHORT |
| OFF              | The external switch does not operate                                                                             |

#### When EXT POWER CNTL is ON. the POWER button does not operate to turn the power on or off. EXT POWER CNTL does not operate unless the on/off interval of the external switch is approximately 10 seconds or more.

STATUS DISPLAY (setting the status display on/off) -

When the power is turned on or the input mode or the colour system is switched, the status display appears on the screen. The display can be set to on or off.

SET-UP MENU FUNCTIONS (Continued)

| Ľ | Setting | Function                       |  |
|---|---------|--------------------------------|--|
| E | ON      | Status display appears         |  |
| E | OFF     | Status display does not appear |  |

#### CONTROL LOCK (locking controls of the monitor) -

Activation of the CONTROL LOCK disables most of the controls and changes in the monitor's various functions. The following functions can: however, be controlled under this mode.

Functions that can be operated under the CONTROL LOCK mode.

- Power and main power on/off
- Power on/off using the external control
- CONFIGURATION menu functions
- CONTROL LOCK on/off of the SET-UP MENU
- Volume control, muting of connected external speakers

#### To cancel the CONTROL LOCK:

Recall the SET-UP MENU and switch the CONTROL LOCK setting to OFF.

| Setting | Function                      |  |
|---------|-------------------------------|--|
| ON      | CONTROL LOCK activates        |  |
| OFF     | CONTROL LOCK does not operate |  |

#### AFC (switching of the time constant for the AFC) -

Use to set the time constant for the AFC (auto fine-frequency control) to correct skew distortion of video signals input via a videotape recorder or other video equipment.

| Setting | Function Automatically changes correction speed of AFC |  |
|---------|--------------------------------------------------------|--|
| AUTO    |                                                        |  |
| FAST    | Faster correction                                      |  |

If you attempt to operate a locked function, "CONTROL LOCK ON!!" appears on screen for approximately two seconds to indicate the function cannot be operated

NOTE

If the power or main power is turned off with the CONTROL LOCK activated, the function is stored in the memory.

18

19

# **TM-290ZE**

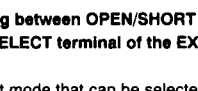

NOTE

input control

When OPERATE is ON, the INPUT

button does not operate to select

When CONTROL LOCK is ON, EXT.

INPUT CNTL does not operate.

## **I**PICTURE SETTINGS INITIALIZATION

Settings of each menu can be reset (initialized) to their factory-preset conditions.

How to initialize each menu settings except the SET-UP -----MENU settings (using the monitor controls)

NOTE

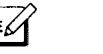

The settings of each menu (except the SET-UP MENU settings) can be exclusively reset.

- The PICTURE ADJUST menu settings recorded in the memory in the memory mode can be reset the same way as the normal PICTURE ADJUST menu settings
- 1. With the V SELECT button pressed, press the MENU button to display [1] on the screen
- 2. Press the ENTER button to reset.
  - Press the ◄ (--) or (+) ► button to cancel

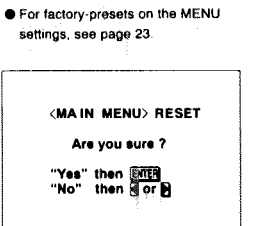

11

## INDIVIDUAL REMOTE CONTROL OF MULTIPLE MONITORS

To operate or adjust multiple monitors, by programming and assigning an ID number (00 to 99) to each monitor, a specified monitor can be remote-controlled.

#### How to programme an ID number (using the monitor controls) -----

- 1. With the monitor power on, do not press the POWER button but push the MAIN POWER switch to turn off main power.
- 2. With the V SELECT and MENU buttons pressed, push the MAIN POWER switch to turn the power on. Keep pressing the V SELECT and MENU buttons to display 1 on the screen.
- Press the ▼ SELECT button to select ID NUMBER SET. Then press the ENTER button to display 2 on the screen.
- 4. Select an ID number.
- Press the (+) ► button to increase the number.
- Press the < (-) button to decrease the number.</p>
- 5. Press the ENTER button to programme.

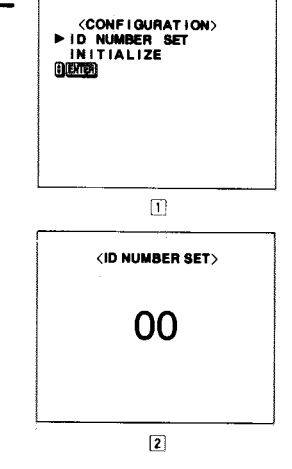

How to initialize all the menu settings (using the monitor controls)

The settings of all menus can be reset at the same time. In this case, the monitor's ID number is also reset to 00.

- 1. With the monitor power on, do not press the POWER button but push the MAIN POWER switch to turn off the main power.
- 2. With the V SELECT and MENU buttons pressed, push the MAIN POWER switch to turn the power on. Keep pressing the ▼ SELECT and MENU buttons until [2] appears on the screen.
- 3. Press the ▼ SELECT button to select INITIALIZE. Then press the ENTER button to display 3 on the screen.
- 4. Press the ENTER button again to reset.
  - Press the ◄ (-) or (+) ► button to cancel

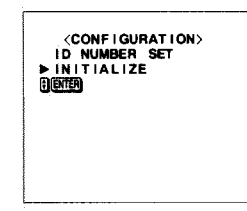

2

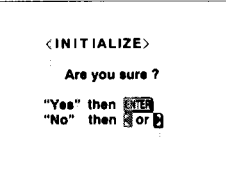

3

#### How to call up an ID number (using the remote control unit) -1. Press the DISPLAY button to display the programmed ID number at the top

- right of the screen.
  - Red-indicated ID number:
  - indicates the monitor can be remote-controlled
  - Green-indicated ID number:
  - indicates the monitor cannot be remote-controlled.
- 2. Press the DISPLAY button to make the number disappear.
- How to assign a monitor (using the remote control unit) -
- 1. Press the DISPLAY button to display the monitor's programmed ID number.
- 2. Press the numeric buttons to enter the monitor's ID number.
- The entered ID number appears and blinks on the centre of the screen. 3. Press the ID SET button to complete.
- The programmed ID number in the top right of the screen turns red to indicate the monitor was assigned. Other monitor ID numbers are indicated in green.
- 4. After adjusting the monitor, repeat steps 2 to 4 to adjust each monitor if necessary.
- 5. Press the DISPLAY button to clear the on-screen ID numbers.

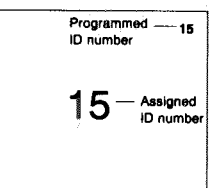

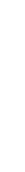

ID number 00 is always indicated in red

NOTE

## BEFORE CALLING FOR SERVICE

Before concluding that a problem has occurred, check the following points. If the problem persists after carrying out the checks, disconnect the power cord from the AC outlet and consult the dealer from whom you purchased the monitor.

| Problems                                                           | Points to be checked                                                                                     | Measures                                                                             |  |  |
|--------------------------------------------------------------------|----------------------------------------------------------------------------------------------------|--------------------------------------------------------------------------------------|--|--|
| Monitor inoperable                                                 | Is CONTROL LOCK set to ON?                                                                               | Set CONTROL LOCK to OFF                                                              |  |  |
|                                                                    | Is EXT INPUT CNTL set to ON?                                                                             | When EXT INPUT CNTL is set to<br>ON, INPUT button does not operate                   |  |  |
|                                                                    | Is EXT POWER CNTL set to ON?                                                                             | When EXT POWER CNTL is set to<br>ON, POWER button does not<br>operate                |  |  |
| Synchronization with colour system of input signal inoperable      | Did you select colour system manually?                                                                   | Set COLOUR SYSTEM to AUTO                                                            |  |  |
| Analogue RGB signal or<br>component signal does not<br>synchronize | Is RGB COMPO. SYNC set<br>correctly?                                                                     | Set RGB COMPO. SYNC correctly                                                        |  |  |
| Position of displayed picture<br>moves suddenly                    | Is SCREEN SAVER set to ON?                                                                               | If you do not want to run SCREEN<br>SAVER, set SCREEN SAVER to<br>OFF                |  |  |
| Assigned remote control ID<br>number operates another monitor      | Is ID number 00 programmed for<br>other monitors?                                                        | Programme an ID number other<br>than 00                                              |  |  |
|                                                                    | Do other monitors indicate a red ID number?                                                              | Assign the ID number again                                                           |  |  |
| Inoperable remote control                                          | Is the ID number programmed for<br>other monitors assigned?                                              | Assign the monitor's programmed<br>ID number                                         |  |  |
| Power on/off using external<br>switch inoperable                   | Did you turn external switch on/off at a short interval?                                                 | Turn external switch on/off at an<br>interval of approximately 10 seconds<br>or more |  |  |
| No INITIALIZE menu display                                         | Are you pressing the ▼ SELECT<br>and MENU buttons until it appears?                                      | Keep pressing these buttons until it appears                                         |  |  |
| POWER indicator blinks                                             | Monitor has developed a fault. Disconnect power cord from AC outlet immediately and consult your dealer. |                                                                                      |  |  |

## **MENU DISPLAY CHART**

#### Settings preset at the factory are shown in the menus.

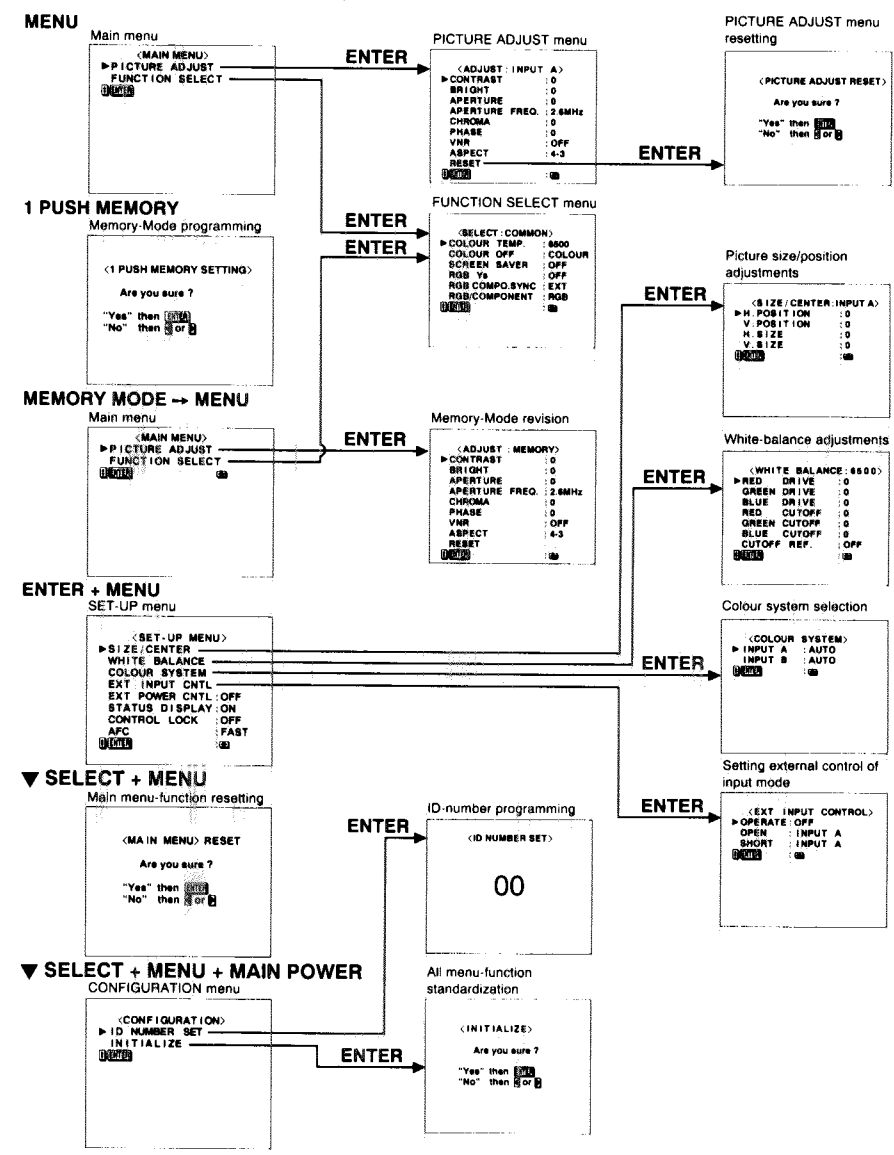

**TM-290ZE** 

## **MAIN PARTS LOCATION**

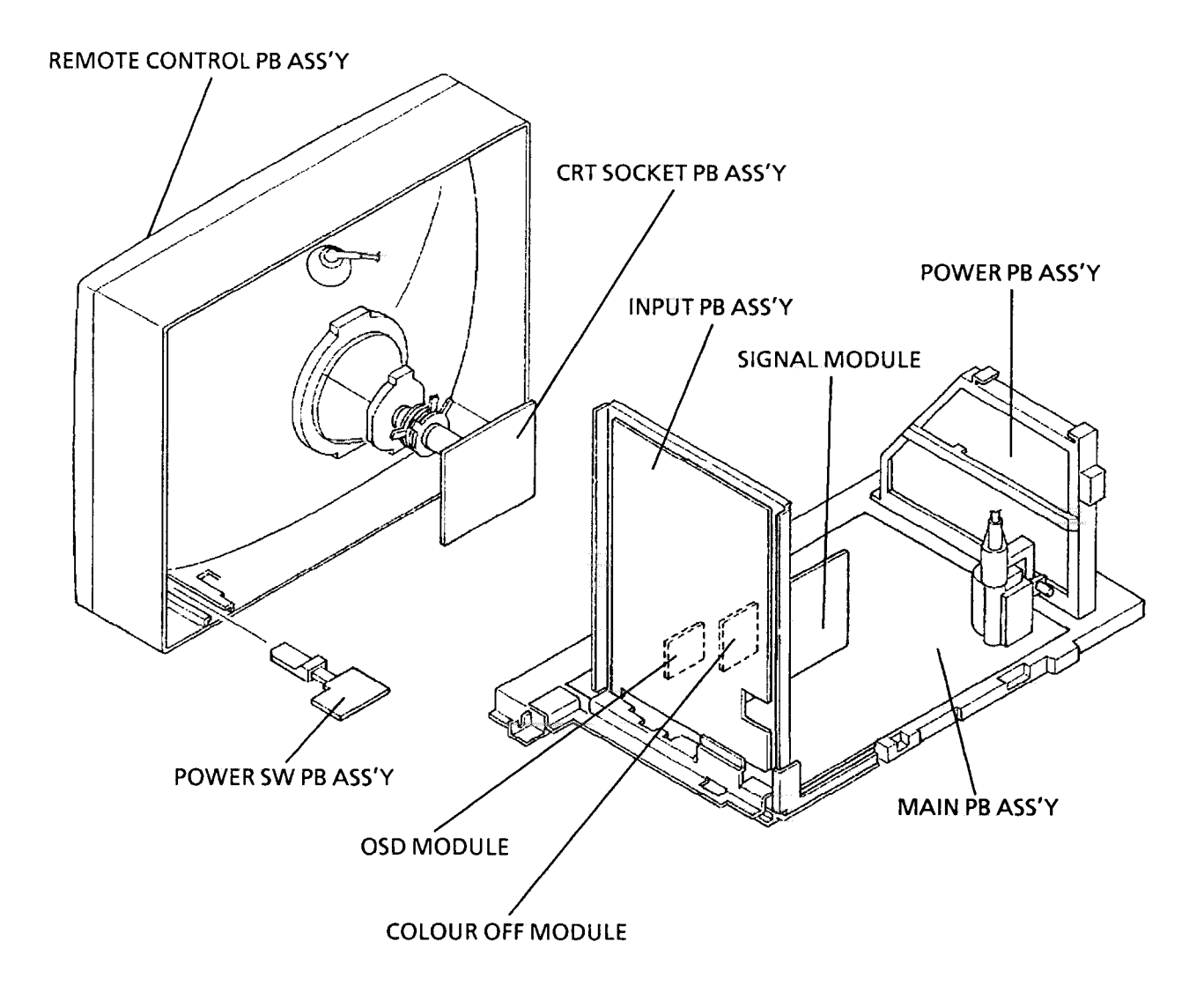

## SPECIFIC SERVICE INSTRUCTIONS

#### **DISASSEMBLY PROCEDURE**

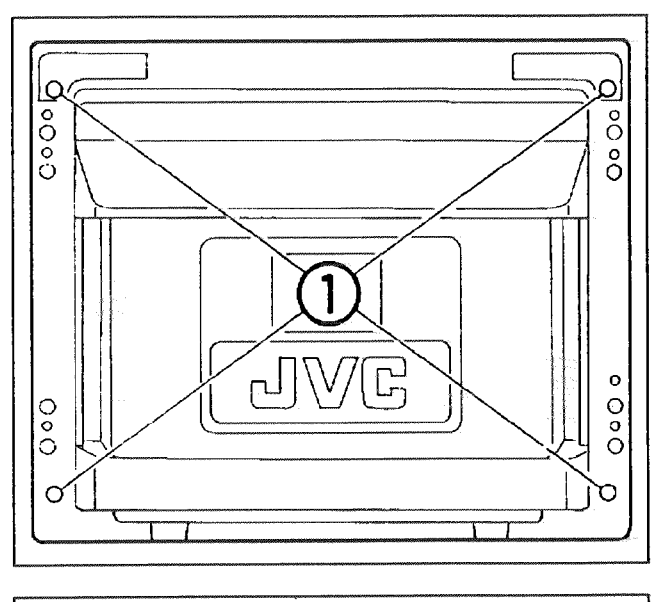

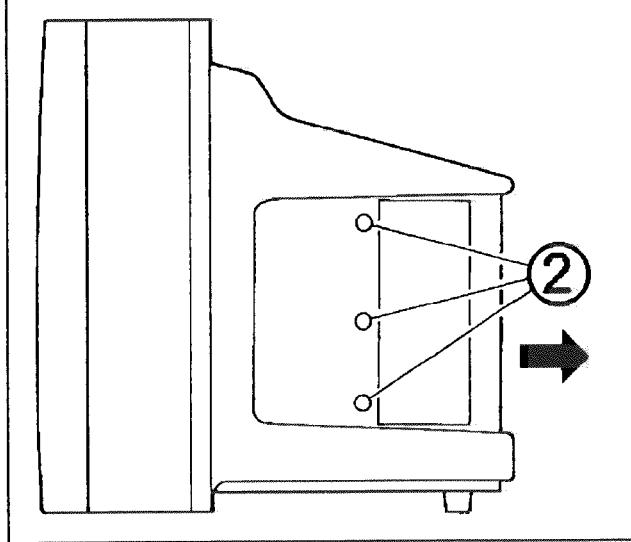

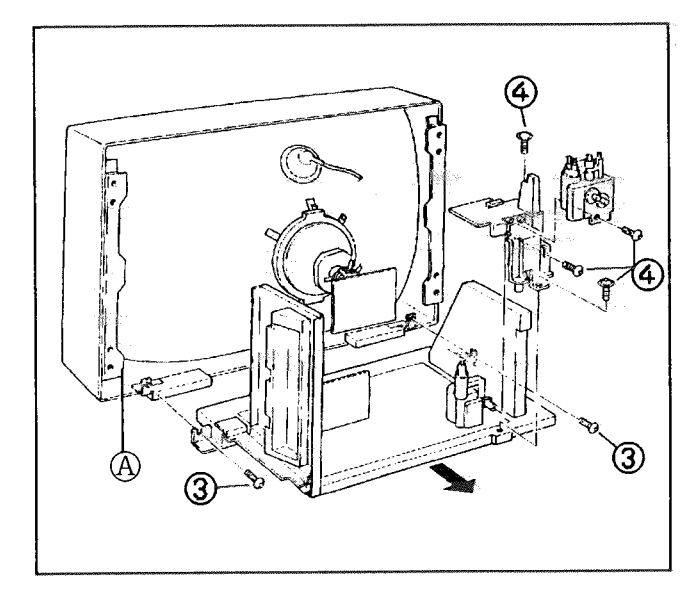

#### Rear cover removal

- 1. Take out 4 screws (1) from the rear and 3 screws (2) from the side.
- 2. Pull the rear cover as shown by the arrow to remove it.

#### Main chassis and focus pack

- 1. Remove the rear cover.
- 2. Take out 2 screws (3).
- 3. Remove the screw (A) with the earth wire.
- 4. Raise the chassis slightly and pull as shown by the arrow to remove it.
- 5. Take out 4 screws (4).
- 6. Remove the focus pack and HVT holder.
- Disengage wires and connectors as required.

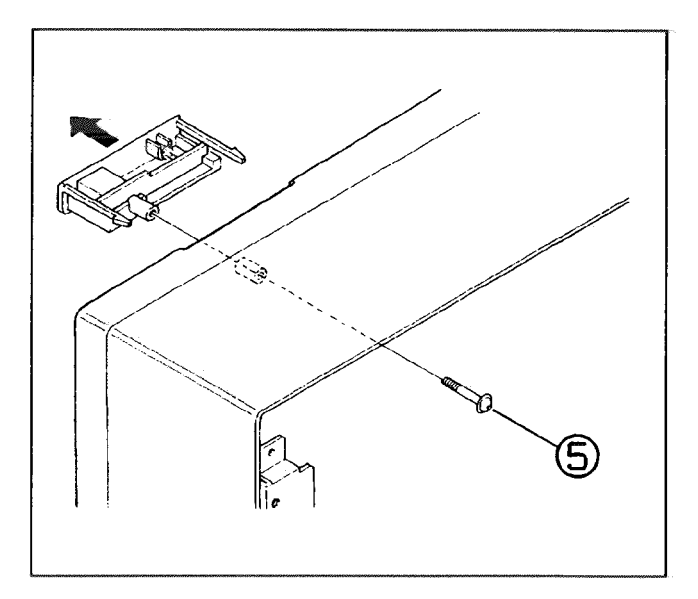

# 

# 

#### Remote control receiver

- 1. Remove the rear cover.
- 2. Loosen 1 screw (5).
- Disengage the hooks from the rear and remove the cover from the front.
- 4. Remove the PWB in the upward direction.

#### Input and power PB assemblies

- 1. Remove the rear cover.
- 2. Pull out the main chassis.
- 3. Take out 3 screws (6).
- 4. Pull upward and remove the PWB, then remove the input PB assembly.
- Note: The input PB assembly cannot be completely removed unless the AC inlet connector is removed.
- 5. Take out 1 screw (7) and while pressing the hook, pull and raise the power PB to remove it.

#### **Disassembling the input PB assembly**

- 1. Remove the rear cover.
- 2. Pull out the main chassis.
- 3. Remove the input PB assembly.
- 4. Take out 7 screws (8) and remove the terminal base.
- 5. Take out 5 screws (9) and 7 screws (10), and remove the terminal bracket .

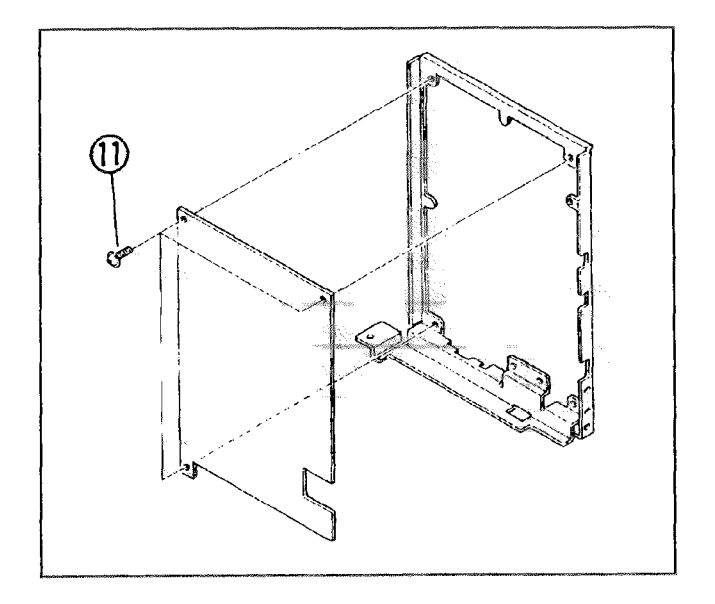

PB assembly

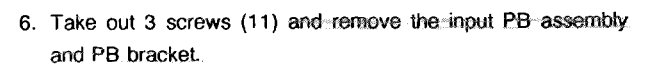

#### Power switch PB assembly

- 1. Remove the rear cover.
- 2. Pull out the main chassis.
- 3. While using a screwdriver or similar tool to press the holder tabs upward from the bottom, pull the holder to remove it.
- 4. Pull the power switch PB assembly as shown by the arrow to remove it.

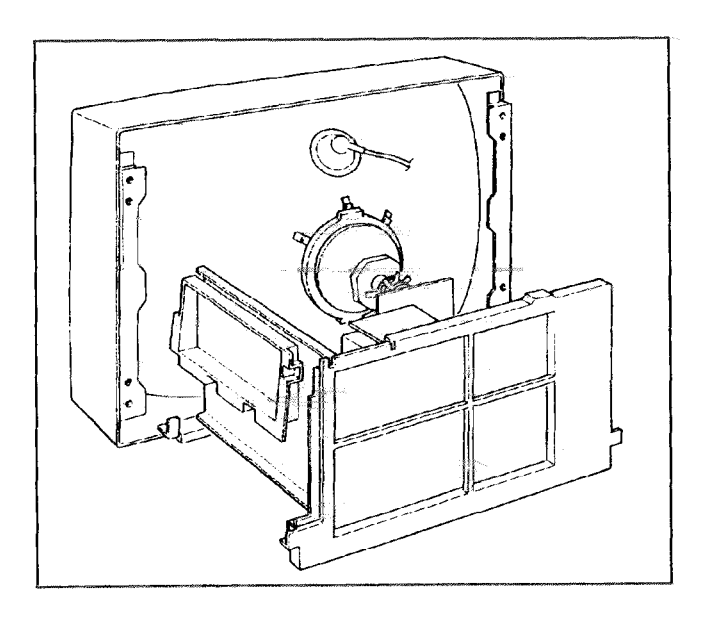

#### Main PB checking

- 1. Remove the rear cover.
- 2. Pull out the main chassis.
- 3. Stand with the front downward.
- 4. Disengage wire clamps as required.
- Be sure to confirm that all connectors are properly engaged before supplying power. Place paper or other insulator between the PBs to prevent contact with other parts (such as CRT socket PB).

#### Service menu entry

- If the separately sold remote controller (RM-C560) is available, this can be used for adjustments. Normally, perform adjustments using the set front control panel.
- 1. While holding Enter depressed, press Degauss.
- 2. The letter S appears at the upper left of the screen.
- 3. While holding Enter depressed, press Menu.
- 4. The screen display changes to < SERVICE MENU > PLEASE, DON'T TOUCH!
- Press the left (←) or right arrow (→) to display the service menu.

If Step 4 state continues for more than 5 seconds without a further operation, the display extinguishes and the mode is released.

#### Item selection

- While the service main menu is displayed:
- 1. Press the up [ $\uparrow$ ] or down arrow [ $\downarrow$ ] to select the item.
- 2. After selecting the item, press Enter.
- 3. The adjustment mode menu is displayed.

#### Setting value change

- While the adjustment mode menu is displayed:
- Press the right arrow [→] to change the setting value in the + direction.
- 2. Press the left arrow [←] to change the setting value in the direction.
- 3. Press the up [↑] or down arrow [↓] to change the adjustment item number.

#### Service menu exit

- 1. When settings are completed, press Menu.
- 2. The service main menu returns.
- 3. Again press Menu.
- 4. The screen display extinguishes and the service mode is exited.

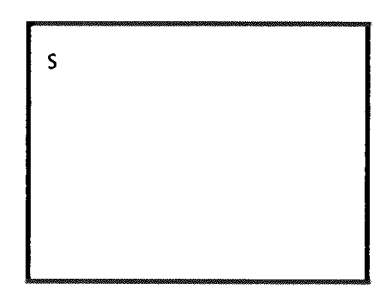

<SERVICE MENU>

PLEASE, DON'T TOUCH !

<SERVICE MENU>

SIGNAL BLOCK
 WITE BALANCE BLOCK
 DEFLECTION BLOCK
 CONTROL BLOCK
 SELF DIAGNOSIS

Service main menu

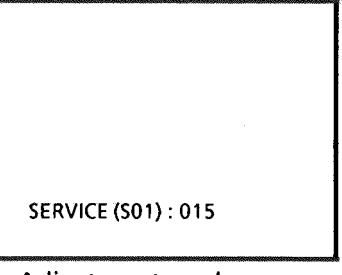

Adjustment mode menu

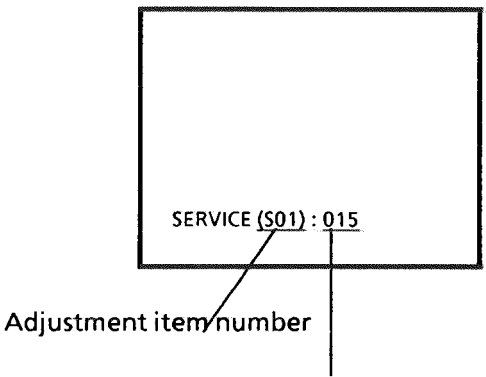

#### Signal system settings

| No. | Signal        | Aspect | ltem     | Data type        | Variable<br>range | Initial<br>value |
|-----|---------------|--------|----------|------------------|-------------------|------------------|
| S01 | VIDEO,COMPO.  | 4:3    | CONTRAST | Standard value   | 0~63              | 39               |
| S02 | VIDEO,COMPO.  | 4:3    | BRIGHT   | Standard value   | 0~63              | 29               |
| S03 | VIDEO,COMPO.  | 4:3    | APERTURE | Standard value   | 0~63              | 37               |
| S04 | RGB           | 4:3    | CONTRAST | Correction value | -30~ + 30         | 00               |
| S05 | RGB           | 4:3    | BRIGHT   | Correction value | -30~ + 30         | 00               |
| S06 | RGB           | 4:3    | APERTURE | Correction value | -30~+30           | -09              |
| S07 | ALL           | 16:9   | CONTRAST | Correction value | -30~ +30          | 00               |
| S08 | ALL           | 16:9   | BRIGHT   | Correction value | -30~ + 30         | 00               |
| S09 | ALL           | 16:9   | APERTURE | Correction value | -30~ + 30         | 00               |
| S10 | CUTOFF REF.   | ALL    | CONTRAST | Fixed value      | 0~63              | 00               |
| S11 | CUTOFF REF.   | ALL    | BRIGHT   | Fixed value      | 0~63              | 39               |
| S12 | CUTOFF REF.   | ALL    | APERTURE | Fixed value      | 0~63              | 47               |
| S13 | PAL.(BW50)    | ALL    | CHROMA   | Standard value   | 0~63              | 34               |
| S14 | PAL,(BW50)    | ALL    | PHASE    | Standard value   | 0~63              | 32               |
| S15 | SECAM         | ALL    | CHROMA   | Standard value   | 0~63              | 35               |
| S16 | SECAM         | ALL    | PHASE    | Standard value   | 0~63              | 32               |
| S17 | NTSC,(BW60)   | ALL    | CHROMA   | Standard value   | 0~63              | 28               |
| S18 | NTSC(BW60)    | ALL    | PHASE    | Standard value   | 0~63              | 32               |
| S19 | N443          | ALL    | CHROMA   | Standard value   | 0~63              | 31               |
| S20 | N443          | ALL    | PHASE    | Standard value   | 0~63              | 32               |
| S21 | COMPONENT     | ALL    | CHROMA   | Standard value   | 0~63              | 32               |
| S22 | COMPONENT     | ALL    | PHASE    | Standard value   | 0~63              | 32               |
| S23 | RGB           | ALL    | CHROMA   | Standard value   | 0~63              | 32               |
| S24 | RGB           | ALL    | PHASE    | Standard value   | 0~63              | 32               |
| S25 | CUTOFF REF.   | ALL    | CHROMA   | Fixed value      | 0~63              | 00               |
| S26 | CUTOFF REF.   | ALL    | PHASE    | Fixed value      | 0~63              | 32               |
| S27 | PAL,BW50      | ALL    | Y DELAY  | Fixed value      | 0~63              | 02               |
| S28 | SECAM         | ALL    | Y DELAY  | Fixed value      | 0~63              | 12               |
| S29 | NTSC,BW60     | ALL    | Y DELAY  | Fixed value      | 0~63              | 04               |
| S30 | N443          | ALL    | Y DELAY  | Fixed value      | 0~63              | 02               |
| S31 | PAL,BW50(Y/C) | ALL    | Y DELAY  | Fixed value      | 0~63              | 03               |

| No. | Signal         | Aspect | ltem               | Data type   | Variable<br>range | initial<br>value |
|-----|----------------|--------|--------------------|-------------|-------------------|------------------|
| S32 | SECAM(Y/C)     | ALL    | Y DELAY            | Fixed value | 0~63              | 11               |
| S33 | NTSC,BW60(Y/C) | ALL    | Y DELAY            | Fixed value | 0~63              | 03               |
| S34 | N443(Y/C)      | ALL    | Y DELAY            | Fixed value | 0~63              | 03               |
| S35 | COMPONENT      | ALL    | Y DELAY            | Fixed value | 0~63              | 00               |
| S36 | ALL            | ALL    | PEAK DRIVE LIMIT   | Fixed value | 0~255             | 26               |
| S37 | ALL            | ALL    | TDA4680 CTL-REG-1  | Fixed value | 0~255             | 129              |
| S38 | ALL            | ALL    | TDA4680 CTL-REG-2  | Fixed value | 0~255             | 00               |
| S39 | ALL            | ALL    | TDA9162 SUB-ADD-0  | Fixed value | 0~255             | 03               |
| S40 | ALL            | ALL    | TDA9162 SUB-ADD-2  | Fixed value | 0~255             | 208              |
| S41 | ALL            | ALL    | TDA4672 Y DELAY/SC | Fixed value | 0~255             | 66               |
| S42 | ALL            | ALL    | TDA4672 PEAKING    | Fixed value | 0~255             | 101              |
| S43 | ALL            | ALL    | CXA1545AS DATA1    | Fixed value | 0~255             | 164              |
| S44 | ALL            | ALL    | CXA1545AS DATA2    | Fixed value | 0~255             | 164              |
| S45 | ALL            | ALL    | CXA1545AS DATA3    | Fixed value | 0~255             | 164              |
| S46 | ALL(Ys ON)     | ALL    | APERTURE           | Fixed value | -30~ + 30         | + 03             |

#### ■ White balance system settings

| No. | Signal | Aspect | ltem         | Data type        | Variable<br>range | Initial<br>value |
|-----|--------|--------|--------------|------------------|-------------------|------------------|
| W01 | 6500   | 4:3    | RED DRIVE    | Standard value   | 0~63              | 38               |
| W02 | 6500   | 4:3    | GREEN DRIVE  | Standard value   | 0~63              | 32               |
| W03 | 6500   | 4:3    | BLUE DRIVE   | Standard value   | 0~63              | 23               |
| W04 | 6500   | 4:3    | RED CUTOFF   | Standard value   | 0~63              | 54               |
| W05 | 6500   | 4:3    | GREEN CUTOFF | Standard value   | 0~63              | 25               |
| W06 | 6500   | 4:3    | BLUE CUTOFF  | Standard value   | 0~63              | 09               |
| W07 | 9300   | 4:3    | RED DRIVE    | Standard value   | 0~63              | 37               |
| W08 | 9300   | 4:3    | GREEN DRIVE  | Standard value   | 0~63              | 32               |
| W09 | 9300   | 4:3    | BLUE DRIVE   | Standard value   | 0~63              | 29               |
| W10 | 9300   | 4:3    | RED CUTOFF   | Standard value   | 0~63              | 40               |
| W11 | 9300   | 4:3    | GREEN CUTOFF | Standard value   | 0~63              | 25               |
| W12 | 9300   | 4:3    | BLUE CUTOFF  | Standard value   | 0~63              | 30               |
| W13 | 6500   | 16:9   | RED DRIVE    | Correction value | -30~ +30          | 00               |
| W14 | 6500   | 16:9   | GREEN DRIVE  | Correction value | -30~ + 30         | 00               |
| W15 | 6500   | 16:9   | BLUE DRIVE   | Correction value | -30~+30           | 00               |
| W16 | 6500   | 16:9   | RED CUTOFF   | Correction value | -30~ + 30         | 00               |
| W17 | 6500   | 16:9   | GREEN CUTOFF | Correction value | -30~ + 30         | 00               |
| W18 | 6500   | 16:9   | BLUE CUTOFF  | Correction value | -30~ + 30         | 00               |
| W19 | 9300   | 16:9   | RED DRIVE    | Correction value | -30~+30           | 00               |
| W20 | 9300   | 16:9   | GREEN DRIVE  | Correction value | -30~+30           | 00               |
| W21 | 9300   | 16:9   | BLUE DRIVE   | Correction value | -30~+30           | 00               |
| W22 | 9300   | 16:9   | RED CUTOFF   | Correction value | -30~ + 30         | 00               |
| W23 | 9300   | 16:9   | GREEN CUTOFF | Correction value | -30~+30           | 00               |
| W24 | 9300   | 16:9   | BLUE CUTOFF  | Correction value | -30~ + 30         | 00               |

#### Deflection system settings

| No. | Signal   | Aspect           | ltem         | Data type-       | Variable<br>range | initial<br>value |
|-----|----------|------------------|--------------|------------------|-------------------|------------------|
| D01 | 50Hz ALL | 4:3              | H-SHIFT      | Standard value   | 0~63              | 31               |
| D02 | 50Hz ALL | 4:3              | EW-WIDTH     | Standard value   | 0~63              | 49               |
| D03 | 50Hz ALL | 4:3              | EW-PARABOLA  | Standard value   | 0~63              | 30               |
| D04 | 50Hz ALL | 4:3              | EW-CORNER    | Standard value   | 0~63              | 32               |
| D05 | 50Hz ALL | 4:3              | EW-TRAPEZIUM | Standard value   | 0~63              | 32               |
| D06 | 50Hz ALL | 4:3              | V-SLOPE      | Standard value   | 0~63              | 33               |
| D07 | 50Hz ALL | 4:3              | V-AMP        | Standard value   | 0~63              | 17               |
| D08 | 50Hz ALL | 4:3              | S-CORRECTION | Standard value   | 0~63              | 19               |
| D09 | 50Hz ALL | 4:3              | V-SHIFT      | Standard value   | 0~63              | 34               |
| D10 | 60Hz ALL | 4:3              | H-SHIFT      | Correction value | -30~+30           | + 09             |
| D11 | 60Hz ALL | 4:3              | EW-WIDTH     | Correction value | -30~ + 30         | -01              |
| D12 | 60Hz ALL | 4:3              | EW-PARABOLA  | Correction value | -30~ + 30         | 00               |
| D13 | 60Hz ALL | 4:3              | EW-CORNER    | Correction value | -30~+30           | 00               |
| D14 | 60Hz ALL | 4:3              | EW-TRAPEZIUM | Correction value | -30~ +30          | -02              |
| D15 | 60Hz ALL | 4:3              | V-SLOPE      | Correction value | -30~+30           | 00               |
| D16 | 60Hz ALL | 4:3              | V-AMP        | Correction value | -30~+30           | -01              |
| D17 | 60Hz ALL | 4:3              | S-CORRECTION | Correction value | -30~+30           | 00               |
| D18 | 60Hz ALL | 4:3              | V-SHIFT      | Correction value | -30~+30           | -02              |
| D19 | 50Hz ALL | 16:9             | H-SHIFT      | Correction value | -30~+30           | 00               |
| D20 | 50Hz ALL | 16:9             | EW-WIDTH     | Correction value | -30~ +30          | 00               |
| D21 | 50Hz ALL | 16:9             | EW-PARABOLA  | Correction value | -30~+30           | 00               |
| D22 | 50Hz ALL | 16: <del>9</del> | EW-CORNER    | Correction value | -30~+30           | 00               |
| D23 | 50Hz ALL | 16:9             | EW-TRAPEZIUM | Correction value | -30~+30           | 00               |
| D24 | 50Hz ALL | 16:9             | V-SLOPE      | Correction value | -30~ +30          | 00               |
| D25 | 50Hz ALL | 16:9             | V-AMP        | Correction value | -30~+30           | + 07             |
| D26 | 50Hz ALL | 16:9             | S-CORRECTION | Correction value | -30~+30           | 00               |
| D27 | 50Hz ALL | 16:9             | V-SHIFT      | Correction value | -30~ + 30         | +03              |
| D28 | 60Hz ALL | 16:9             | H-SHIFT      | Correction value | -30~ +30          | + 09             |
| D29 | 60Hz ALL | 16:9             | EW-WIDTH     | Correction value | -30~+30           | -01              |
| D30 | 60Hz ALL | 16:9             | EW-PARABOLA  | Correction value | -30~ +30          | 00               |
| D31 | 60Hz ALL | 16:9             | EW-CORNER    | Correction value | -30~+30           | 00               |

| No. | Signal   | Aspect | ltem                     | Data type        | Variable<br>range   | Initial<br>value |
|-----|----------|--------|--------------------------|------------------|---------------------|------------------|
| D32 | 60Hz ALL | 16:9   | EW-TRAPEZIUM             | Correction value | -30~+30             | -03              |
| D33 | 60Hz ALL | 16:9   | V-SLOPE                  | Correction value | -30~+30             | 00               |
| D34 | 60Hz ALL | 16:9   | V-AMP                    | Correction value | -30~+30             | +07              |
| D35 | 60Hz ALL | 16:9   | S-CORRECTION             | Correction value | -30~+30             | 00               |
| D36 | 60Hz ALL | 16:9   | V-SHIFT                  | Correction value | -30~+30             | +02              |
| D37 | ALL      | ALL    | SCREEN SAVER H-SHIFT     | Fixed value      | -30~+30             | + 10             |
| D38 | ALL      | ALL    | SCREEN SAVER V-SHIFT     | Fixed value      | -30~ + 30           | + 10             |
| D39 | ALL      | ALL    | SCREEN SAVER<br>INTERVAL | Fixed value      | 0:30<br>1:60<br>2:2 | 00               |
| D40 | ALL      | ALL    | TDA9162 SUB-11           | Fixed value      | 0~255               | 32               |
| D41 | ALL      | ALL    | TDA9162 SUB-12           | Fixed value      | 0~255               | 00               |

#### Control system settings

| No. | Signal   | Aspect | ltem                                     | Data type   | Variable<br>range | Setting item                                       | Initial<br>value |
|-----|----------|--------|------------------------------------------|-------------|-------------------|----------------------------------------------------|------------------|
| C01 | ALL      | ALL    | Colour temperature setting at initialize | Fixed value | 0~255             | 0:6500,1:9300                                      | 00               |
| C02 | ALL      | ALL    | Ik ON/OFF CONTROL                        | Fixed value | 0~255             | 0:OFF,1:ON                                         | 01               |
| C03 | ALL      | ALL    | SERVICE BRIGHTNESS                       | Fixed value | 0~255             |                                                    | 00               |
| C04 | ALL      | ALL    | LOW LIGHT SERVICE                        | Fixed value | 0~255             | 0:OFF,1:ON                                         | 00               |
| C05 | ALL      | ALL    | COMPOSITE NOTCH                          | Fixed value | 0~255             | 0:OFF,1:ON                                         | 00               |
| C06 | ALL      | ALL    | WITHOUT VNR                              | Fixed value | 0~255             | 0:OFF,1:ON                                         | 00               |
| C07 | ALL      | ALL    | MENU TIME SETTING                        | Fixed value | 0~255             | 0: 5 minutes,<br>1: continuous                     | 00               |
| C08 | ALL      | ALL    | ON SCREEN COLOUR                         | Fixed value | 0~255             | 0/1:BLACK,<br>2/3:GREEN,<br>4/5:RED,<br>5/6:ORANGE | 07               |
| C09 | ALL      | ALL    | ON SCREEN<br>POSITION(H)                 | Fixed value | 0~255             |                                                    | 02               |
| C10 | 60Hz ALL | ALL    | ON SCREEN<br>POSITION(V)                 | Fixed value | 0~255             |                                                    | 02·              |

| No. | Signal        | Aspect | Item                           | Data type   | Variable<br>range | Setting item             | Initial<br>value |
|-----|---------------|--------|--------------------------------|-------------|-------------------|--------------------------|------------------|
| C11 | 50Hz ALL      | ALL    | ON SCREEN<br>POSITION(V)       | Fixed value | 0~255             |                          | 04               |
| C12 | ALL           | ALL    | BRIGHT CENTER-MAX              | Fixed value | 0~255             |                          | 20               |
| C13 | ALL           | ALL    | BRIGHT CENTER-MIN              | Fixed value | 0~255             |                          | 236              |
| C14 | ALL           | ALL    | CONTRAST CENTER-<br>MAX        | Fixed value | 0~255             |                          | 20               |
| C15 | ALL           | ALL    | CONTRAST CENTER-MIN            | Fixed value | 0~255             |                          | 236              |
| C16 | Except<br>RGB | ALL    | CHROMA CENTER-MAX              | Fixed value | 0~255             |                          | 20               |
| C17 | Except<br>RGB | ALL    | CHROMA CENTER-MIN              | Fixed value | 0~255             |                          | 236              |
| C18 | Except<br>RGB | ALL    | PHASE CENTER-MAX               | Fixed value | 0~255             |                          | 20               |
| C19 | Except<br>RGB | ALL    | PHASE CENTER-MIN               | Fixed value | 0~255             |                          | 236              |
| C20 | ALL           | ALL    | COLOUR SYSTEM<br>RETRY TIMER   | Fixed value | 0~255             |                          | 10               |
| C21 | ALL           | ALL    | NO SYNC RETRY TIMER            | Fixed value | 0~255             |                          | 00               |
| C22 | ALL           | ALL    | MAIN POWER SW                  | Fixed value | 0~255             |                          | 00               |
| C23 |               | ALL    | RESERVED                       | Fixed value | 0~255             |                          | 00               |
| C24 |               | ALL    | RESERVED                       | Fixed value | 0~255             |                          | 00               |
| C25 | ALL           | ALL    | SERVICE MODE<br>CHARACTER TYPE | Fixed value | 0~255             | 0: base 10<br>1: base 16 | 00               |

#### Memory IC replacement notes

This model uses non-volatile memory ICs. When these are replaced, the data must be reset. Video and deflection system data are stored in IC103. If this is replaced without entering the data, a normal picture will not be

#### obtained. When replacing, be sure to use an IC containing the (initial value) data.

#### Set-up menu record

Press Menu and at the menu display, check if an asterisk (\*) appears after Color Temp. If the asterisk appears, the user has set the values according to personal preference. To the extent possible, make a memo of the setting values before replacing the IC.

#### IC replacement steps

- 1. To the extent possible, make a memo of the set-up menu and adjustment mode menu contents.
- 2. Switch off the power and disconnect the power cord from the outlet.
- 3. Replace IC103.
- 4. Reconnect the power cord to the outlet and switch power on.
- 5. Refer to the memo and enter the setting values.
- 6. Perform adjustments according to the adjustment items.

## SERVICE ADJUSTMENTS

#### PRIOR TO STATING ADJUSTMENT

- 1. Supply power to the set and measuring instruments and allow to warm up for at least 30 minutes.
- 2. Confirm the proper AC power voltage is being supplied.
- 3. Use care not to disturb controls and switches not mentioned in the adjustment items.
- 4. Refer to adjustment settings and set user operated controls (bright, contrast, hue, tint, etc.) to the indicated positions.

Desirable

Desirable

Desirable

Desirable

Adjustments easier if available

## TOOLS AND FIXTURES FOR ADJUSTMENT

- DC voltmeter (digital voltmeter)
- Oscilloscope
- Signal generator (PAL/SECAM/NTSC systems) Color bar and split color bar patterns Crosshatch pattern Cross pattern Red raster pattern Green raster pattern Blue raster pattern Philips pattern (including R-Y and B-Y) TV resolution pattern • Remote control unit (RM-C560)
- . Color analyzer
- High voltage meter

## **ADJUSTMENT SETTINGS**

| 1. | PICTURE ADJUST  |        |
|----|-----------------|--------|
|    | CONTRAST        | 0      |
|    | BRIGHT          | 0      |
|    | APERTURE        | 0      |
|    | APERTURE FREQ   | 2.6MHz |
|    | CHROMA          | 0      |
|    | PHASE           | 0      |
|    | VNR             | OFF    |
|    | ASPECT          | 4-3    |
|    | RESET           |        |
| 2. | FUNCTION SELECT |        |
|    | COLOUR TEMP.    | 6500   |
|    | COLOUR OFF      | COLOUR |
|    | SCREEN SAVER    | OFF    |
|    | RGB Ys          | OFF    |
|    | RGB/COMPO. SYNC | EXT    |
|    | RGB/COMPONENT   | RGB    |
| 3. | SET-UP MENU     |        |
|    | SIZE/CENTER     |        |
|    | WHITE BALANCE   |        |
|    | COLOUR SYSTEM   |        |
|    | EXT INPUT CNTL  |        |
|    | EXT POWER CNTL  | OFF    |
|    | STATUS DISPLAY  | ON     |
|    | CONTROL LOCK    | OFF    |
|    | AFC             | AUTO   |

| 3-1.SIZE/CENTERING         |     |
|----------------------------|-----|
| H.POSITION                 | 0   |
| V.POSITION                 | 0   |
| H.SIZE                     | 0   |
| V.SIZE                     | 0   |
| 3-2.WHITE BALANCE : D 6500 |     |
| RED DRIVE                  | 0   |
| GREEN DRIVE                | 0   |
| BLUE DRIVE                 | 0   |
| RED CUTOFF                 | 0   |
| GREEN CUTOFF               | 0   |
| BLUE CUTOFF                | 0   |
| CUTOFF REF.                | OFF |

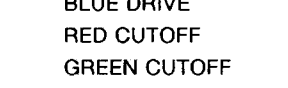

## **ADJUSTMENT LOCATION**

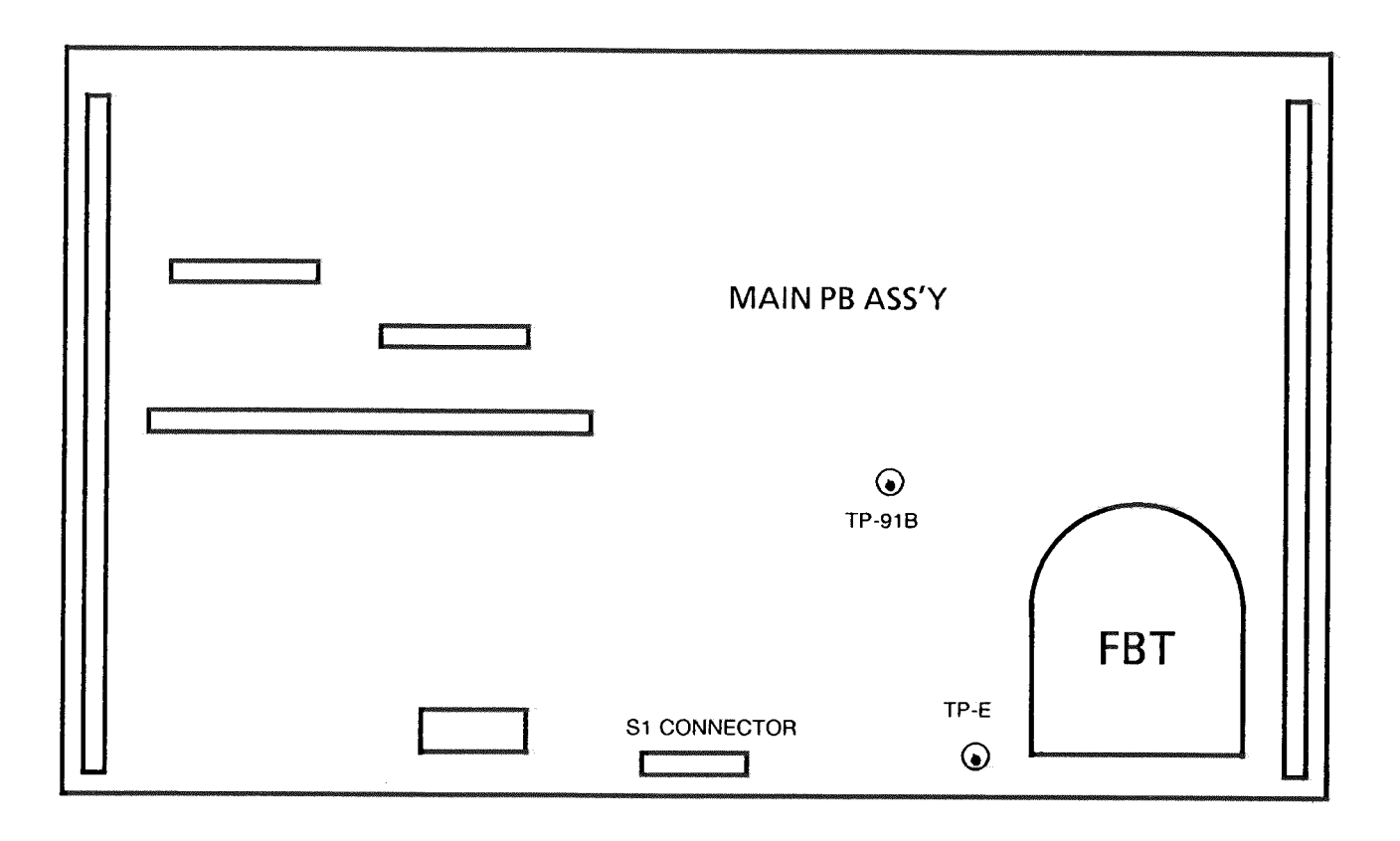

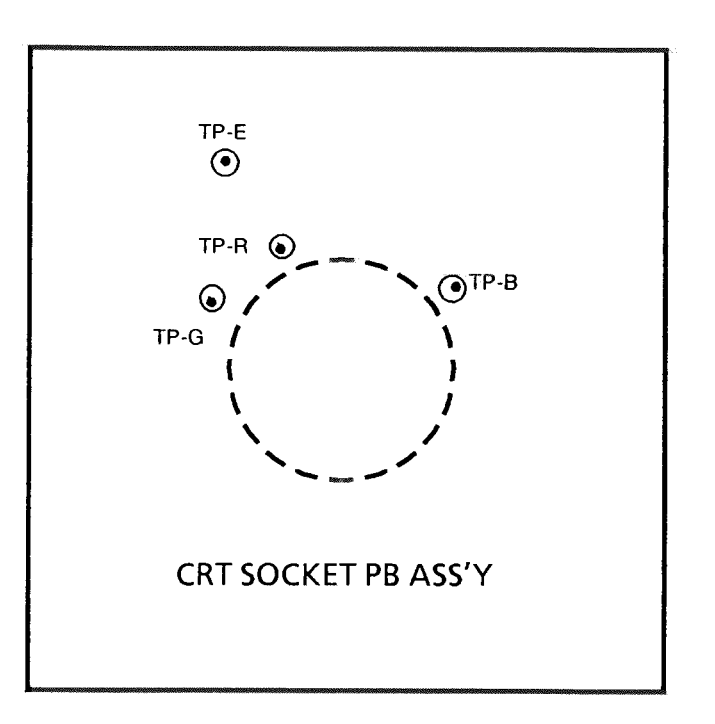

## **ADJUSTING STEP**

| ltem                                                        | Test equipment                                                         | Test points                                                                            | Adjustment<br>locations                                                                                                    | Adjustment procedure                                                                                                    |
|-------------------------------------------------------------|------------------------------------------------------------------------|----------------------------------------------------------------------------------------|----------------------------------------------------------------------------------------------------|----------------------------------------------------------------------------------------------------|
| B1 voltage<br>and X-ray<br>protector<br>operation<br>checks | Voltmeter<br>Resolution pattern<br>signal                              | S1 connector<br>pin 1 or main<br>PB assembly<br>TP-91B<br>S1 connector<br>pins 3 and 4 |                                                                                                    | <ol> <li>Supply a resolution pattern signal input.</li> <li>Connect a voltmeter to the S connector pin 1.<br/>Confirm DC 134.0 ± 2.0 V.</li> <li>Connect a 10 kΩ resistor in series between the<br/>S connector pins 3 and 4. Confirm the protector<br/>operates and the sub-power switch LED on the<br/>mainframe side panel flashes.</li> <li>After checking, initialize in the self-check<br/>function (service mode).</li> </ol>                                                                                                    |
| Focus<br>adjustment                                         | Crosshatch signal                                                      | h this area                                                                            | Focus VR (HVT<br>module)                                                                                                    | <ul> <li>Confirm correct purity, convergence, bright and contrast adjustments.</li> <li>Supply a crosshatch signal input.</li> <li>While observing the picture, turn the Focus VR. Stop at the position the focus deteriorates slightly. Turn the VR counter-clockwise, then again slightly clockwise to adjust the focus.</li> <li>After adjusting, check the convergence adjustment.</li> </ul>                                                                                                    |
| Vertical<br>center<br>adjustment                            | Full colour bar<br>signals (PAL and<br>NTSC)<br>REMOTE CONTROL<br>UNIT |                                                                                        | < D09 ><br>V-SHIFT(4:3<br>50Hz)<br>< D18 ><br>V-SHIFT(4:3<br>60Hz)<br>< D27 ><br>V-SHIFT(16:9<br>50Hz)<br>< D36 ><br>V-SHIFT(16:9<br>60Hz) | <ol> <li>Supply a PAL full colour bar signal input.</li> <li>Adjust D09 to align the signal colour and black<br/>and white boundary with the CRT center mark.</li> <li>Supply an NTSC full colour bar signal input.</li> <li>Adjust D18 to align the signal colour and black<br/>and white boundary with the CRT center mark.</li> <li>Set the aspect to 16 : 9. If the adjustment shifts,<br/>perform the following steps.</li> <li>Supply a PAL full colour bar signal input.</li> <li>Adjust D27 to align the signal colour and black<br/>and white boundary with the CRT center mark.</li> <li>Supply a PAL full colour bar signal input.</li> <li>Adjust D27 to align the signal colour and black<br/>and white boundary with the CRT center mark.</li> <li>Supply an NTSC full colour bar signal input.</li> <li>Adjust D36 to align the signal colour and black<br/>and white boundary with the CRT center mark.</li> <li>Return the aspect to 4 : 3.</li> </ol> |
| Vertical gain<br>(4 : 3 mode)                               | Crosshatch signals<br>(PAL and NTSC)<br>REMOTE CONTROL<br>UNIT         |                                                                                        | < D06 ><br>V-SLOPE(4:3<br>50Hz)<br>< D07 ><br>V-AMP(4:3 50Hz)<br>< D15 ><br>V-SLOPE(4:3<br>60Hz)<br>< D16 ><br>V-AMP(4:3 60Hz)             | <ol> <li>Supply a PAL crosshatch signal input.</li> <li>Adjust D06 so that the squares at the top and<br/>bottom of the screen are the same height.</li> <li>Adjust the vertical gain with D07 for 92 % of the<br/>overall crosshatch.</li> <li>Supply an NTSC crosshatch signal input.</li> <li>Adjust D15 so that the squares at the top and<br/>bottom of the screen are the same height.</li> <li>Adjust the vertical gain with D16 for 92 % of the<br/>overall crosshatch.</li> </ol>                                                                                                    |

| ltem                                | Test equipment                                                 | Test points | Adjustment<br>locations                                                                                                    | Adjustment procedure                                                                                                    |
|-------------------------------------|----------------------------------------------------------------|-------------|----------------------------------------------------------------------------------------------------|----------------------------------------------------------------------------------------------------|
| Vertical gain<br>(16 : 9 mode)      | Crosshatch signals<br>(PAL and NTSC)<br>REMOTE CONTROL<br>UNIT |             | <024><br>V-SLOPE(16:9<br>50Hz)<br><d25><br/>V-AMP(16:9 50Hz)<br/><d33><br/>V-SLOPE(16:9<br/>60Hz)<br/><d34><br/>V-AMP(16:9 60Hz)</d34></d33></d25> | <ol> <li>Set the aspect to 16 : 9. If adjustment shifts, perform the following steps.</li> <li>Supply a PAL crosshatch signal input.</li> <li>Adjust D24 so that the squares at the top and bottom of the screen are the same height.</li> <li>Adjust the vertical gain with D25 for 92 % of the overall crosshatch.</li> <li>Supply an NTSC crosshatch signal input.</li> <li>Adjust D33 so that the squares at the top and bottom of the screen are the same height.</li> <li>Adjust D33 so that the squares at the top and bottom of the screen are the same height.</li> <li>Adjust D34 so that the squares at the top and bottom of the screen are the same height.</li> <li>Return the aspect to 4 : 3.</li> </ol>                                                                                                    |
| Horizontal<br>center                | Crosshatch signals<br>(PAL and NTSC)<br>REMOTE CONTROL<br>UNIT |             | < D01 ><br>H-SHIFT(4:3<br>50Hz)<br>< D10 ><br>H-SHIFT(4:3<br>60Hz)<br>< D19 ><br>H-SHIFT(16:9<br>50Hz)<br>< D28 ><br>H-SHIFT(16:9<br>60Hz)         | <ol> <li>Supply a PAL crosshatch signal input.</li> <li>Adjust D01 to equalize both edges of the crosshatch signal (H = H').</li> <li>Supply an NTSC crosshatch signal input.</li> <li>Adjust D10 to equalize both edges of the crosshatch signal (H = H').</li> <li>Adjust D10 to equalize both edges of the crosshatch signal (H = H').</li> <li>Set the aspect to 16 : 9. If adjustment shifts, perform the following steps.</li> <li>Supply a PAL crosshatch signal input.</li> <li>Adjust D19 to equalize both edges of the crosshatch signal (H = H').</li> <li>Supply a PAL crosshatch signal input.</li> <li>Adjust D19 to equalize both edges of the crosshatch signal (H = H').</li> <li>Supply an NTSC crosshatch signal input.</li> <li>Adjust D28 to equalize both edges of the crosshatch signal (H = H').</li> <li>Return the aspect to 4 : 3.</li> </ol> |
| Horizontal<br>gain (4 : 3<br>mode)  | Crosshatch signals<br>(PAL and NTSC)<br>REMOTE CONTROL<br>UNIT |             | < D02 ><br>EW-WIDTH(4:3<br>50Hz)<br>< D11 ><br>EW-WIDTH(4:3<br>60Hz)                                                                               | <ol> <li>Supply a PAL crosshatch signal input.</li> <li>Adjust the horizontal gain with D02 for 92 % of<br/>the overall crosshatch.</li> <li>Supply an NTSC crosshatch signal input.</li> <li>Adjust the horizontal gain with D11 for 92 % of<br/>the overall crosshatch.</li> </ol>                                                                                                    |
| Horizontal<br>gain (16 : 9<br>mode) | Crosshatch signals<br>(PAL and NTSC)<br>REMOTE CONTROL<br>UNIT |             | <d20><br/>EW-WIDTH(16:9<br/>50Hz)<br/><d29><br/>EW-WIDTH(16:9<br/>60Hz)</d29></d20>                                                                | <ol> <li>Set the aspect to 16 : 9. If adjustment shifts, perform the following steps.</li> <li>Supply a PAL crosshatch signal input.</li> <li>Adjust the horizontal gain with D20 for 92 % of the overall crosshatch.</li> <li>Supply an NTSC crosshatch signal input.</li> <li>Adjust the horizontal gain with D29 for 92 % of the overall crosshatch.</li> <li>Return the aspect to 4 : 3.</li> </ol>                                                                                                    |

| ltem                                                                                       | Test equipment                                        | Test points | Adjustment<br>locations                                                                                                    | Adjustment procedure                                                                                                    |
|--------------------------------------------------------------------------------------------|-------------------------------------------------------|-------------|----------------------------------------------------------------------------------------------------|----------------------------------------------------------------------------------------------------|
| V linearity,<br>side<br>pincushion,<br>trapezoid,<br>corner<br>pincushion (4<br>: 3 mode)  | Crosshatch signal<br>(PAL)<br>REMOTE CONTROL<br>UNIT  |             | < D03 ><br>EW-PARABOLA<br>< D05 ><br>EW-TRAPEZIUM<br>< D08 ><br>S-CORRECTION<br>< D04 ><br>EW-CORNER                                                                                                    | <ol> <li>Supply a PAL crosshatch signal input.</li> <li>Adjust D03 so that the second vertical line from<br/>each edge of the crosshatch is nearly a straight<br/>line.</li> <li>Adjust D05 so that the vertical lines at each<br/>edge of the crosshatch are nearly parallel.</li> <li>If vertical compression or expansion is visible at<br/>the center, adjust with D08.</li> <li>If the corners are distorted, adjust with D04.</li> </ol>                                                                                                    |
| V linearity,<br>side<br>pincushion,<br>trapezoid,<br>corner<br>pincushion<br>(16 : 9 mode) | Crosshatch signal<br>(PAL)<br>REMOTE CONTROL<br>UNIT  |             | < D21 ><br>EW-PARABOLA<br>< D23 ><br>EW-TRAPEZIUM<br>< D26 ><br>S-CORRECTION<br>< D22 ><br>EW-CORNER                                                                                                    | <ol> <li>Set the aspect to 16 : 9. If adjustment shifts, perform the following steps.</li> <li>Supply a PAL crosshatch signal input.</li> <li>Adjust D21 so that the second vertical line from each edge of the crosshatch is nearly a straight line.</li> <li>Adjust D23 so that the vertical lines at each edge of the crosshatch are nearly parallel.</li> <li>If vertical compression or expansion is visible at the center, adjust with D26.</li> <li>If the corners are distorted, adjust with D22.</li> <li>Return the aspect to 4 : 3.</li> </ol>                                                                                                    |
| V linearity,<br>side<br>pincushion,<br>trapezoid,<br>corner<br>pincushion<br>(NTSC mode)   | Crosshatch signal<br>(NTSC)<br>REMOTE CONTROL<br>UNIT |             | < D12 ><br>EW-PARABOLA<br>< D14 ><br>EW-TRAPEZIUM<br>< D17 ><br>S-CORRECTION<br>< D13 ><br>EW-CORNER<br>< D30 ><br>EW-PARABOLA<br>< D32 ><br>EW-TRAPEZIUM<br>< D35 ><br>S-CORRECTION<br>< D31 ><br>EW-CORNER | <ol> <li>Supply an NTSC crosshatch signal input.</li> <li>Adjust D12 so that the second vertical line from<br/>each edge of the crosshatch is nearly a straight<br/>line.</li> <li>Adjust D14 so that the vertical lines at each<br/>edge of the crosshatch are nearly parallel.</li> <li>If vertical compression or expansion is visible at<br/>the center, adjust with D17.</li> <li>If the corners are distorted, adjust with D13.</li> <li>Set the aspect to 16 : 9. If adjustment shifts,<br/>perform the following steps.</li> <li>Adjust D30 so that the vertical line from<br/>each edge of the crosshatch is nearly a straight<br/>line.</li> <li>Adjust D32 so that the vertical lines at each<br/>edge of the crosshatch are nearly parallel.</li> <li>If vertical compression or expansion is visible at<br/>the center, adjust with D35.</li> <li>If vertical compression or expansion is visible at<br/>the center, adjust with D35.</li> <li>If the corners are distorted, adjust with D31.</li> </ol> |
| Vertical<br>pincushion                                                                     | Crosshatch signat<br>(PAL)<br>Hex wrench              |             | L504 (T/B PIN)<br>[MAIN PB ASS'Y]<br>$\downarrow$<br>B<br>$B/A = \pm 1\%$                                                                                                    | <ol> <li>Supply a PAL crosshatch signal input.</li> <li>Adjust L504 so that the ends of the top and bottom horizontal lines of the crosshatch are straight.</li> <li>If the lines cannot be straightened completely, adjust so that curvature is within ± 1 % of the vertical display area (B/A %).</li> </ol>                                                                                                    |

| ltem                                  | Test equipment                                                                       | Test points                                      | Adjustment<br>locations                                                               | Adjustment procedure                                                                                                    |
|---------------------------------------|--------------------------------------------------------------------------------------|--------------------------------------------------|---------------------------------------------------------------------------------------|----------------------------------------------------------------------------------------------------|
| Screen<br>control                     | Greyscale signal<br>(PAL) or colour bar<br>with chroma off<br>oscilloscope           | TP-R<br>TP-G<br>TP-B<br>[CRT SOCKET<br>PB ASS'Y] | Screen VR                                                                             | <ol> <li>Supply a greyscale signal input.</li> <li>In sequence, connect an oscilloscope to TP-R, TP-G and TP-B. Determine the test point with the lowest DC voltage.</li> <li>Adjust the screen voltage to set the DC voltage at this lowest test point to 160 ± 5V.</li> </ol>                                                                                                    |
| Low light<br>adjustment<br>(D6500 K)  | Greyscale signal<br>(PAL) or colour bar<br>with chroma off<br>REMOTE CONTROL<br>UNIT |                                                  | <w04><br/>RED CUT OFF<br/><w06><br/>BLUE CUT OFF</w06></w04>                          | <ol> <li>Supply a greyscale signal input.</li> <li>Set the colour temperature ton to D6500 with<br/>Function Select.</li> <li>Adjust the white balance of the bar near black<br/>colour with <w04> and <w06>.</w06></w04></li> </ol>                                                                                                    |
| Low light<br>adjustment<br>(D9300 K)  | Greyscale signal<br>(PAL) or colour bar<br>with chroma off<br>REMOTE CONTROL<br>UNIT |                                                  | <w10><br/>RED CUT OFF<br/><w12><br/>BLUE CUT OFF</w12></w10>                          | <ol> <li>Supply a greyscale signal input.</li> <li>Set the colour temperature to D9300 with<br/>Function Select.</li> <li>Adjust the white balance of the bar near black<br/>colour with <w10> and <w12>.</w12></w10></li> <li>Return the COLOUR OFF to COLOUR with<br/>Function Select.</li> </ol>                                                                                                    |
| High light<br>adjustment<br>(D6500 K) | Resolution pattern<br>signal Colour<br>analyzer<br>REMOTE CONTROL<br>UNIT            |                                                  | <w02><br/>GREEN-GAIN<br/><w01><br/>RED-GAIN<br/><w03><br/>BLUE-GAIN</w03></w01></w02> | <ol> <li>Supply a resolution pattern signal input.</li> <li>Set the colour temperature ton to D6500 with<br/>Function Select.</li> <li>Set the COLOUR OFF to MONO with Function<br/>Select.</li> <li>Set <w02> to 32.</w02></li> <li>Adjust <w01> and <w03> for colour<br/>analyzer values of X = 0.313 and Y = 0.329.</w03></w01></li> <li>If a colour analyzer is not available, supply a<br/>colour bar signal input and adjust the white<br/>balance of the white band with <w01> and<br/><w03>.</w03></w01></li> <li>Return the COLOUR OFF to COLOUR with<br/>Function Select.</li> </ol> |

n

| Item                                  | Test equipment                                                                          | Test points                      | Adjustment<br>locations                                              | Adjustment procedure                                                                                                    |
|---------------------------------------|-----------------------------------------------------------------------------------------|----------------------------------|----------------------------------------------------------------------|----------------------------------------------------------------------------------------------------|
| High light<br>adjustment<br>(D9300 K) | Resolution pattern<br>signal Colour<br>analyzer<br>REMOTE CONTROL<br>UNIT               |                                  | < W08 ><br>GREEN-GAIN<br>< W07 ><br>RED-GAIN<br>< W09 ><br>BLUE-GAIN | <ol> <li>Supply a resolution pattern signal input.</li> <li>Set the colour temperature ton D9300 with<br/>Function Select.</li> <li>Set the COLOUR OFF to MONO with Function<br/>Select.</li> <li>Set <w08> to 32.</w08></li> <li>Adjust <w07> and <w09> for colour<br/>analyzer values of X = 0.283 and Y = 0.297 .</w09></w07></li> <li>If a colour analyzer is not available, supply a<br/>colour bar signal input and adjust the white<br/>balance of the white band with <w07> and<br/><w09>.</w09></w07></li> <li>Return the COLOUR OFF to COLOUR with<br/>Function Select.</li> <li>Return the colour temperature to D6500 with<br/>Function Select.</li> </ol> |
| Bright<br>adjustment                  | Split colour bar<br>signal<br>REMOTE CONTROL<br>UNIT                                    |                                  | < S02 ><br>4:3 BRIGHT<br>< S08 ><br>16:9 BRIGHT                      | <ol> <li>Supply a split colour bar signal-input.</li> <li>Adjust S02 to where the 0 % black portion of<br/>the split colour bar is slightly illuminated.</li> <li>Also confirm correct brightness for other signals.</li> <li>Set the aspect to 16 : 9 and adjust &lt; S08 &gt; in<br/>the same manner.</li> <li>Return the aspect to 4 : 3.</li> </ol>                                                                                                    |
| Bright<br>adjustment<br>(RGB)         | Split colour bar<br>signal or a signal<br>including 0 % black<br>REMOTE CONTROL<br>UNIT |                                  | < S05 ><br>RGB BRIGHT                                                | <ol> <li>Supply a split colour bar signal to the RGB inputs.</li> <li>Adjust S05 to where the 0 % black portion of the split colour bar is slightly illuminated.</li> <li>Also confirm correct brightness for other signals.</li> </ol>                                                                                                    |
| Contrast<br>adjustment                | Full colour bar<br>signal<br>REMOTE CONTROL<br>UNIT                                     | TP-G<br>[CRT SOCKET<br>PB ASS'Y] | < S01 ><br>CONTRAST                                                  | <ol> <li>Supply a full colour bar signal input.</li> <li>Connect an oscilloscope to TP-G.</li> <li>Adjust &lt; S01 &gt; for 78 V between black (0 %) and white (75 %) levels.</li> </ol>                                                                                                    |

| Item                            | Test equipment                                      | Test points                      | Adjustment<br>locations | Adjustment procedure                                                                                                    |
|---------------------------------|-----------------------------------------------------|----------------------------------|-------------------------|----------------------------------------------------------------------------------------------------|
| Contrast<br>adjustment<br>(RGB) | Full colour bar<br>signal<br>REMOTE CONTROL<br>UNIT | TP-G<br>[CRT SOCKET<br>PB ASS'Y] | <\$04><br>RGB CONTRAST  | <ol> <li>Supply a full colour bar signal to the RGB inputs.</li> <li>Connect an oscilloscope to TP-G.</li> <li>Adjust &lt; S01 &gt; for 78 V between black (0 %) and white (75 %) levels.</li> </ol> |
| Colour<br>adjustment<br>(PAL)   | Full colour bar<br>signal<br>REMOTE CONTROL<br>UNIT | TP-R<br>[CRT SOCKET<br>PB ASS'Y] | < \$13 ><br>PAL CHROMA  | <ol> <li>Supply a PAL full colour bar signal input.</li> <li>Connect an oscilloscope to TP-R.</li> <li>Adjust S13 so that red (R) is 0 ± 2 V with respect to white (W).</li> </ol>                   |
| Colour<br>adjustment<br>(SECAM) | Full colour bar<br>signal<br>REMOTE CONTROL<br>UNIT | TP-R<br>[CRT SOCKET<br>PB ASS'Y] | < S15 ><br>SECAM CHROMA | <ol> <li>Supply a SECAM full colour bar signal input.</li> <li>Connect an oscilloscope to TP-R.</li> <li>Adjust S15 so that red (R) is 0 ± 2 V with respect to white (W).</li> </ol>                 |

| ltem                                | Test equipment                                                                                                    | Test points                      | Adjustment<br>locations                       | Adjustment procedure                                                                                                    |
|-------------------------------------|----------------------------------------------------------------------------------------------------|----------------------------------|-----------------------------------------------|----------------------------------------------------------------------------------------------------|
| Colour and<br>tint<br>(NTSC 3.58)   | Full colour bar<br>signal<br>REMOTE CONTROL<br>UNIT                                                                                                    | TP-R<br>[CRT SOCKET<br>PB ASS'Y] | <\$17><br>NTSC CHROMA<br><\$18><br>NTSC PHASE | <ol> <li>Supply an NTSC full colour bar signal input.</li> <li>Connect an oscilloscope to TP-R.</li> <li>Adjust S17 so that red (R) is 0 ± 2 V with respect to white (W).</li> <li>Adjust S18 so that yellow (Y) is 0 ± 2 V with respect to white (W).</li> </ol> |
| Colour and<br>tint<br>(NTSC 4.43)   | Full colour bar<br>signal<br>REMOTE CONTROL<br>UNIT                                                                                                    | TP-R<br>[CRT SOCKET<br>PB ASS'Y] | <\$19><br>NTSC CHROMA<br><\$20><br>NTSC PHASE | <ol> <li>Supply an NTSC full colour bar signal input.</li> <li>Connect an oscilloscope to TP-R.</li> <li>Adjust S19 so that red (R) is 0 ± 2 V with respect to white (W).</li> <li>Adjust S20 so that yellow (Y) is 0 ± 2 V with respect to white (W).</li> </ol> |
| Colour<br>adjustment<br>(component) | Full colour bar<br>signal<br>Y = $0.7V_{P,P}$<br>(YS = $1.0V_{P,P}$ )<br>(100% WHITE)<br>R-Y = $0.7V_{P,P}$<br>(75% COLOUR)<br>B-Y = $0.7V_{P,P}$<br>(75% COLOUR)<br>REMOTE CONTROL<br>UNIT | TP-R<br>[CRT SOCKET<br>PB ASS'Y] | < S21 ><br>COMPO.CHROMA                       | <ol> <li>Supply a PAL full colour bar signal input.</li> <li>Connect an oscilloscope to TP-R.</li> <li>Adjust S21 so that red (R) is 0 ± 2 V with respect to white (W).</li> </ol>                                                                                |

#### TM-290ZE

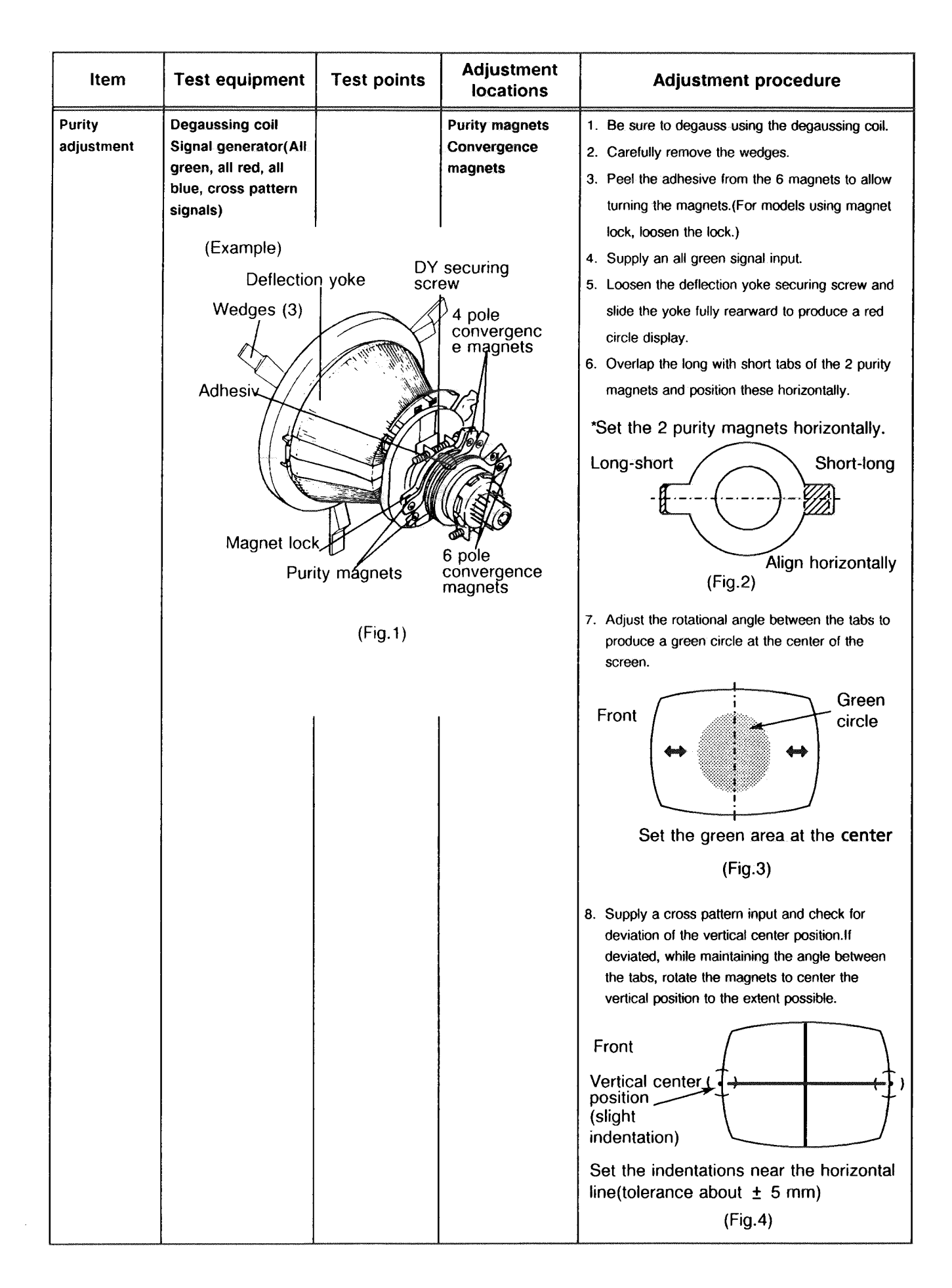
| ltem                                            | Test equipment                      | Test points | Adjustment<br>locations                             | Adjustment procedure                                                                                                    |  |  |  |
|-------------------------------------------------|-------------------------------------|-------------|-----------------------------------------------------|----------------------------------------------------------------------------------------------------|--|--|--|
|                                                 |                                     |             |                                                     | <ol> <li>9. Repeat steps 7 and 8.</li> <li>10. Supply an all green signal input and shift the deflection yoke forward to where he overall screen is a green single color.</li> <li>11. Also check the red and blue single color rasters.</li> <li>12. Suitably tighten the deflection yoke securing screw to prevent forward to rearward shifting. (For models with magnet lock, lightly tighten the lock so that the 6 magnets do not move by slight touching.)</li> </ol> |  |  |  |
| Static<br>(center)<br>convergence<br>adjustment | Signal<br>generator(crosshat<br>ch) |             | Deflection yoke<br>Wedges<br>Convergence<br>magnets | <ol> <li>Supply a crosshatch pattern input.</li> <li>Move the deflection yoke up, down, left and right to roughly adjust the perimeter convergence. Temporarily secure with one wedge at the top.</li> <li>Rear Wedge Use the top.</li> <li>If required, repeat steps 1 and 2.</li> <li>Open 2 tabs Use the top of the magnets to overlap the green lines with the magenta.</li> <li>If required, repeat steps 1 and 2.</li> </ol>                                          |  |  |  |

| ltem                                                | Test equipment                                        | Test points                                                                        | Adjustment<br>locations                                             | Adjustment procedure                                                                                                    |  |  |  |
|-----------------------------------------------------|-------------------------------------------------------|------------------------------------------------------------------------------------|---------------------------------------------------------------------|----------------------------------------------------------------------------------------------------|--|--|--|
| Dynamic<br>(perimeter)<br>convergence<br>adjustment | Signal<br>generator(crosshat<br>ch)<br>Front          |                                                                                    | Wedges<br>Deflection yoke                                           | <ol> <li>Supply a crosshatch pattern input.</li> <li>Remove the wedge temporarily securing the deflection yoke.</li> <li>Wobble the deflection yoke vertically and set the convergence deviation as indicated in Fig.7.Again temporarily secure by inserting a wedge at the top.</li> <li>Wobble the deflection yoke left and right and set the convergence deviation as indicated in Fig.8.</li> <li>Alternately repeat steps 2 and 3 and adjust for minimum convergence deviation.</li> </ol> |  |  |  |
|                                                     | BL<br>GREE<br>RI<br>Arrow<br>upwar<br>(oppo:<br>downy | RED GREEN<br>N<br>BLUE GREEN<br>directions when<br>d<br>site directions w<br>ward) | BLUE<br>RED<br>GREEN<br>BLUE<br>RED<br>yoke is tilted<br>hen tilted | GREEN BLUE BLUE RED<br>RED<br>GREEN<br>BLUE<br>GREEN<br>BLUE<br>GREEN<br>RED<br>Arrow directions when yoke is tilted<br>rightward<br>(opposite directions when tilted<br>leftward)<br>(Fig.8)                                                                                                    |  |  |  |
| After<br>completing<br>convergence<br>adjustment    | Double sided tape<br>Adhesive                         |                                                                                    | Wedges<br>Magnet lock                                               | <ol> <li>Insert the wedges as shown in Fig.9.</li> <li>Anode cap<br/><ul> <li>Anode cap</li></ul></li></ol>                                                                                                    |  |  |  |

# TROUBLESHOOTING

## Self diagnosis functions

This model includes self - diagnosis functions for the following items. When a fault occurs, a record is stored in the memory.

| Diagnosed item        | On - screen display | Contents                                     | LED lighting time<br>at error |
|-----------------------|---------------------|----------------------------------------------|-------------------------------|
| Overcurrent protector | ОСР                 | Overcurrent Protector operating events       | 2 second                      |
| X - ray protector     | X-RAY               | X - ray protector operating events           | 0.2 second                    |
| Memory                | BUS-MEMORY          | IC002 EEPROM memory faulty readout operation | 1 second                      |
| Selector              | BUS-1545            | IC101 CAX1545AS IC faulty operation          | 0.5 second                    |
| Def. control/decoder  | BUS-9162            | IC801 TDA9162 IC faulty operation            | 0.5 second                    |
| Video processor       | BUS-4680            | IC007 TDA4680 IC faulty operation            | 0.5 second                    |

## Self - diagnosis function usage

## Self - diagnosis display mode entry

- 1. Set the service mode.
- 2. Select SELF DIAGNOSIS and press the Enter key.
- 3. Select DISPLAY and press the Enter key.
- 4. The present status is displayed.

The error occurrence frequency is displayed. If no occurrence, O is indicated; if 1 or more times, × is indicated.

BUS-MEMORY :O 0

:x 6

:O 0

:x 0

:O 0:

:O 0:

BUS-1545

BUS-9162

BUS-4680

OCP

X-RAY

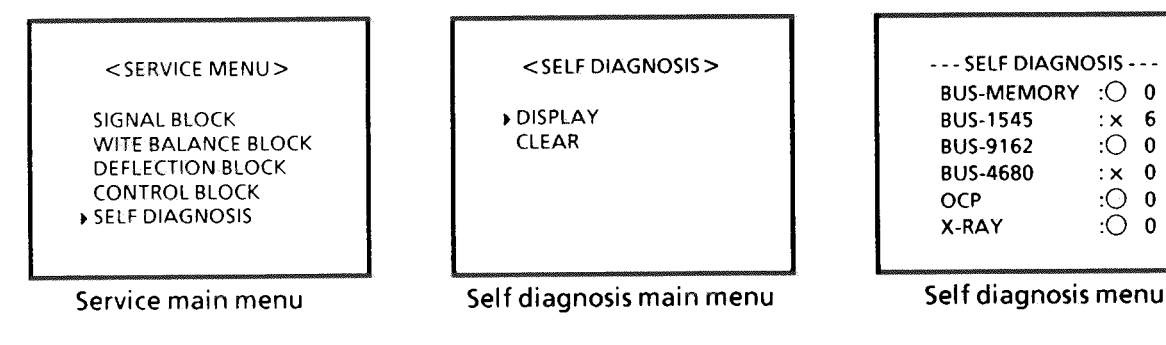

## Releasing self diagnosis display mode

- To erase the fault history:
- At the self diagnosis menu, select Clear and Press the Enter key.
- To preserve the fault history: Disconnect the power cord from AC

#### Notes regarding fault history Fault events can be stored up 9 times. Fault events are not counted in excess of 9 times.

- Pulse type or other interference temporarily preventing transmission is counted as a fault (particularly when checking the I2C bus). This remains as part of the fault history unless erased. If many faults are counted for multiple items, diagnosis can be impeded. If there is risk of a symptom recurring, erase the fault history to allow recording the diagnosis results.
- There may be an operating voltage difference between the CPU and I2C bus. Note if the power cord is disconnected from AC while power is on, this can be counted as a fault in the I2C bus diagnosis

## TM-290ZE-B STANDARD CIRCUIT DIAGRAM

#### **1.SAFETY**

The components identified by the  $\triangle$  symbol and shading are critical for safety. For continued safety replace safety critical components only with manufactures recommended parts.

### 2.SPECIFIED VOLTAGE AND WAVEFORM VALUES

The voltage and waveform values have been measured under the following conditions.

| (1)Input signal                  | :PAL Color bar signal                      |  |  |  |  |
|----------------------------------|--------------------------------------------|--|--|--|--|
| (2)Setting positions             |                                            |  |  |  |  |
| of each knob/button              |                                            |  |  |  |  |
| and variable resistor            | :Original setting position<br>when shipped |  |  |  |  |
| (3)Internal resistance of tester | :DC 20kΩ/V                                 |  |  |  |  |
| (4)Oscilloscope sweeping time    | :H ⇒20µS/div                               |  |  |  |  |
|                                  | :V ⇒5mS/div                                |  |  |  |  |
|                                  | :Others $\Rightarrow$ Sweeping time is     |  |  |  |  |
|                                  | specified                                  |  |  |  |  |
| (5)Voltage values                | :All DC voltage values                     |  |  |  |  |

\* Since the voltage values of signal circuit vary to some extentaccording to adjustments, use them as reference values.

#### 3.INDICATION OF PARTS SYMBOL[EXAMPLE]

●In the PW board :R1209→R209

### **4.INDICATIONS ON THE CIRCUIT DIAGRAM**

#### (1)Resistors

| <ul> <li>Resistance value</li> </ul> | lue                                     |
|--------------------------------------|-----------------------------------------|
| No unit                              | :[Ω]                                    |
| к                                    | :[KΩ]                                   |
| М                                    | :[MΩ]                                   |
| <ul> <li>Rated allowab</li> </ul>    | le power                                |
| No indication                        | :1/6[W]                                 |
| Others                               | :As specified                           |
| ●Туре                                |                                         |
| No indication                        | :Carbon resistor                        |
| OMR                                  | :Oxide metal film resistor              |
| MFR                                  | :Metal film resistor                    |
| MPR                                  | :Metal plate resistor                   |
| UNFR                                 | :Uninflammable resistor                 |
| FR                                   | :Fusible resistor                       |
| * Composition r                      | esistor 1/2 [W] is specified as 1/2S or |
| (2)Capacitors                        |                                         |

#### Capacitance value

- 1or higher :[pF]
- less than 1 :[µF]
- •Withstand voltage
- No indication :DC50[V]
- Others :DC withstand voltage[V]
- AC indicated :AC withstand voltage[V]
- \* Electrolytic Capacitors
- 47/50[Example]:Capacitance value[µF]/withstand voltage[V]

Comp.

| ●Туре                            |                                    |  |  |  |  |
|----------------------------------|------------------------------------|--|--|--|--|
| No indication :Ceramic capacitor |                                    |  |  |  |  |
| MY                               | :Mylar capacitor                   |  |  |  |  |
| MM                               | :Metalized mylar capacitor         |  |  |  |  |
| PP                               | :Polypropylene capacitor           |  |  |  |  |
| MPP                              | :Metalized polypropylene capacitor |  |  |  |  |
| MF                               | :Metalized film capacitor          |  |  |  |  |
| TF                               | :Thin film capacitor               |  |  |  |  |
| BP                               | :Bipolar electrolytic capacitor    |  |  |  |  |
| TAN                              | :Tantalum capacitor                |  |  |  |  |
| (3)Coils                         |                                    |  |  |  |  |
| No unit                          | :[µH]                              |  |  |  |  |
| Others                           | :As specified                      |  |  |  |  |
| (4)Power Suppi                   | у                                  |  |  |  |  |
| :B1(134V)                        |                                    |  |  |  |  |
| :B2(12V)                         |                                    |  |  |  |  |
|                                  |                                    |  |  |  |  |
| :5V                              |                                    |  |  |  |  |
| * Respective vo                  | Itage values are indicated.        |  |  |  |  |
| (5)Test Point                    |                                    |  |  |  |  |
| Ŷ                                | : Test point                       |  |  |  |  |
| $\mathbf{\bar{P}}$               | : Only test point display          |  |  |  |  |
| (6)Connecting r                  | nethod                             |  |  |  |  |
|                                  | : Connector                        |  |  |  |  |
| $\cap$                           | : Wrapping or soldering            |  |  |  |  |
|                                  | Receptacle                         |  |  |  |  |
| -                                | 1                                  |  |  |  |  |
| (7)Ground symt                   |                                    |  |  |  |  |
|                                  |                                    |  |  |  |  |

- LIVE side ground
- + : ISOLATED(NEUTRAL) side ground
- EARTH ground
- 上 : DIGITAL ground

## **5.NOTE FOR REPAIRING SERVICE**

This model's power circuit is partly different in the GND. The difference of the GND is shown by the LIVE : (  $\perp$ ) side GND and the ISOLATED(NEUTRAL) : (  $\frac{1}{2}$ ) side GND. Therefore, care must be taken for the following points.

- (1) Do not touch the LIVE side GND or the LIVE side GND and the ISOLATED(NEUTRAL) side GND simultaneously. If the above caution is not respected, an electric shock may be caused. Therefore, make sure that the power cord is surely removed from the receptacle when, for example, the chassis is pulled out.
- (2) Do not short between the LIVE side GND and ISOLATED(NEUTRAL) side GND or never measure with a measuring apparatus (oscilloscope, etc.) the LIVE side GND and ISOLATED(NEUTRAL) side GND at the same time. If the above precaution is not respected, a fuse or any parts will be broken.
- ♦ Since the circuit diagram is a standard one, the circuit and circuit constants may be subject to change for improvement without any notice.

## CONTENTS

| MAIN PARTS AND ALIGNMENTS LOCATION | 2-3 |
|------------------------------------|-----|
| BLOCK DIAGRAM                      | 2-5 |
| CIRCUIT DIAGRAMS AND PWB PATTERNS  |     |

|                      | TM-290ZE-B |
|----------------------|------------|
| INPUT PWB            | FX-6038A   |
| REMOCON PWB          | FX-4035A   |
| MAIN PWB             | FX-1063B   |
| CRT SOCKET PWB       | FX-3030A   |
| POWER PWB            | FX-9039A   |
| POWER SW PWB         | FX-9511A   |
| OSD PB MODULE        | FX-4036A   |
| COLOUR OFF PB MODULE | FX-4038A   |
| SIGNAL PB MODLE      | FX-8009A   |

SEMICONDUCTOR SHAPES (\* = Bottom view) ..... 2-24

## MAIN PARTS AND ALIGNMENTS LOCATION

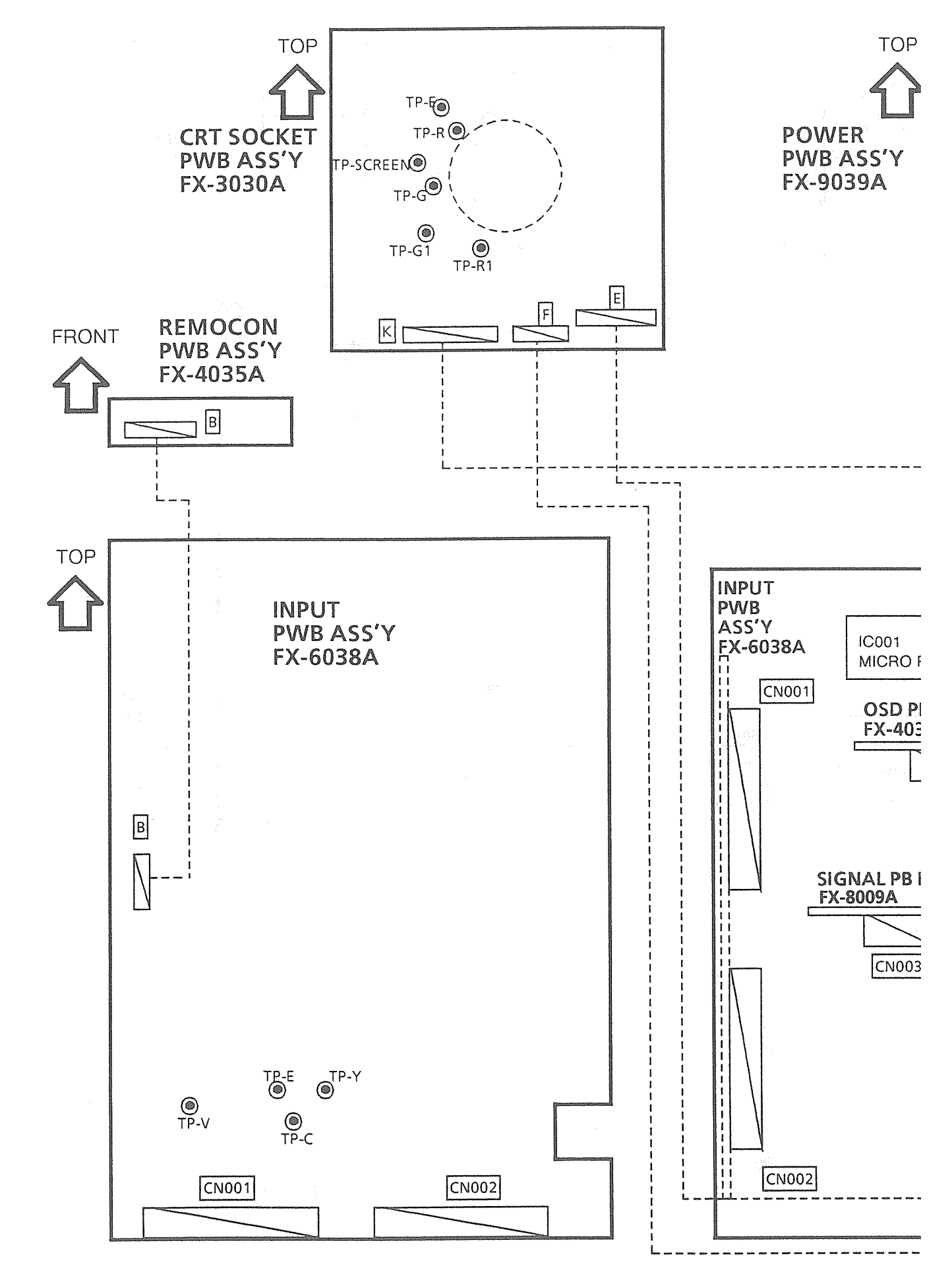

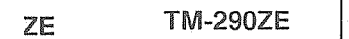

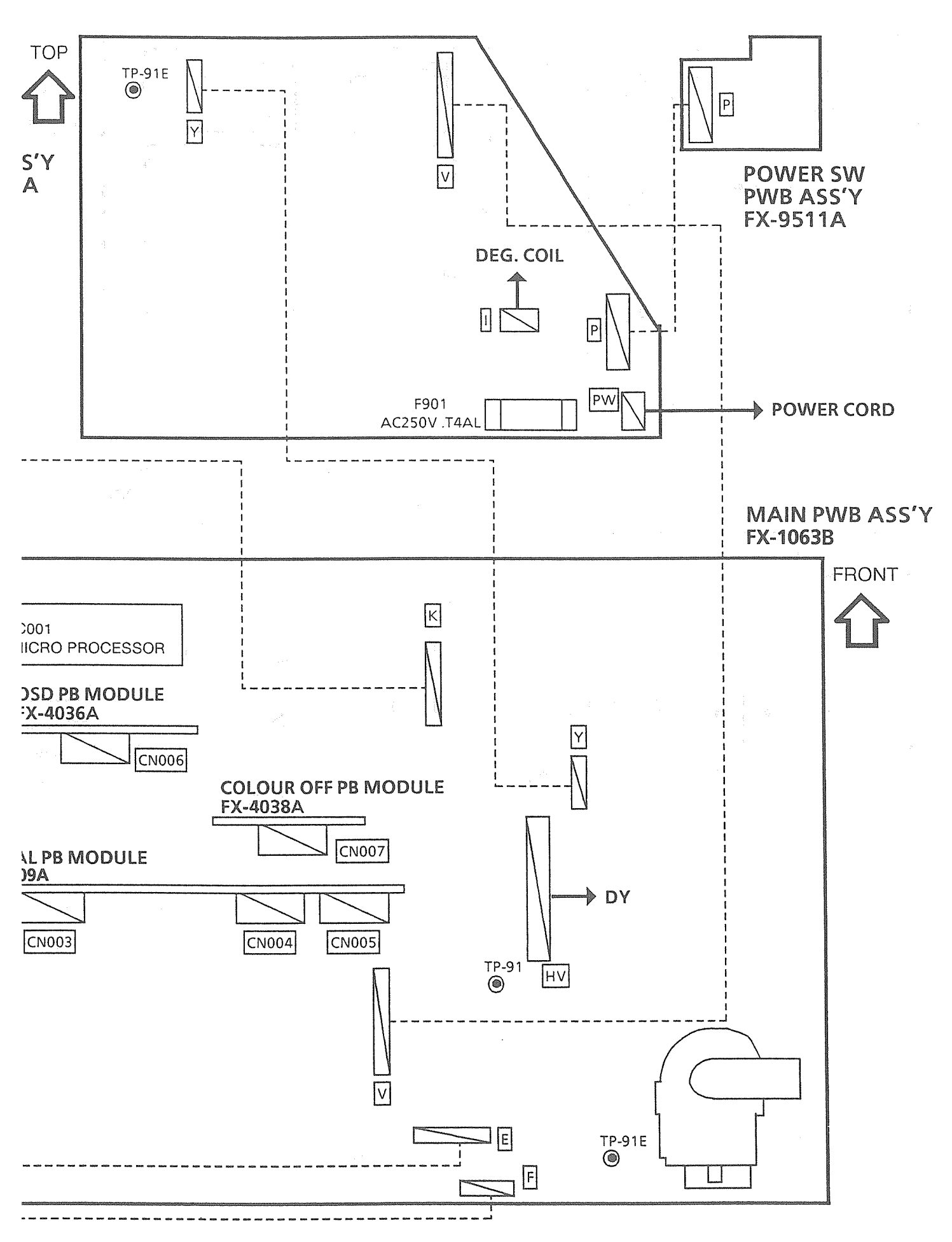

## **BLOCK DIAGRAM**

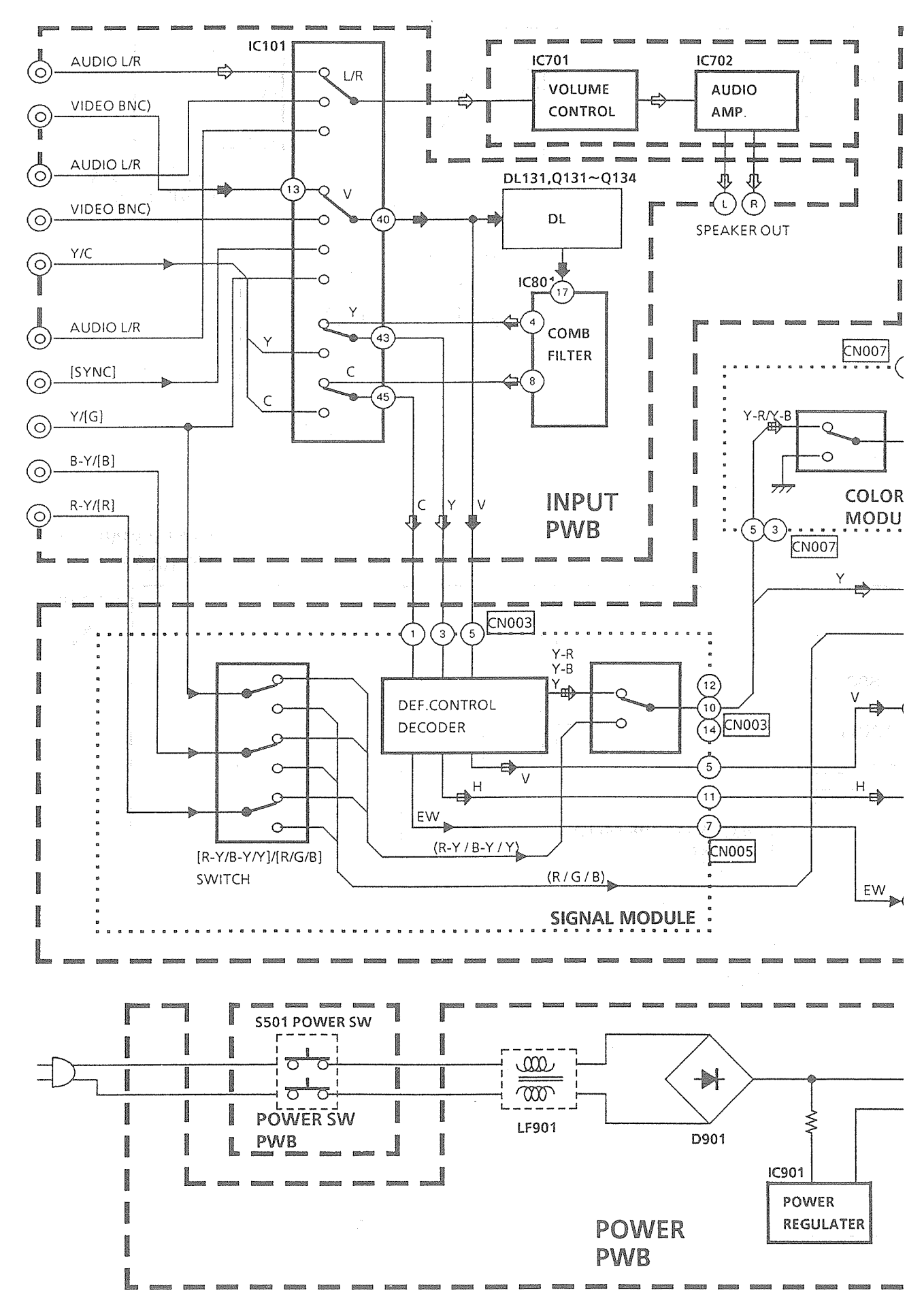

#### 化化物酸化化物物 化油酸化物酶酸化物酶

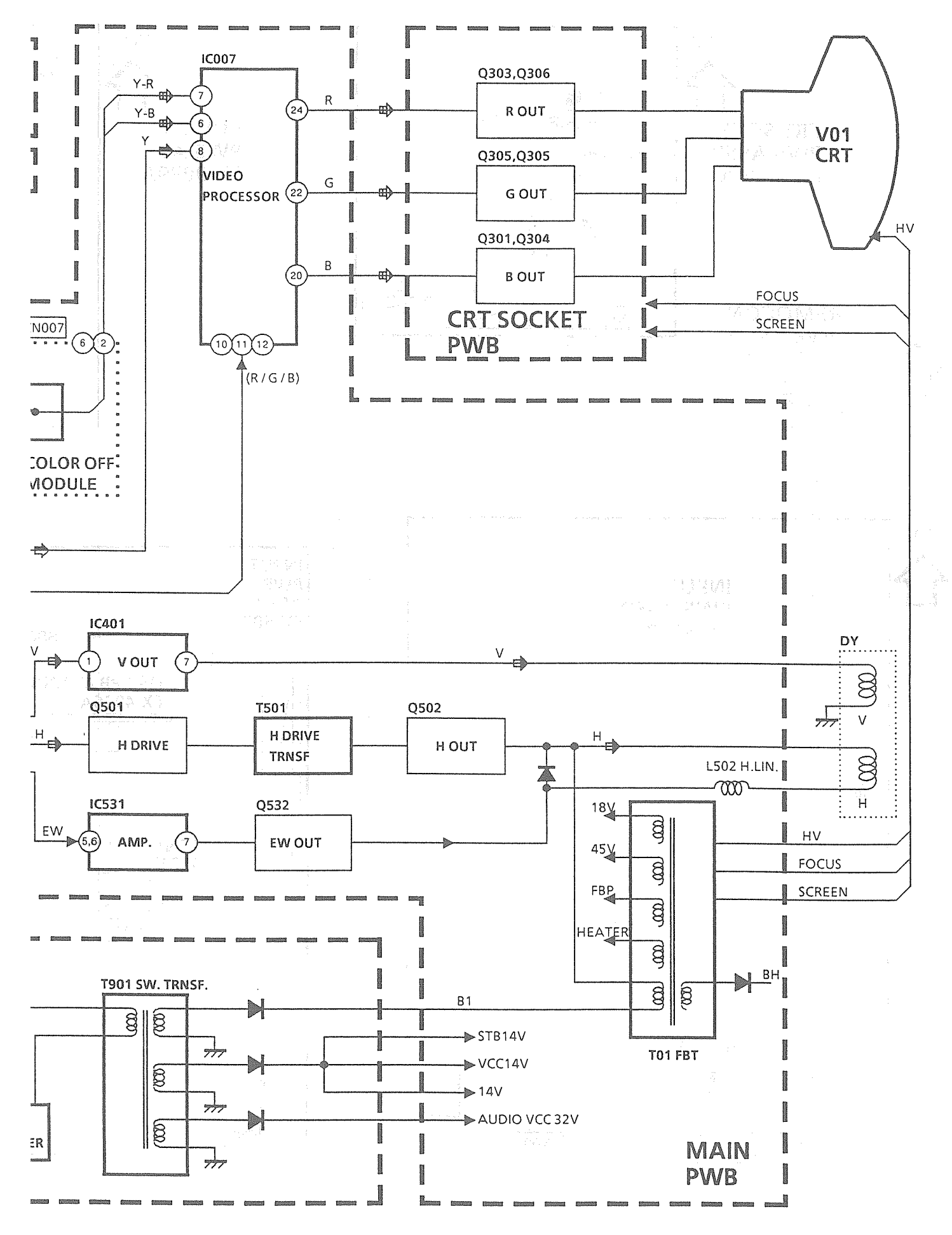

## **CIRCUIT DIAGRAMS AND PWB PATTERNS**

INPUT PWB, REMOCON PWB CIRCUIT DIAGRAMS

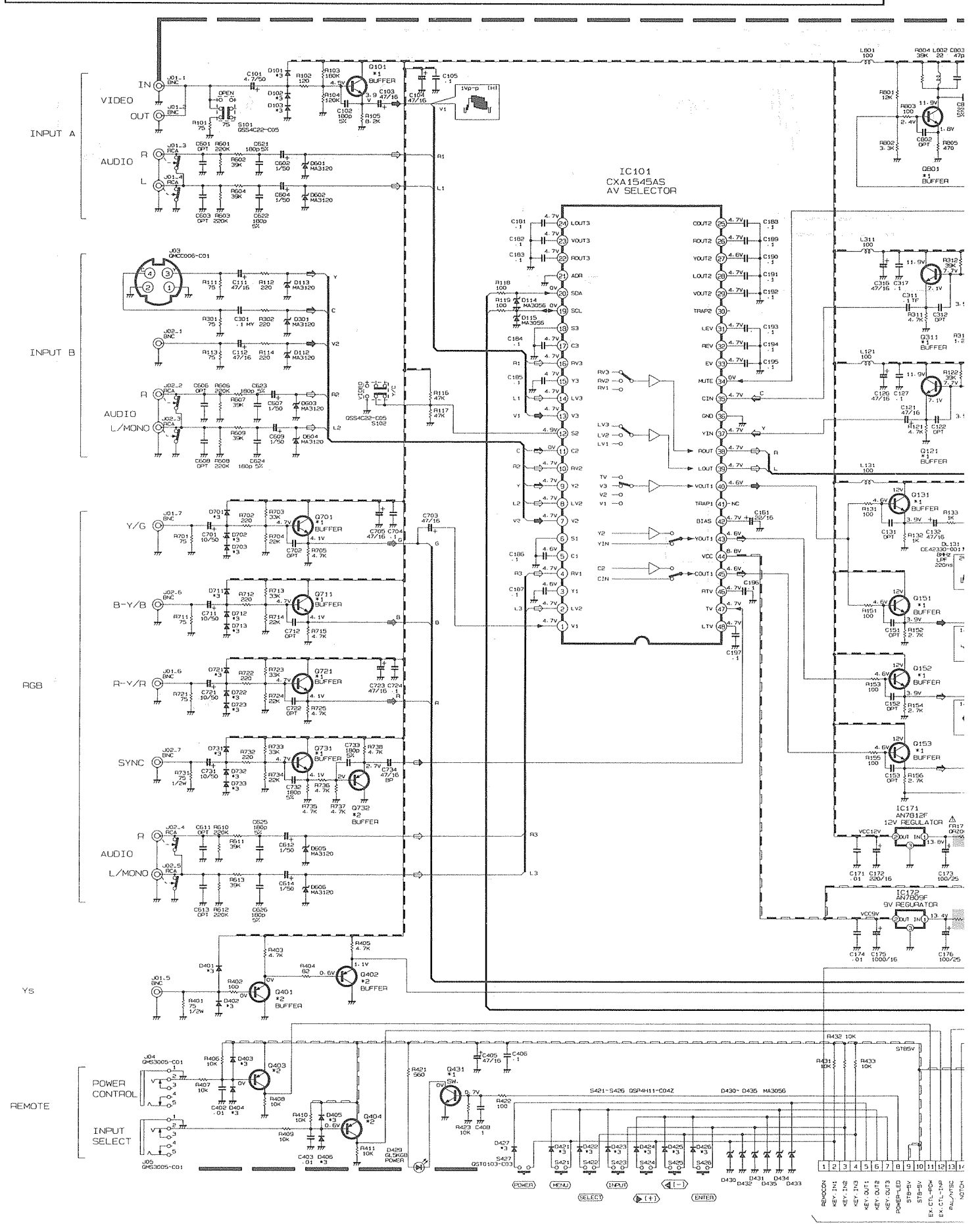

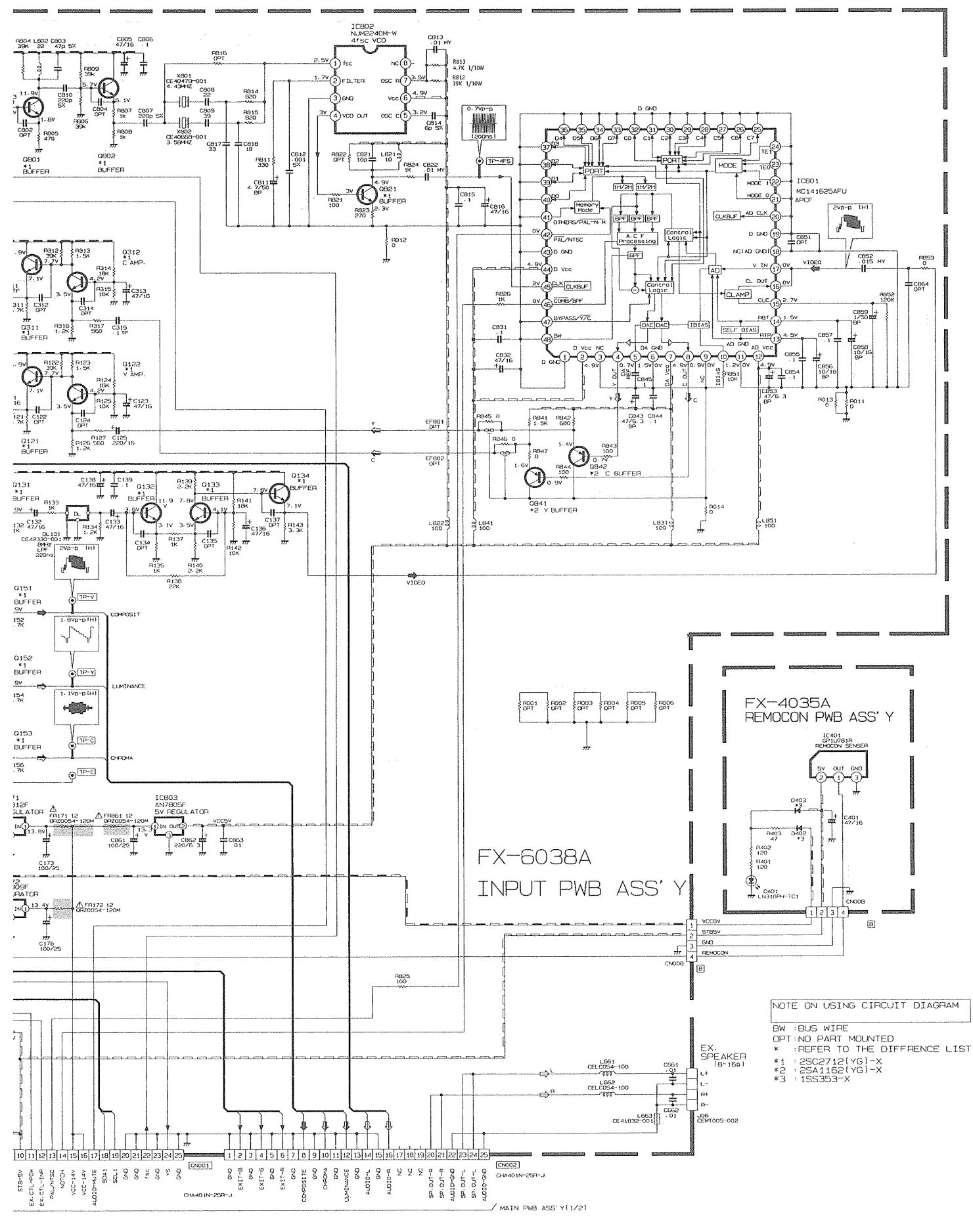

Refer to the following PWB pattern. : INPUT PWB PATTERN 2-17,2-18page, REMOCON PWB PATTERN 2-23page.

2-8 (No.50936C)

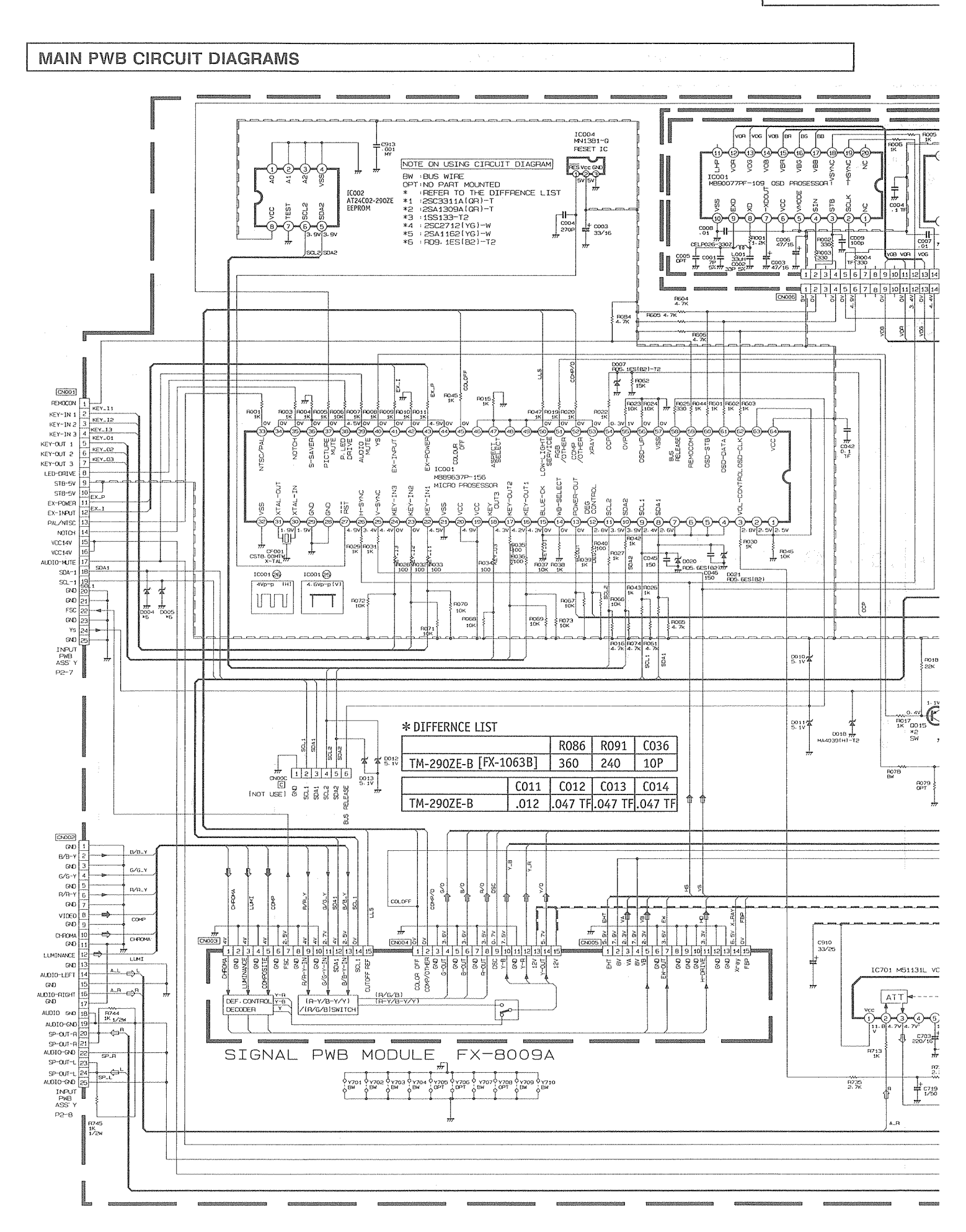

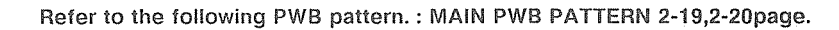

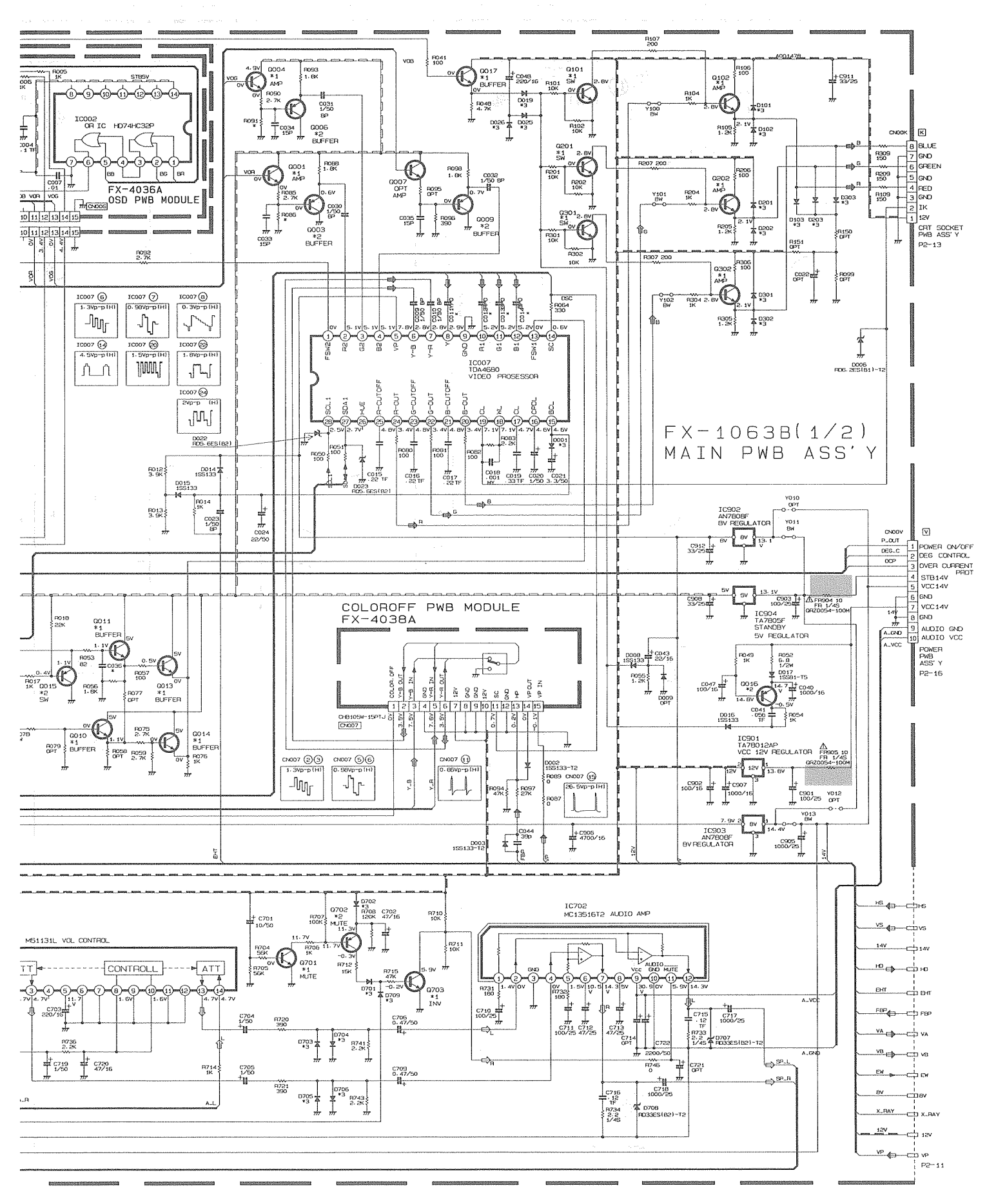

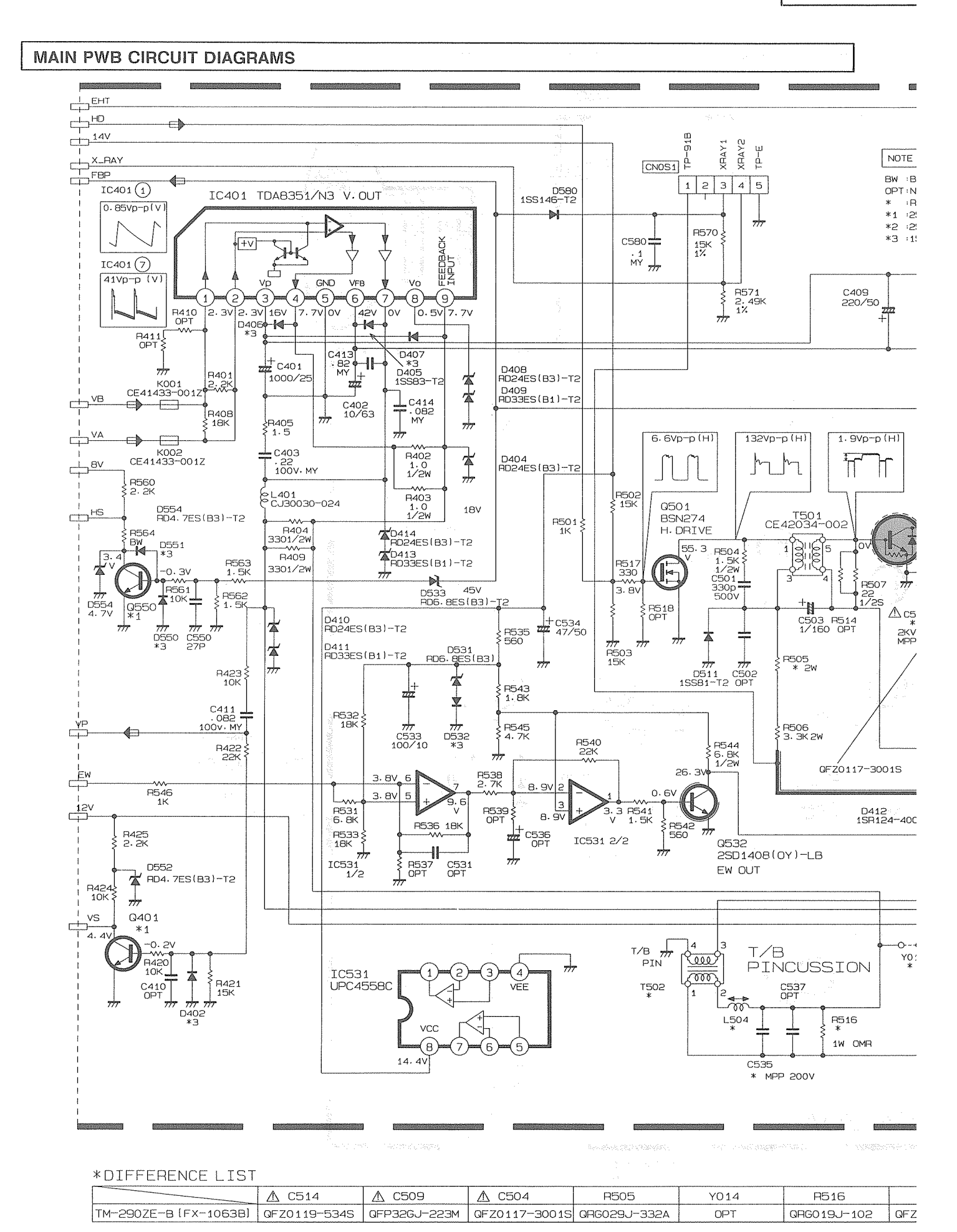

#### Refer to the following PWB pattern. : MAIN PWB PATTERN 2-19,2-20page.

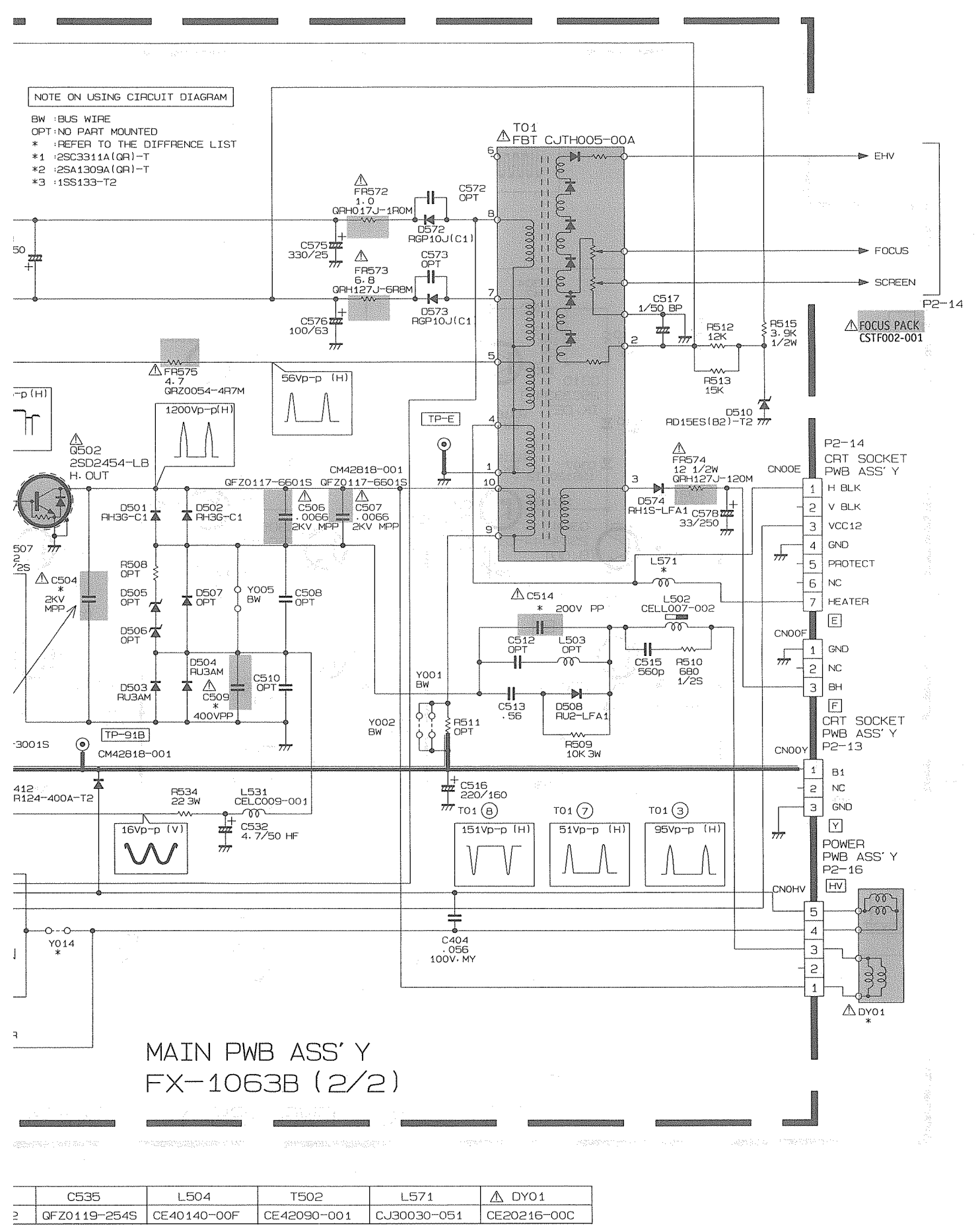

2-12 (No.50936C)

### CRT SOCKET PWB CIRCUIT DIAGRAMS

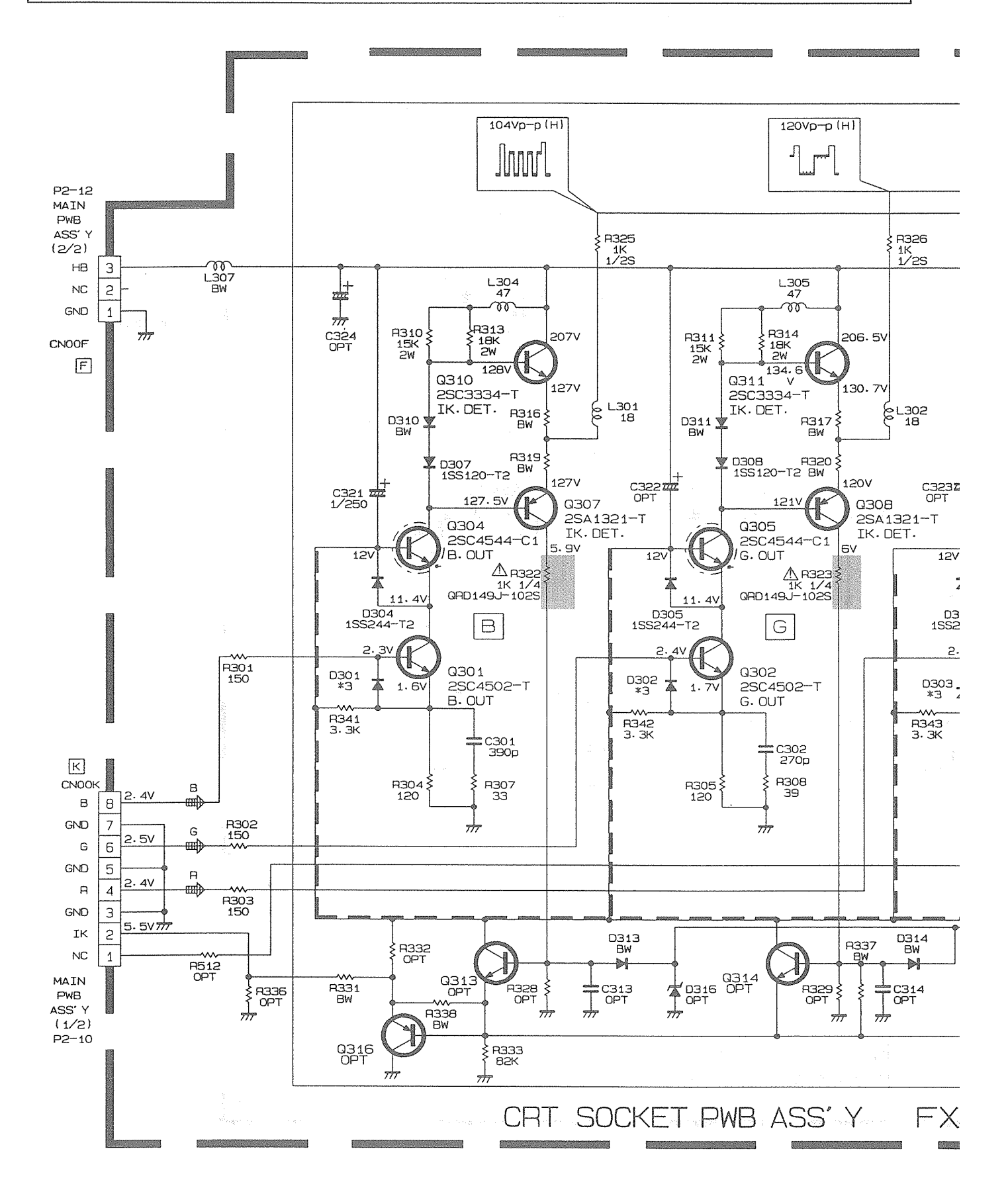

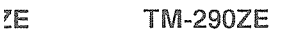

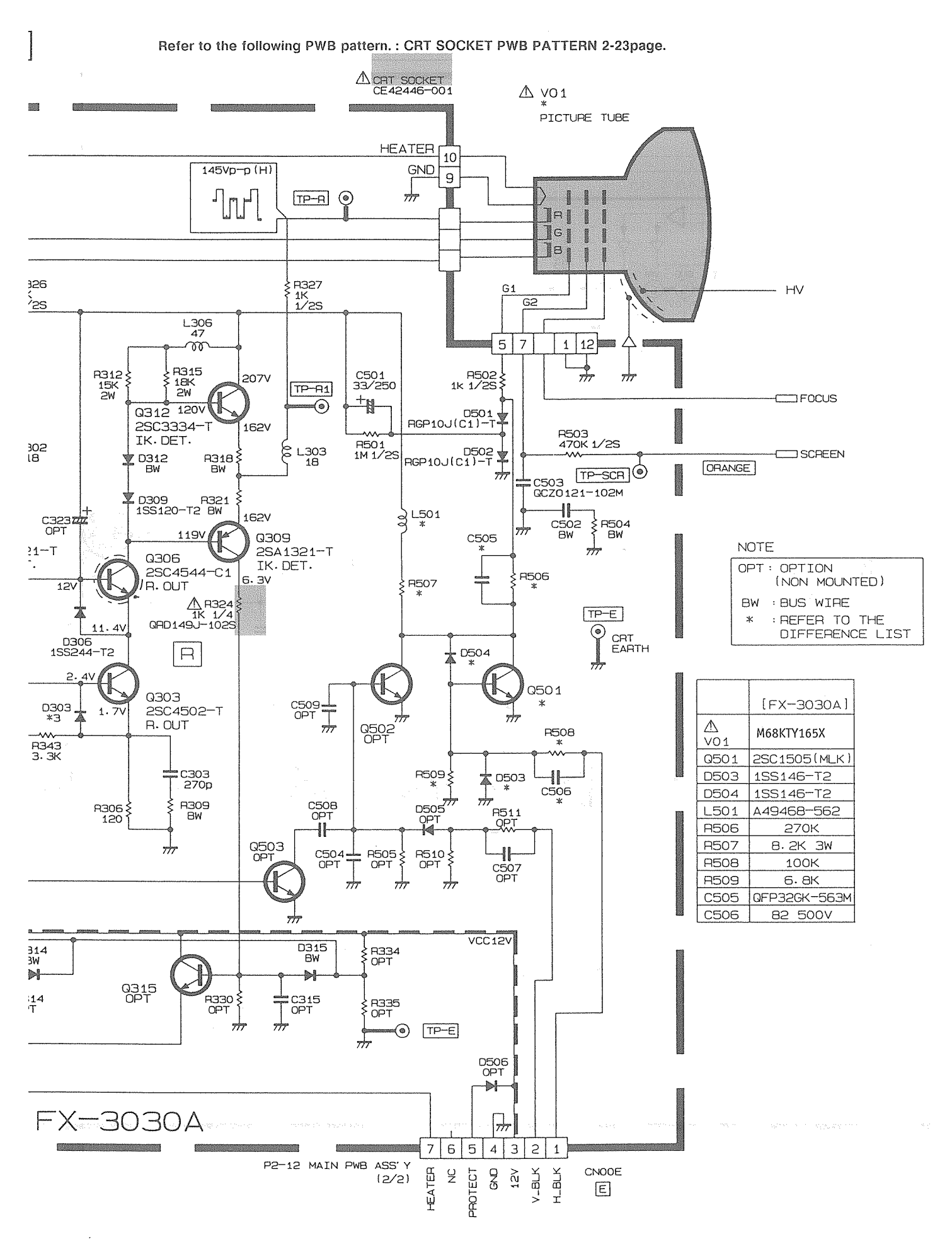

2-14 (No.50936C)

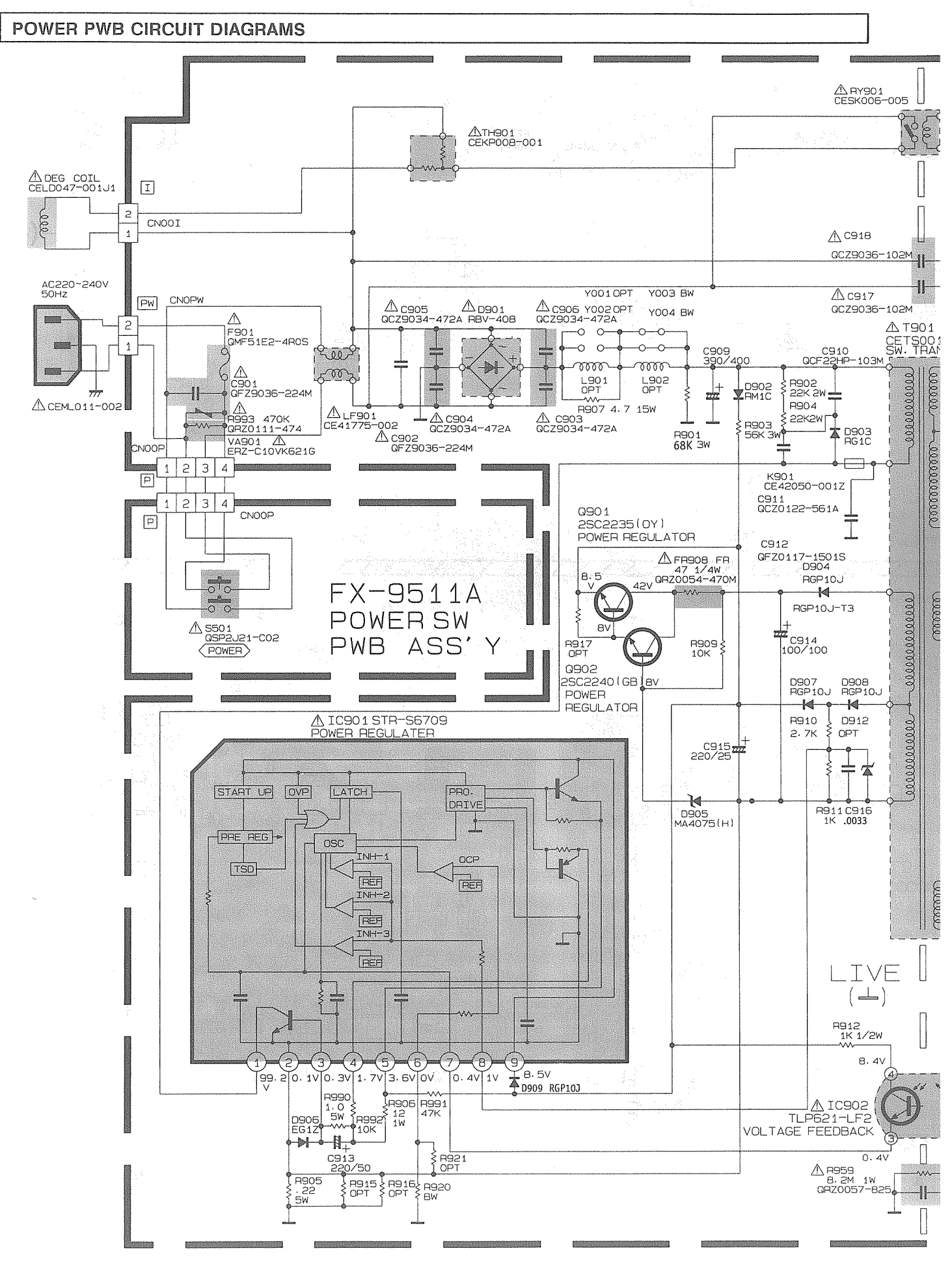

Ш

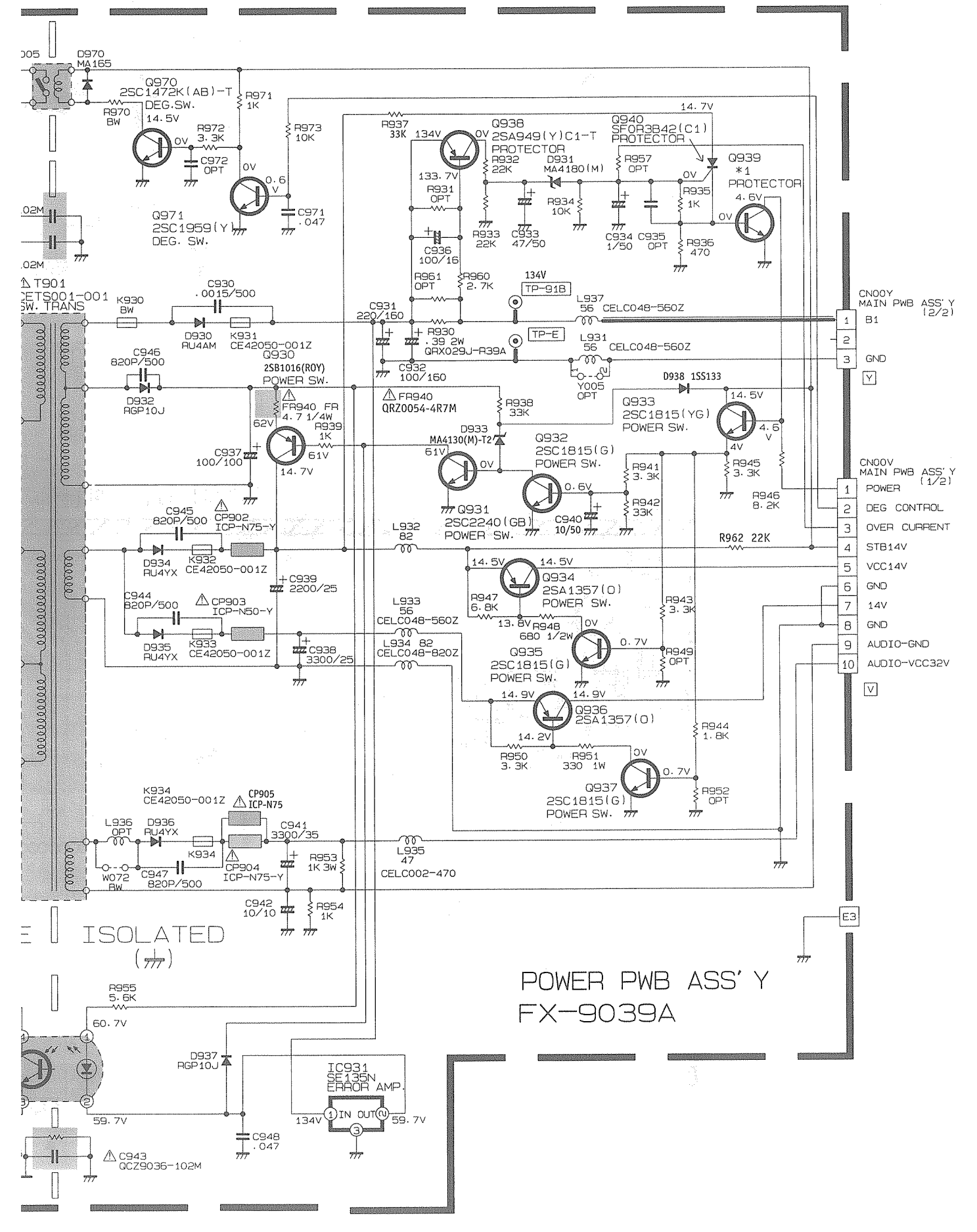

Refer to the following PWB pattern. : POWER PWB PATTERN 2-21,2-22page, POWER SW PWB PATTERN 2-21page.

2-16 (No.50936C)

INPUT PWB PATTERN

TM-290ZE

(FX-6038A)

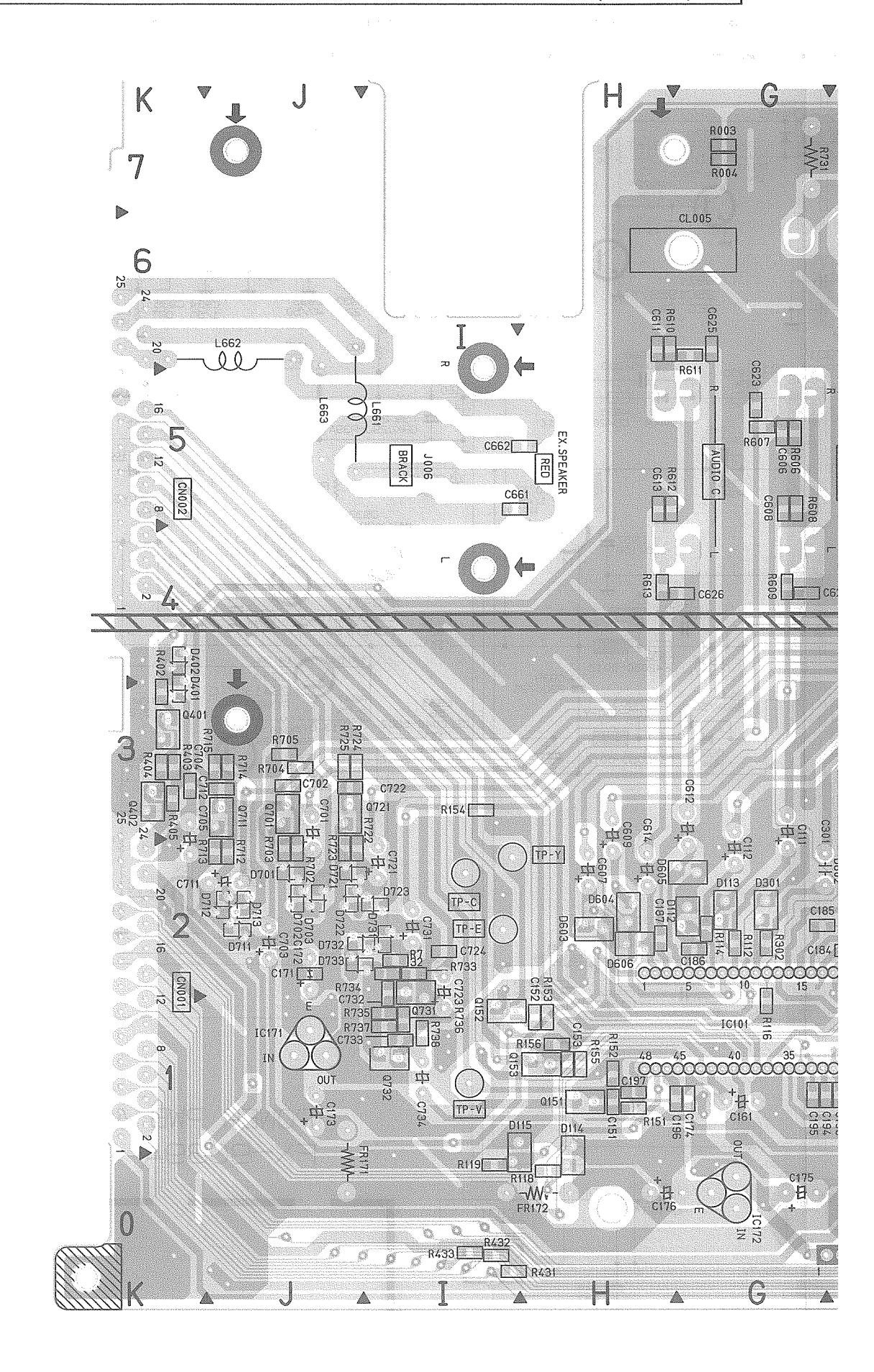

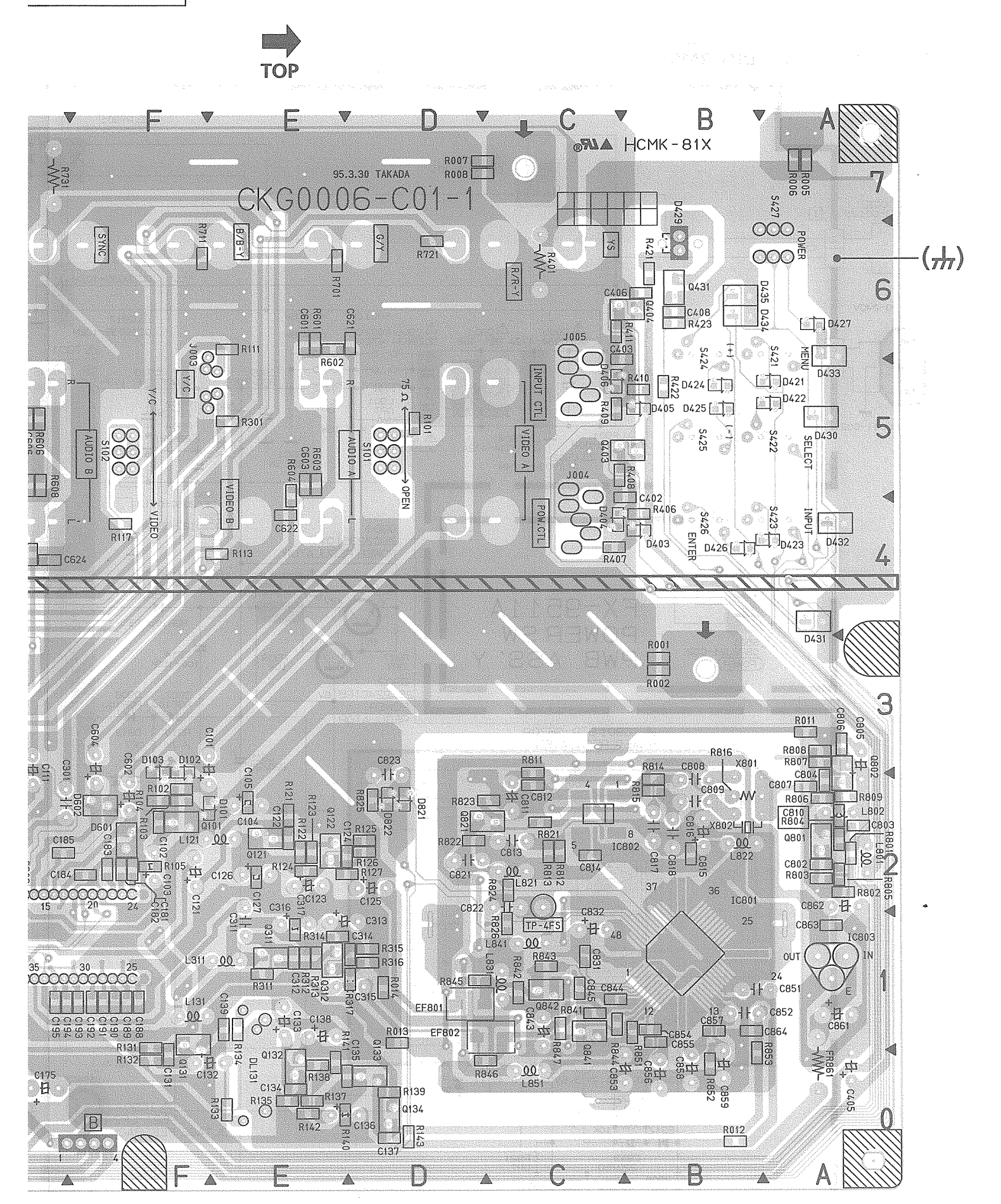

### MAIN PWB PATTERN

#### (FX-1063B)[TM-290ZE-B]

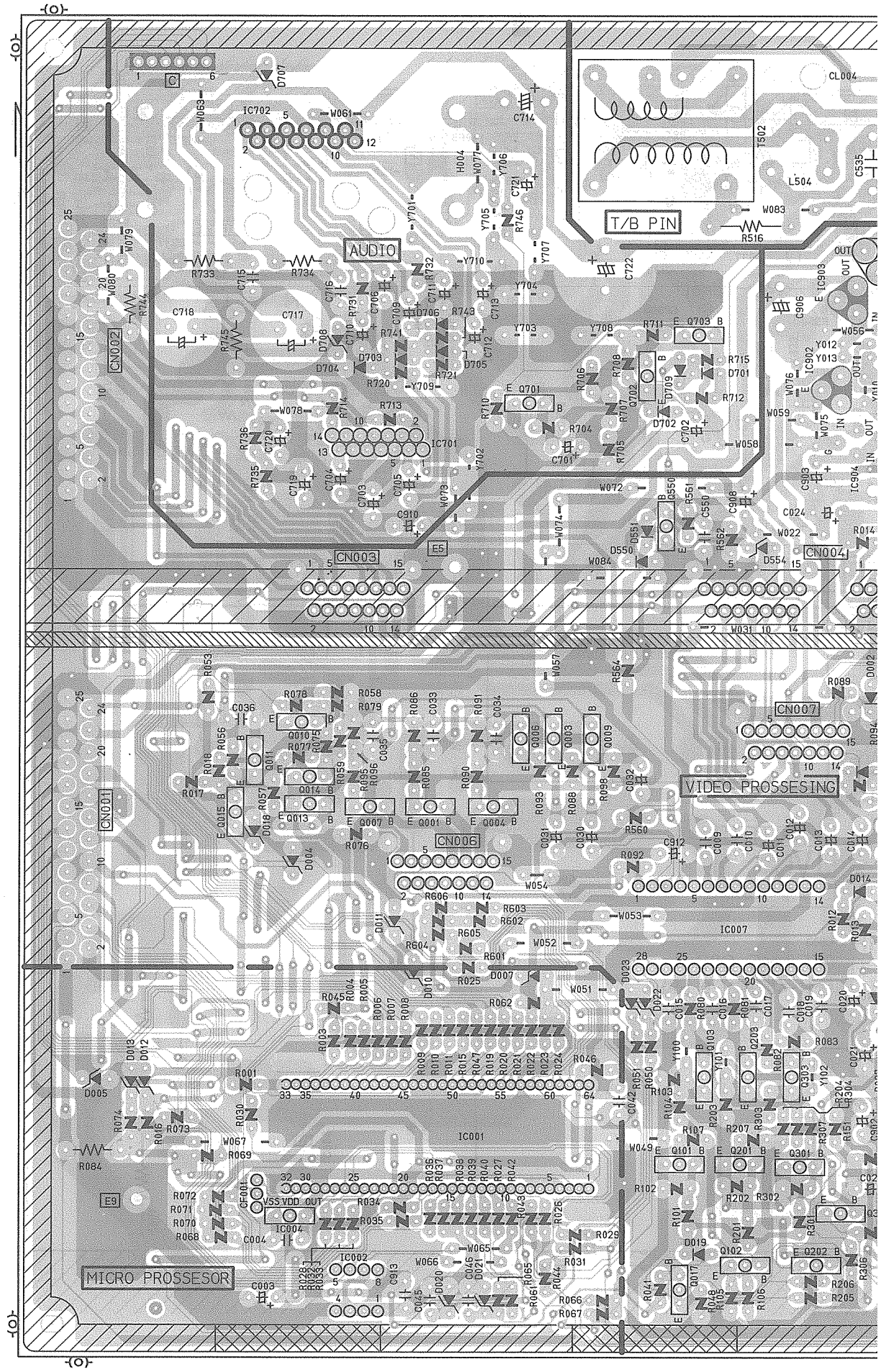

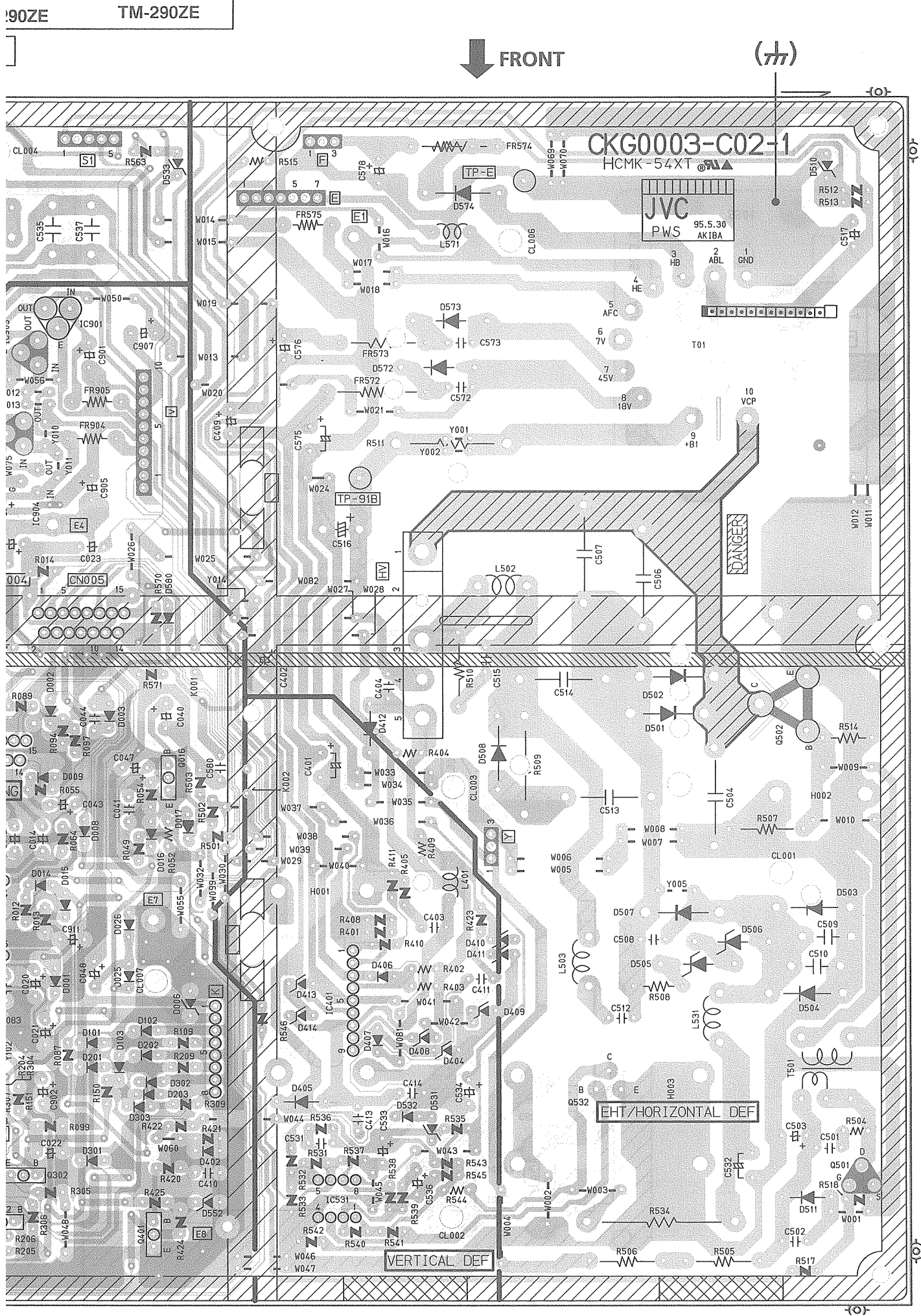

<sup>2-20 (</sup>No.50936C)

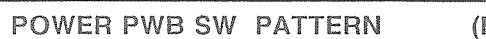

(FX-9511A)

٦

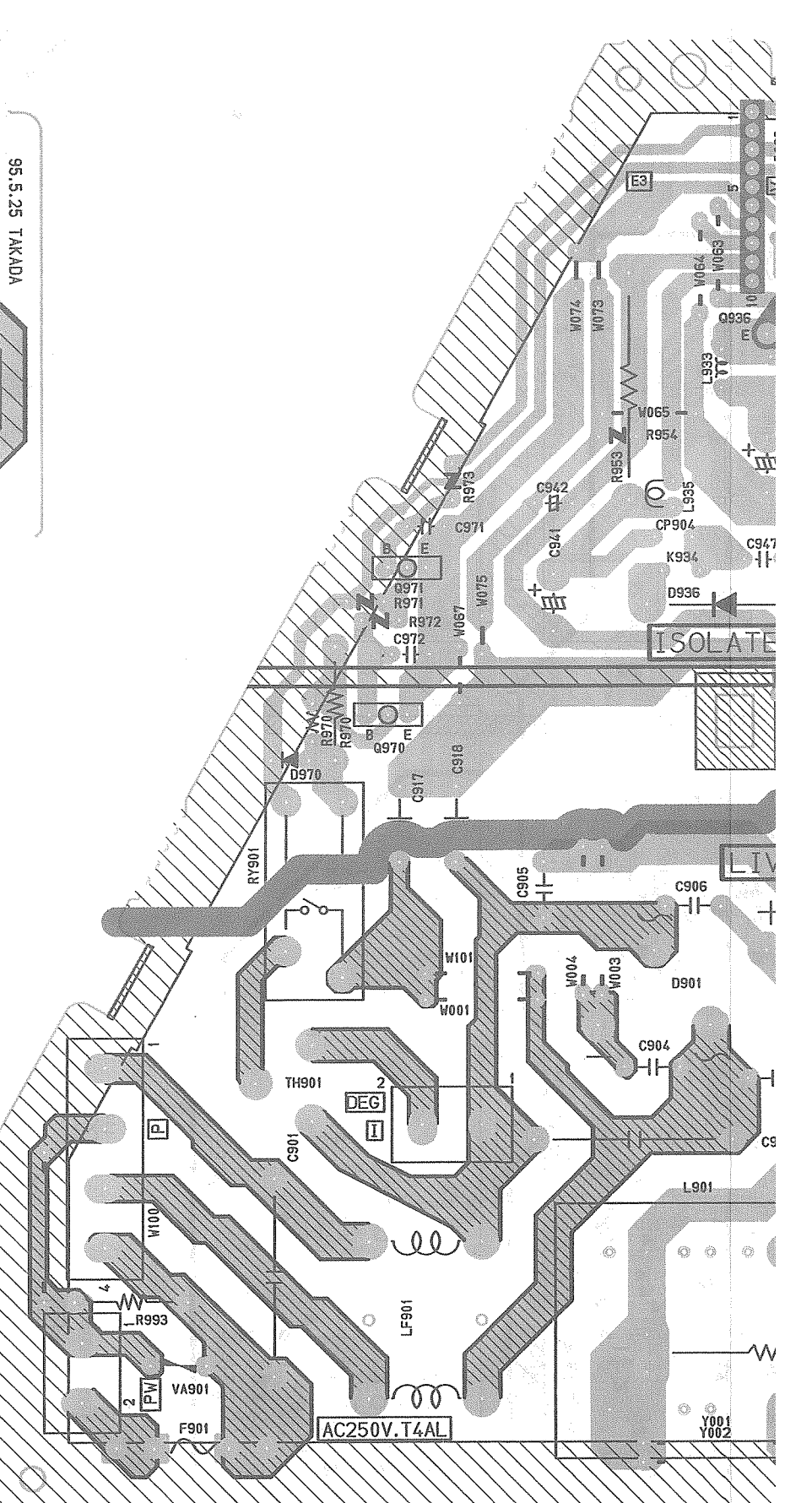

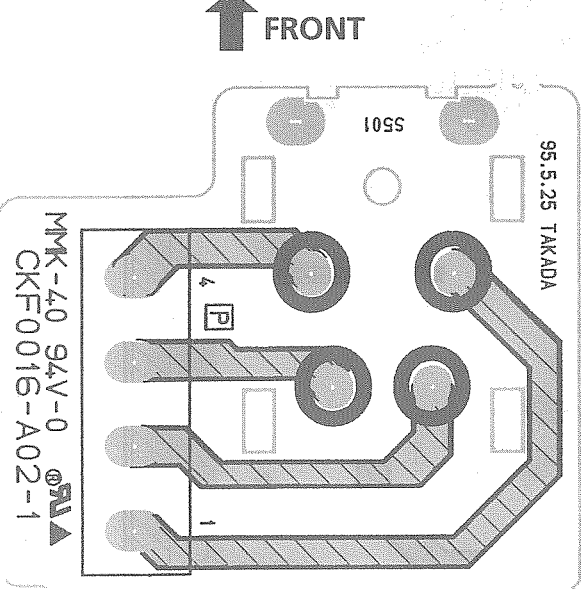

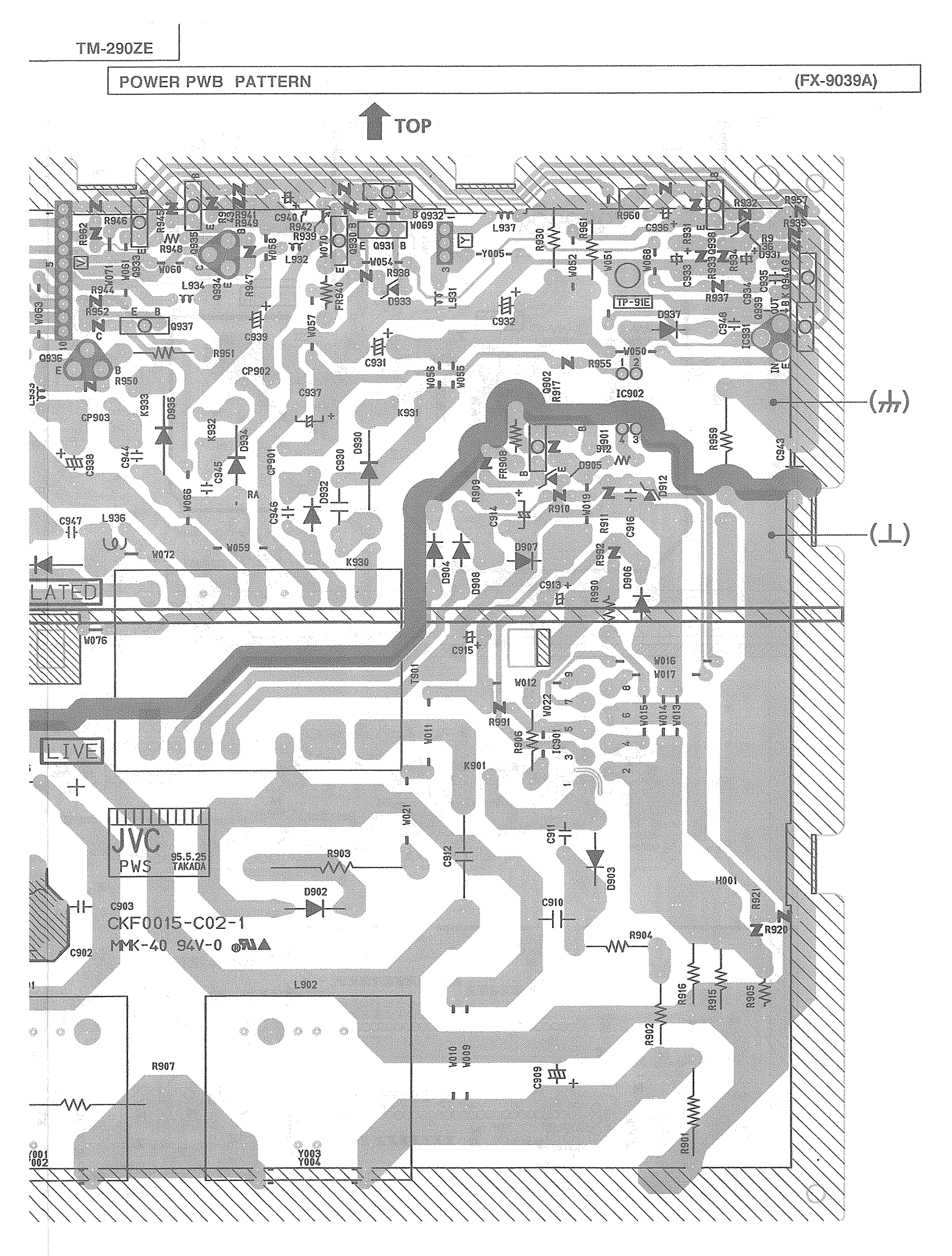

2-22 (No.50936C)

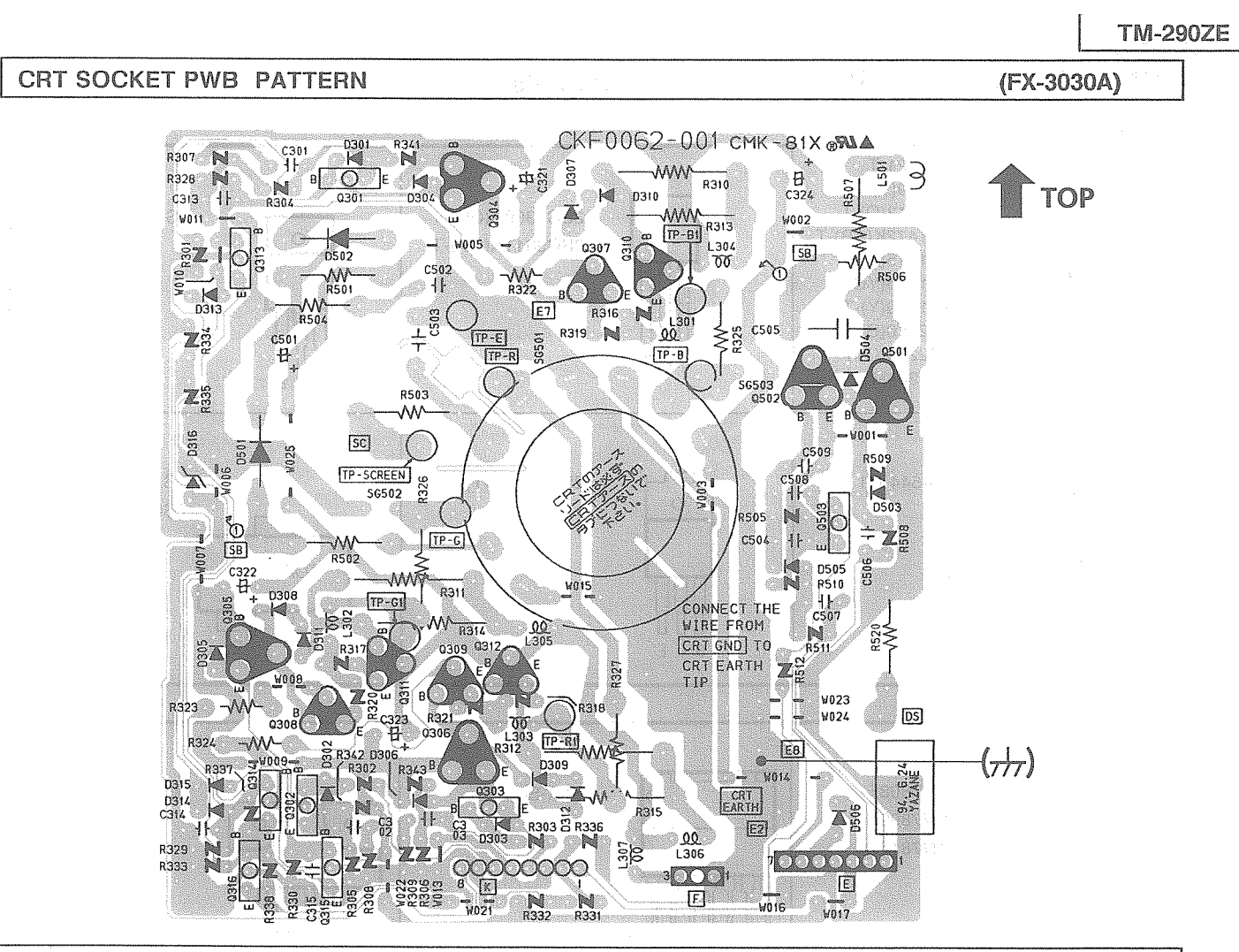

REMOCON PWB PATTERN

(FX-4035A)

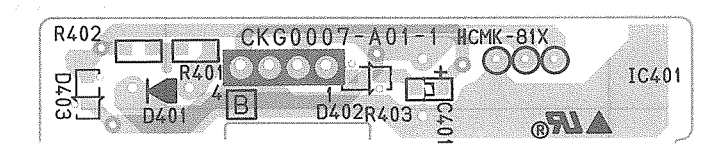

## SEMICONDUCTOR SHAPES (\* = Bottom view)

TRANSISTOR

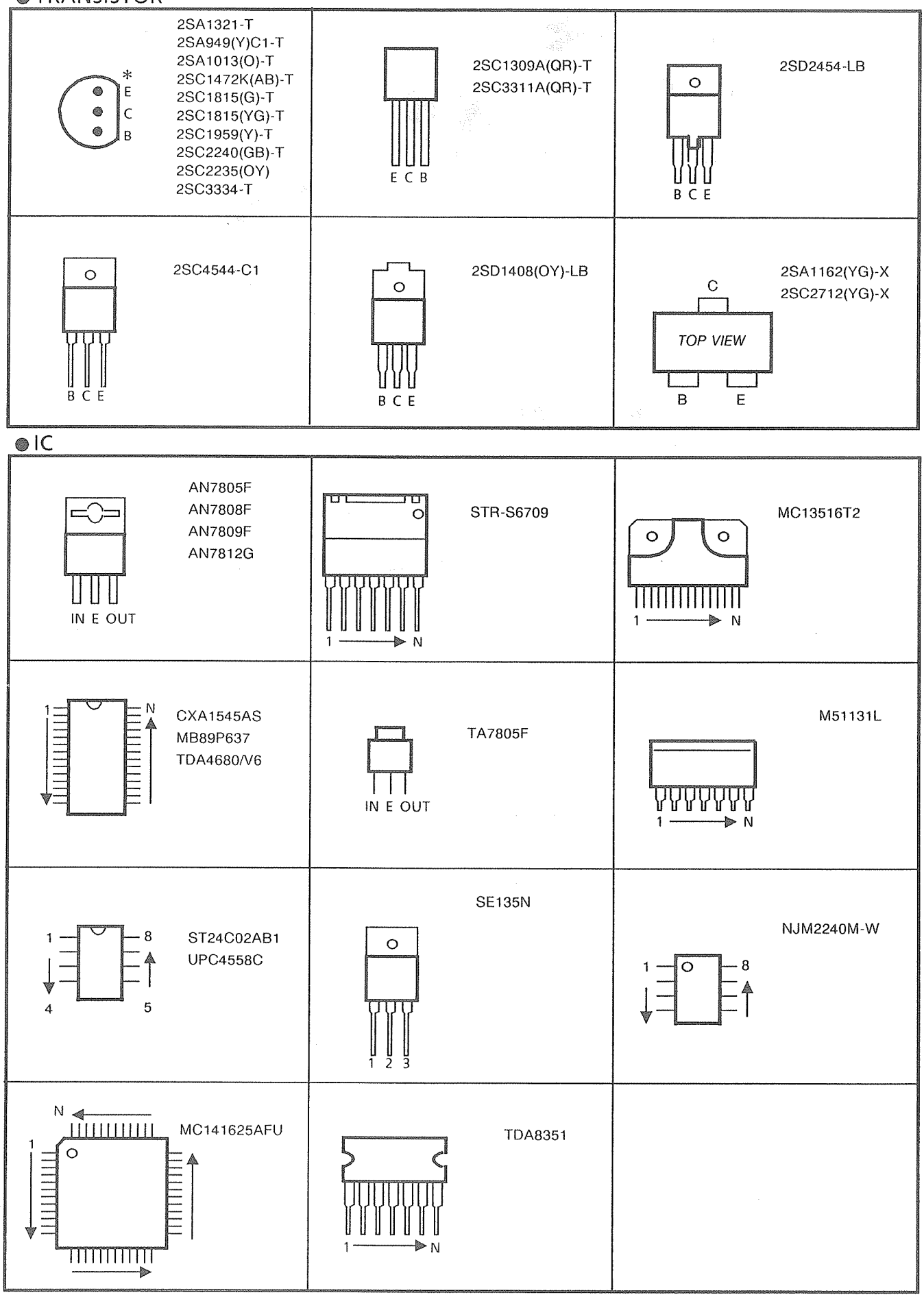

2-24 (No.50936C)

## PARTS LIST

## CAUTION

- The parts identified by the A symbol are important for the safety. Whenever replacing these parts, be sure to use specified ones to secure the safety.
- The parts not indicated in this Parts List and those which are filled with lines in the Parts No. columns will not be supplied .
- P. W. Board Ass'y will not be supplied, but those which are filled with the Parts No. in the Parts No. columns will be supplied .
- As a rule, the resistors and capacitors which are indicated as shown in "HOW TO EXPRESS PARTS NUMBERS OF STANDARD PARTS" are not shown in the list of the parts on the board.

When ordering the service parts, confirm the resistance/rated power, capacitance/rated voltage, and type of the parts, then order by the part No. indicated according to "HOW TO EXPRESS PARTS NUMBERS OF STANDARD PARTS".

## ABBREVIATIONS OF RESISTORS, CAPACITORS AND TOLERANCES

|         | RESISTORS                                           | CAPACITORS      |                                               |  |
|---------|-----------------------------------------------------|-----------------|-----------------------------------------------|--|
| CR      | Carbon Resistor                                     | C CAP.          | Ceramic Capacitor                             |  |
| FR      | Fusible Resistor                                    | E CAP.          | Electrolytic Capacitor                        |  |
| PR      | Plate Resistor                                      | M CAP.          | Mylar Capacitor                               |  |
| VR      | Variable Resistor                                   | HV CAP.         | High Voltage Capacitor                        |  |
| HV R    | High Voltage Resistor                               | MF CAP.         | Metalized Film Capacitor                      |  |
| MFR     | Metal Film Resistor                                 | MM CAP.         | Metalized Mylar Capacitor                     |  |
| MG R    | Metal Glazed Resistor                               | MP CAP.         | Metalized Polystyrol Capacitor                |  |
| MP R    | Metal Plate Resistor                                | PP CAP.         | Polypropylene Capacitor                       |  |
| OM R    | Metal Oxide Film Resistor                           | PS CAP.         | Polystyrol Capacitor                          |  |
| CMF R   | Coating Metal Film Resistor                         | TF CAP.         | Thin Film Capacitor                           |  |
| UNF R   | Non-Flammable Resistor                              | MPP CAP.        | Metalized Polypropylene Capacitor             |  |
| CHVR    | Chip Variable Resistor                              | TAN. CAP.       | Tastalum Capacitor                            |  |
| CH MG R | Chip Metal Glazed Resistor                          | СН С САР.       | Chip Ceramic Capacitor                        |  |
| COMP. R | Composition Resistor                                | BP E CAP.       | Bi-Polar Electrolytic Capacitor               |  |
| LPTC R  | Linear Positive Temperature Coefficient<br>Resistor | CH AL E CAP.    | Chip Aluminum Electrolytic Capacitor          |  |
|         |                                                     | CH AL BP CAP.   | Chip Aluminum Bi-Polar Capacitor              |  |
|         |                                                     | CH TAN. E CAP.  | Chip Tantalum Electrolytic Capacitor          |  |
|         |                                                     | CH AL BP E CAP. | Chip Tantalum Bi-Polar Electrolytic Capacitor |  |

| TOLERANCES |             |     |       |      |       |                |               |               |                |
|------------|-------------|-----|-------|------|-------|----------------|---------------|---------------|----------------|
| F          | G           | J   | к     | м    | Ν     | R              | н             | z             | Ρ              |
| ±1%        | <u>+</u> 2% | ±5% | ± 10% | ±20% | ± 30% | + 30%<br>- 10% | +50%<br>- 10% | +80%<br>- 20% | + 100%<br>- 0% |

## HOW TO EXPRESS PARTS NUMBERS OF STANDARD PARTS

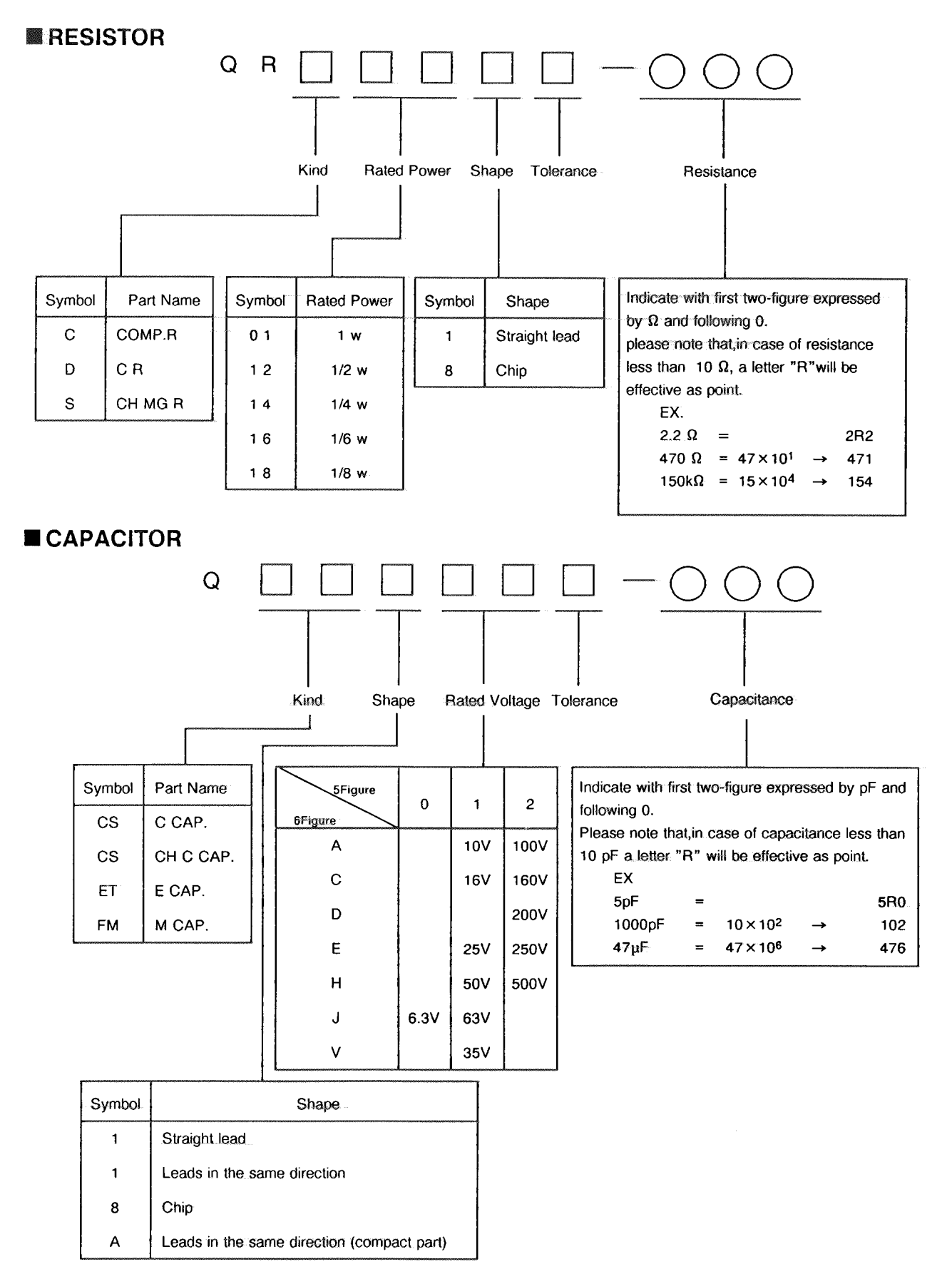

## (No.50936C) 43

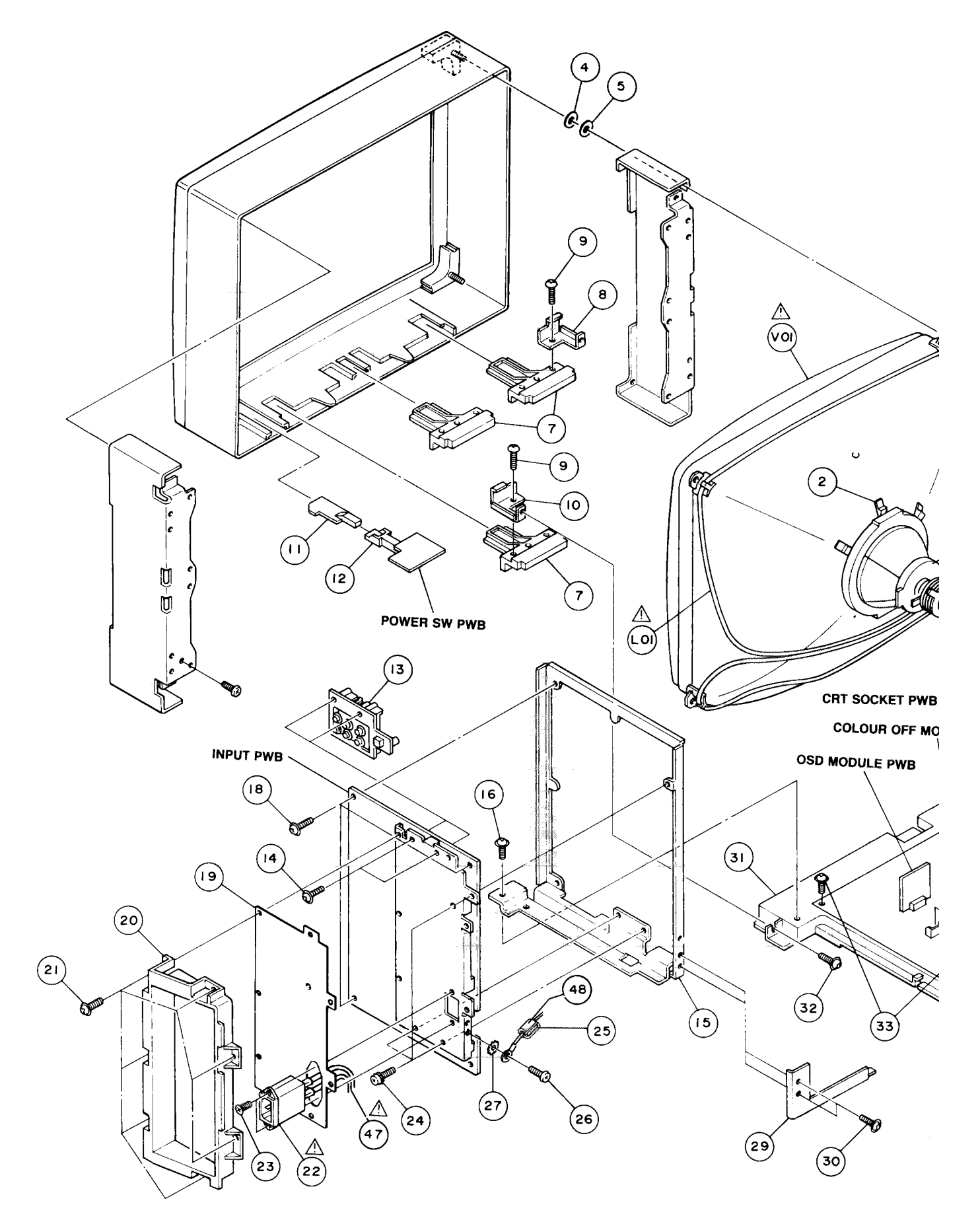

## **EXPLODED VIEW**

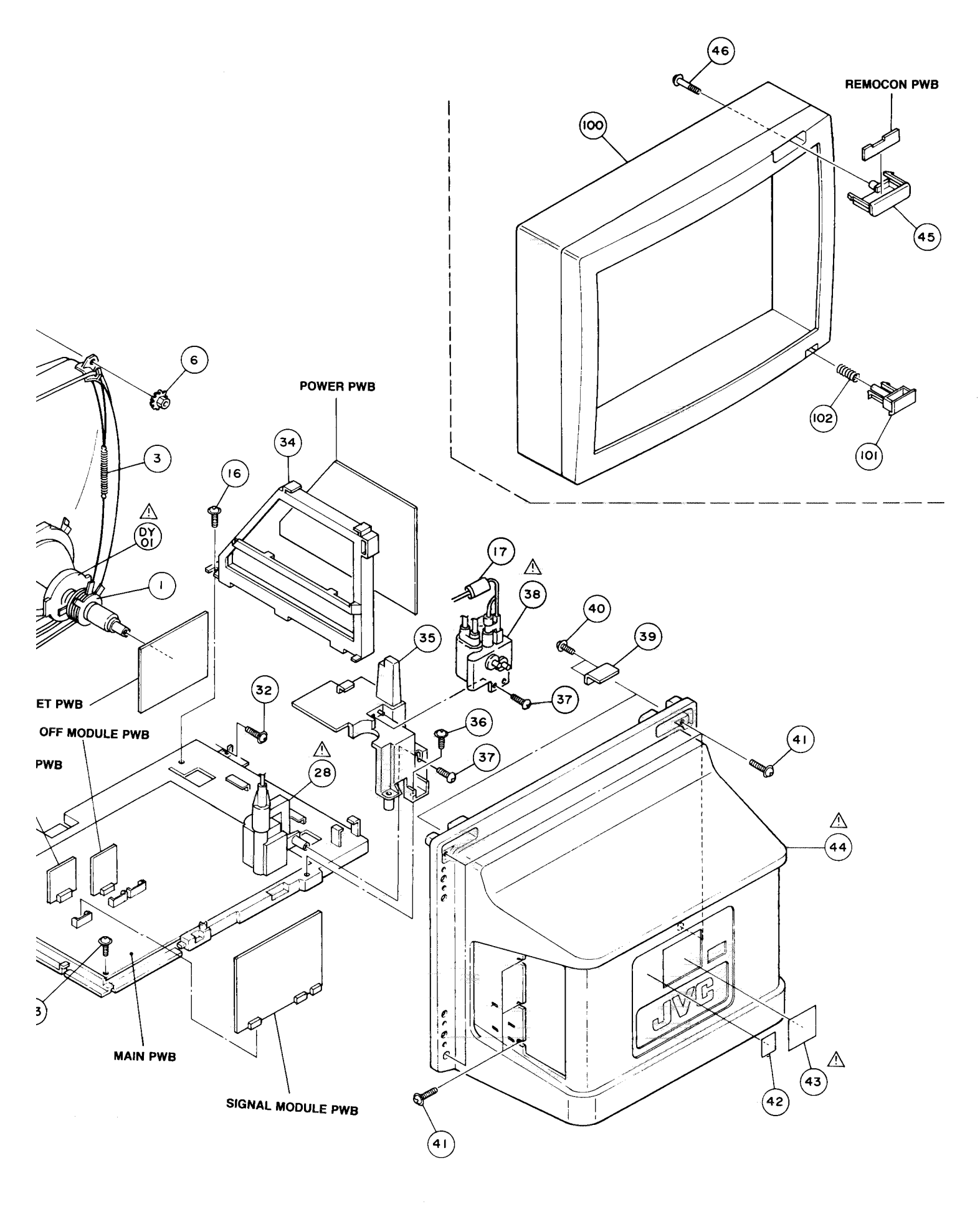
## **EXPLODED VIEW PARTS LIST**

| ▲ V01   M6BKTY165X   PICTURE TUBE     ▲ 101   CELD047-0011   DEG COLL     ▲ 0701   CED04F0-00C   DEFLECTION YOKE     1   A75034-B   P.C.MAGNET     2   CE40764-00A   WEGE ASSY   (×4)     3   CH60015-0B-N   BRAIDED ASSY   (×4)     6   CM45561-00A   NUT ASSY   (×4)     7   CM2519-A01   HOLDER   (×3)     8   CM7781-B02   HOLDER BRACKET   (×3)     10   CM47781-B01   HOLDER BRACKET   (×2)     10   CM47781-B01   HOLDER BRACKET   (×2)     12   CM35657-A01   SW ROD   Inc.INPUT PWB     14   GBSS00122   TAPPING SCREW   (×2)     17   CE41355-00F   CORE ASSY   (×3)     18   GBSG3008Z   TAPPING SCREW   (×3)     19   CM35659-C03   TERMINAL SHEET   (×3)     22   CM4101-002   AC INLET(NOISE)   (×3)     23   SSS80108Z   TAPPING SCREW   (×3)     24   CM4286-00A   ASSY SCREW   (×3) <th>Δ</th> <th>Ref.No.</th> <th>Part No.</th> <th>Part Name</th> <th>Description</th> <th>Local</th>                      | Δ   | Ref.No. | Part No.       | Part Name        | Description     | Local |
|----------------------------------------------------------------------------------------------------|-----|---------|----------------|------------------|-----------------|-------|
| ▲ 1031   CEL0047-00131   DEG COIL     ▲ DY01   CE20216-00C   DEFLECTION YOKE     1   C40764-00A   WEDGE ASSY   (×4)     2   C40764-00A   WEDGE ASSY   (×4)     3   CHGB0015-08-N   WEDGE ASSY   (×4)     4   Q03091-132   WASHER   (×4)     5   Q03091-18   WASHER   (×4)     6   CM45561-00A   NUT ASSY   (×4)     7   CM22619-A01   HOLDER   KX41     9   SSS84016Z   TAPPING SCREW   (×2)     10   CM47701-801   HOLDER   BRACKET     11   CM35658-A01   SW ROD   Inc.INPUT PWB     14   GBS83012Z   TAPPING SCREW   (×2)     17   CC41356-00F   CORE ASSY   (×3)     18   GBS63008Z   TAPPING SCREW   (×3)     19   CM2618-002-V0   TERMINAL BASE   (×3)     21   GECM1011-002   AC INLET(M0ISE)   2     23   SSSB3010M   TAPPING SCREW   (×2)     24   CM47630-001   CORE CLAMP                                                                                                    | A   | V01     | M68KTY165X     | PICTURE TUBE     |                 |       |
| ⊥   DV01   CE20218-00C   DEFLECTION YOKE     1   A75034-B   W. C.MACNET     2   CE40764-00A   WEDGE ASSY   (×4)     3   CHGB0016-09-N   BRAIDED ASSY   (×4)     4   Q03091-118   WASHER   (×4)     6   CM45561-00A   NUT ASSY   (×4)     7   CM22619-A01   HOLDER   (×3)     8   CM47781-B02   HOLDER   (×2)     10   CM47781-B01   HOLDER   (×2)     11   CM35657-A01   SW HOLDER   Inc.INPUT PWB     15   CM12387-C02   PB BRACKET   Inc.INPUT PWB     16   SSSB4012Z   TAPPING SCREW   (×2)     17   CE41355-00F   CORE ASSY   (×3)     18   GBSG3008Z   TAPPING SCREW   (×3)     21   GM22619-002-V0   TEMTINAL SHEET   (×3)     22   CEM1011-002   AC INLET(NOISE)   (×3)     23   SSSB3010M   TAPPING SCREW   (×2)     24   CM47630-001   T.LOCK WASHER   (×2)     23   SSSB3010M   <                                                                                                    | A   | 101     | CELD047-001.11 | DEG COTI         |                 |       |
| □   N1   A75034-8   P.C. MACRET     2   C40764-00A   WEDGE ASSY   (×4)     3   CHGB0015-08-N   BRAIDED ASSY   (×4)     4   Q03091-132   WASHER   (×4)     5   Q03091-132   WASHER   (×4)     6   CM45561-00A   NUT ASSY   (×4)     7   CM22619-A01   HOLDER   RCKET     9   SSS84016Z   TAPPING SCREW   (×2)     10   CM47705-801   KNOB   Inc.INPUT PWB     14   GBS83012Z   TAPPING SCREW   Inc.INPUT PWB     16   SSS40162   TAPPING SCREW   (×2)     17   CK4156-00F   CORE ASSY   (×3)     18   GBSG3008Z   TAPPING SCREW   (×3)     19   CM2618-002-V0   TERMINAL BASE   (×3)     23   SSSB3008Z   TAPPING SCREW   (×2)     24   GBSG3008Z   TAPPING SCREW   (×2)     25   CM4288-00A   ASSY SCREW   (×2)     24   GBSG3008Z   TAPPING SCREW   (×2)     25   CM47830-001                                                                                                    | Â   |         | CE20216-00C    | DEFLECTION YOKE  |                 |       |
| 2     CC40784-00A     WEGE ASSY     (×4)       3     CHGB0015-0B-N     BRAIDED ASSY     (×4)       4     Q03091-132     WASHER     (×4)       5     Q03091-118     WASHER     (×4)       6     CM45561-00A     NUT ASSY     (×4)       7     CK2051-A01     HOLDER     (×3)       8     CM47781-B02     HOLDER BRACKET     (×2)       10     CM47781-B01     HOLDER BRACKET     (×2)       11     CM35657-A01     SW HOLDER     Inc.INPUT PWB       15     CM12387-C02     PB BRACKET     Inc.INPUT PWB       16     SS584012Z     TAPPING SCREW     (×2)       17     CE41355-00F     CORE ASSY     (×3)       18     GBSG3008Z     TAPPING SCREW     (×7)       21     GBS63008Z     TAPPING SCREW     (×7)       22     CEML011-002     AC INLET(NOISE)     23       23     SSSB3010M     TAPPING SCREW     (×2)       24     CM46633-001     T.LOCX WASHER     (×2)       25<                                              | ديه | 1       | A75034-B       | P C MAGNET       |                 |       |
| 2   CLR00-0-00-N   BAAIDED ASSY   (x-4)     4   Q03091-132   WASHER   (x-4)     6   CM45561-00A   NUT ASSY   (x-4)     7   CW22619-A01   HOLDER   (x-3)     8   CM47781-B02   HOLDER BRACKET   (x-2)     9   SSS84016Z   TAPPING SCREW   (x-2)     10   CM47781-B01   HOLDER BRACKET   Inc.INPUT PWB     11   CM3568-A01   SW ROD   Inc.INPUT PWB     12   CM3568-A01   SW ROD   Inc.INPUT PWB     14   GBS83012Z   TAPPING SCREW   Inc.INPUT PWB     15   CH12387-O02   PB BRACKET   Inc.INPUT PWB     16   SS584012Z   TAPPING SCREW   (x-2)     17   CE41355-00F   CORE ASSY   (x-3)     19   CM3569-C03   TEMTINAL SHEET   20     20   CM2619-002-   AC INLET(NOISE)   23     23   SSSB3010M   TAPPING SCREW   (x-2)     24   CH4280-00A   ASSY SCREW   (x-3)     25   CM4780-001   CORE CLAMP   (x-2)                                                                                                    |     | 2       | CE40764-004    | WEDGE ASSY       | $(\times A)$    |       |
| 3   C1000019-09-N   WASHER   (×4)     6   CM45561-00A   NUT ASSY   (×4)     6   CM4561-00A   NUT ASSY   (×4)     7   CM22619-A01   HOLDER   K×3)     8   CM47781-802   HOLDER   K×3)     9   SSS840162   TAPPING SCREW   (×2)     10   CM47781-801   HOLDER   BRACKET     11   CM36657-A01   SW HOD   Inc.INPUT PWB     12   CM36657-A01   SW HOLDER   Inc.INPUT PWB     14   GBSB3012Z   TAPPING SCREW   Inc.INPUT PWB     15   CM12387-C02   PB BRACKET   Inc.INPUT PWB     16   SBSB4012Z   TAPPING SCREW   (×2)     17   CE41356-00F   CORE ASSY   Is   GBSG3008Z     18   GBSG3008Z   TAPPING SCREW   (×3)     20   CM22616-002-V0   TERMINAL BASE   Z     21   GBSG3008Z   TAPPING SCREW   (×2)     22   CEML011-002   AC INLET(NOISE)   Z     23   SSSB3010M   TAPPING SCREW   (×2)                                                                                                    |     | 2       |                | PDATDED ASSY     | (~+)            |       |
| 4   Q03011-112   WASHER   (×4)     5   Q03011-118   WASHER   (×4)     6   CM45561-00A   NUT ASSY   (×4)     7   CM22619-A01   HOLDER   CM47     9   SSS840162   TAPPING SCREW   (×2)     10   CM47781-B01   HOLDER   BRACKET     11   CM3568-A01   SW ROD   Inc.INPUT PWB     12   CM3568-A01   SW ROD   Inc.INPUT PWB     13   CM47706-B01   KNOB   Inc.INPUT PWB     14   GBS830122   TAPPING SCREW   Inc.INPUT PWB     15   CM12387-C02   PB BRACKET   Inc.INPUT PWB     16   BS5500122   TAPPING SCREW   (×2)     17   CE41356-007   CORE ASSY   IS     19   CM3569-C03   TERMINAL SHEET   (×3)     21   GBS630082   TAPPING SCREW   (×3)     22   CM4287-008   ASSY SCREW   (×3)     23   SSSB3010M   TAPPING SCREW   (×2)     24   CM4287-008   ASSY SCREW   (×2)     25   CM4287                                                                                                    |     | 3       | CHODUUID-UD-W  | MACUED ASST      | $(\times A)$    |       |
| 5   003091-118   WHSTER   (×4)     6   CM45561-00A   NUT ASSY   (×4)     7   CM22619-A01   HOLDER BRACKET   (×3)     8   CM47781-B02   HOLDER BRACKET   (×2)     10   CM47781-B01   HOLDER BRACKET   (×2)     11   CM3565-A01   SW HOLDER   Inc.INPUT PWB     12   CM35657-A01   SW HOLDER   Inc.INPUT PWB     13   CM47706-B01   KNOB   Inc.INPUT PWB     14   GBS012Z   TAPPING SCREW   Inc.INPUT PWB     15   CM12387-C02   PB BRACKET   Inc.INPUT PWB     16   SBSB4012Z   TAPPING SCREW   (×2)     17   CE4155-00F   CORE ASSY   (×3)     18   GBS63008Z   TAPPING SCREW   (×3)     20   CM25669-C03   TERMINAL SHEET   (×3)     21   GBS63008Z   TAPPING SCREW   (×2)     23   SSS5010M   TAPPING SCREW   (×2)     24   CM4286-00A   ASSY SCREW   (×3)     25   CM4287-00B   ASSY SCREW   (×2)                                                                                                    |     | 4       | 003091-132     | WASHER           |                 |       |
| 6     CM45661-00A     NUT ASSY     (×4)       7     CM22619-A01     HOLDER     (×3)       8     CM47781-B02     HOLDER BRACKET     (×2)       9     SSS840162     TAPPING SCREW     (×2)       10     CM47781-B01     HOLDER BRACKET     (×2)       11     CM35658-A01     SW ROD     Inc.INPUT PWB       12     CM35668-A01     SW ROD     Inc.INPUT PWB       14     GBS8012Z     TAPPING SCREW     Inc.INPUT PWB       15     CM12387-C02     PB BRACKET     (×3)       16     SBS84012Z     TAPPING SCREW     (×3)       17     CE41355-00F     CORE ASSY     (×3)       18     GBS63008Z     TAPPING SCREW     (×3)       21     GBS63008Z     TAPPING SCREW     (×3)       22     CEML011-002     AC INLET(NOISE)     23       23     SSS583010M     TAPPING SCREW     (×2)       24     CM47680-001     CORE CLAMP     (×2)       25     CM47680-201     SUPPORT BRACKET     T01                                        |     | 5       | 003091-118     | WASHER           | (               |       |
| 7   CM22619-A01   HOLDER   (×3)     8   CM47781-B02   HOLDER BRACKET   (×2)     10   CM47781-B01   HOLDER BRACKET   (×2)     11   CM35668-A01   SW HOLDER   Inc.INPUT PWB     12   CM35667-A01   SW HOLDER   Inc.INPUT PWB     13   CM47706-B01   KNOB   Inc.INPUT PWB     14   GBSS8012Z   TAPPING SCREW   (×2)     15   CM12387-C02   PB   BRACKET   (×3)     16   SBS84012Z   TAPPING SCREW   (×2)     17   CE41355-00F   CORE ASSY   (×3)     18   GBSG3008Z   TAPPING SCREW   (×7)     Å   22   CEML011-002   AC INLET(NOISE)   23     23   SSS53008Z   TAPPING SCREW   (×7)     Å   22   CEML011-002   AC INLET(NOISE)   23     23   SSS53008Z   TAPPING SCREW   (×2)     24   CM4286-00A   HVI   T01     25   CM47630-001   SUPPORT BRACKET   T01     26   CM4287-008   ASSY SCREW <td< td=""><td></td><td>6</td><td>CM45561-00A</td><td>NUT ASSY</td><td>(×4)</td><td></td></td<>                                      |     | 6       | CM45561-00A    | NUT ASSY         | (×4)            |       |
| 8     CM47781-B02     HOLDER     BRACKET     Y       9     SSSB4016Z     TAPPING SCREW     (×2)       10     CM47781-B01     HOLDER     BRACKET       11     CM36657-A01     SW ROD     Inc.INPUT PWB       12     CM36657-A01     SW ROD     Inc.INPUT PWB       14     GBS83012Z     TAPPING SCREW     Inc.INPUT PWB       16     SBS84012Z     TAPPING SCREW     (×2)       17     CE41355-00F     CORE ASSY     (×3)       19     CM36589-C03     TERMINAL SASE     (×3)       20     CM22616-002-V0     TERMINAL SASE     (×7)       Å     22     CEML011-002     AC INLET(NOTSE)     23       23     SSB3010M     TAPPING SCREW     (×2)       24     CM4286-001     TLOCK WASHER     7       25     CM47630-001     TLOCK WASHER     7       26     CM4287-00B     ASSY SCREW     (×2)       23     SSB84012Z     TAPPING SCREW     (×2)       30     GBS83008Z     TAPPING SCREW                                       |     | 7       | CM22619-A01    | HOLDER           | $(\times 3)$    |       |
| 9     SSSB4016Z     TAPPING SCREW     (×2)       10     CM3761-B01     HOLDER BRACKET     [(×2)]       11     CM35657-A01     SW ROD     [12]     CM35657-A01     SW ROD       12     CM35657-A01     SW HOLDER     [Inc.INPUT PWB       13     CM47706-B01     KNOB     [Inc.INPUT PWB       14     GSSB3012Z     TAPPING SCREW     [Inc.INPUT PWB       15     CM12387-C02     PB BRACKET     [Inc.INPUT PWB       16     SBSB4016Z     TAPPING SCREW     (×2)       17     CE41355-00F     CORE ASSY     [Inc.INPUT PWB       18     GBSG3008Z     TAPPING SCREW     (×3)       19     CM35659-C03     TERMINAL BASE     [Inc.INPUT PWB       21     GBSG3008Z     TAPPING SCREW     (×7)       △     22     CEML01-002     AC INLET(NOISE)     [Inc.INPUT PWB       23     SSSB3010M     TAPPING SCREW     (×2)     [Inc.No.302       24     CM4287-008     ASSY SCREW     (×3)     [Inc.No.302       25     CJH005-00A    |     | 8       | CM47781-B02    | HOLDER BRACKET   |                 |       |
| 10   CM47781-801   HOLDER BRÄCKET   S.Y     11   CM35658-A01   SW ROD     12   CM35657-A01   SW HOLDER     13   CM47705-801   KNOB   Inc.INPUT PWB     14   GBS83012Z   TAPPING SCREW   Inc.INPUT PWB     15   CM1287-C02   PB BRACKET   Inc.INPUT PWB     16   SBS84012Z   TAPPING SCREW   (×2)     17   CE41355-00F   CORE ASSY   (×3)     19   CM3669-C03   TERMINAL BASE   2     20   CM22616-002-V0   TERMINAL BASE   2     21   GBS63008Z   TAPPING SCREW   (×7)     △   22   CEML011-002   AC INLET(NOISE)   2     23   SSS83010M   TAPPING SCREW   (×2)     24   CM4286-00A   ASSY SCREW   (×3)     25   CM47630-001   T.LOCK WASHER   T01     26   CM4287-00B   ASSY SCREW   (×2)     31   GBS8008Z   TAPPING SCREW   (×2)     33   GBS83012Z   TAPPING SCREW   (×2)     34   CM1208-802-V0                                                                                                    |     | 9       | SSSB4016Z      | TAPPING SCREW    | (×2)            |       |
| 11   CM35657-A01   SW ROD     12   CM35657-A01   SW HOLDER     13   CM47706-B01   KNOB   Inc.INPUT PWB     14   GBSB3012Z   TAPPING SCREW   Inc.INPUT PWB     16   CM12387-C02   PB BRACKET   Inc.INPUT PWB     16   GBSB4012Z   TAPPING SCREW   (× 2)     17   CE41355-00F   CORE ASSY   (× 3)     19   CM3569-C03   TERMINAL SHEET   (× 3)     20   CM22616-002-V0   TERMINAL SHEET   (× 7)     △   22   CEMI011-002   AC INLET(NOISE)   23     23   SSSB3010M   TAPPING SCREW   (× 3)     24   CM4286-00A   ASSY SCREW   (× 3)     25   CM47630-001   CORE CLAMP   T01     26   CM44287-00B   ASSY SCREW   (× 3)     27   CM6603-001   T.LOCK WASHER   T01     28   CJTH005-00A   HVT   T01     29   CM35783-001   SUPPORT BRACKET   T01     30   GBS30087   TAPPING SCREW   (× 2)     34   CM120                                                                                                    |     | 10      | CM47781-B01    | HOLDER BRACKET   |                 |       |
| 12   CM35657-A01   SW HOLDER     13   CM47706-B01   KNOB   Inc.INPUT PWB     14   GBSB3012Z   TAPPING SCREW   Inc.INPUT PWB     16   SBSB4012Z   TAPPING SCREW   (×2)     17   CE41355-00F   CORE ASSY   (×3)     19   CM35659-C03   TERMINAL SHEET   (×3)     20   CM2516-002-V0   TERMINAL SHEET   (×3)     21   GBSG3008Z   TAPPING SCREW   (×3)     22   CEML011-002   AC INLET(NOISE)   (×3)     23   SSSB3010M   TAPPING SCREW   (×2)     24   CM44287-00B   ASSY SCREW   (×3)     25   CM47630-001   CORE CLAMP   T01     26   CJH005-00A   HVT   T01     29   CM35783-001   SUPPORT BRACKET   T01     30   GBSB3008Z   TAPPING SCREW   (×2)     31   CM1208-B02-V0   CHASSIS BASE   Inc.POWER PWB     32   SBSB4012Z   TAPPING SCREW   (×2)     33   GBSB3012Z   TAPPING SCREW   (×2)     34   <                                                                                                    |     | 11      | CM35658-A01    | SW ROD           |                 |       |
| 13   CM47706-B01   KNOB   Inc.INPUT PWB     14   GBSB3012Z   TAPPING SCREW   Inc.INPUT PWB     15   CM12387-C02   PB BRACKET   Inc.INPUT PWB     16   SBSM012Z   TAPPING SCREW   (×2)     17   CE41355-00F   CORE ASSY   (×3)     19   CM35659-C03   TERMINAL SAEET   (×3)     20   CM22616-002-V0   TAPPING SCREW   (×7)     ▲   22   CEML011-002   AC INLET(NOISE)     23   SSSB3008Z   TAPPING SCREW   (×2)     24   CM4286-00A   ASSY SCREW   (×3)     25   CM47630-001   CORE CLAMP   (×3)     26   CM4287-00B   ASSY SCREW   (×3)     27   CM4663-001   T_LOCK WASHER   101     29   CM35783-001   SUPPORT BRACKET   101     30   GBSB3008Z   TAPPING SCREW   (×2)     31   CM12008-B02-V0   CHASSIS BASE   Inc.POWER PWB     32   SBSB4012Z   TAPPING SCREW   (×2)     33   GBSB3012Z   TAPPING SCREW   (×2)                                                                                                    |     | 12      | CM35657-A01    | SW HOLDER        |                 |       |
| 10   CHATGO DOI   NUCL   NUCL                                                                                                    |     | 13      | CM47706-B01    | KNOB             | Inc. INPUT PWB  |       |
| 14   GBSB3012Z   TAPPING SCREW   Inc.INPUT PWB     16   CM12387-C02   PB BRACKET   (×2)     16   SBSB4012Z   TAPPING SCREW   (×2)     17   CE41355-00F   CORE ASSY   (×3)     18   GBSG3008Z   TAPPING SCREW   (×3)     19   CM35659-C03   TERMINAL SHEET   (×7)     △   22   CEML011-002   AC INLET(NOISE)   (×3)     23   SSSB3008Z   TAPPING SCREW   (×2)     24   CM44286-00A   ASSY SCREW   (×3)     25   CM47630-001   CORE CLAMP   (×3)     26   CM44287-00B   ASSY SCREW   (×3)     27   CM46603-001   T.LOCK WASHER   T01     29   CM35783-001   SUPPORT BRACKET   T01     30   GBS8008Z   TAPPING SCREW   (×2)     31   CM1208-B02-V0   CHASISI BASE   Inc.POWER PWB     32   BSB84012Z   TAPPING SCREW   (×2)     33   GBS83012Z   TAPPING SCREW   (×2)     34   CM12604-A01-V0   HVT HOLDER   Inc.POWER P                                                                                                    |     | 15      |                | KIIOD            |                 |       |
| 15   CM12387-C02   PB BRACKET     16   SBSH012Z   TAPPING SCREW   (×2)     17   CE41355-00F   CORE ASSY     18   GBSG3008Z   TAPPING SCREW   (×3)     19   CM25615-002-V0   TERMINAL SAEET     20   CM22616-002-V0   TERMINAL SAEET     21   GBSG3008Z   TAPPING SCREW   (×7)     △   22   CEML011-002   AC INLET(NOISE)     23   SSSB3010M   TAPPING SCREW   (×3)     24   CM44286-00A   ASSY SCREW   (×3)     25   CM47630-001   CORE CLAMP   (×3)     26   CM44287-006   ASSY SCREW   (×3)     27   CM46603-001   T.LOCK WASHER   T01     28   CJTH005-00A   HVT   T01     29   CM35783-001   SUPPORT BRACKET   T01     30   GBSB3008Z   TAPPING SCREW   (×2)     31   CM1208-B02-V0   CHASSIS BASE   Inc.POWER PWB     32   SBSB4012Z   TAPPING SCREW   (×2)     33   GBSB3012Z   TAPPING SCREW   (×2)                                                                                                    |     | 14      | GBSB3012Z      | TAPPING SCREW    | Inc.INPUT PWB   |       |
| 16   SBSB4012Z   TAPPING SCREW   (× 2)     17   CE41355-OOF   CORE ASSY   (× 3)     18   GBSG3008Z   TAPPING SCREW   (× 3)     19   CM36569-C03   TERMINAL SHEET   (× 3)     20   CM22616-002-V0   TERMINAL SHEET   (× 3)     21   GBSG3008Z   TAPPING SCREW   (× 7)     △   22   CEML011-002   AC INLET(NOISE)   (× 3)     23   SSSB3010M   TAPPING SCREW   (× 2)     24   CM44286-00A   ASSY SCREW   (× 3)     25   CM47630-001   CORE CLAMP   (× 3)     26   CM44287-00B   ASSY SCREW   (× 3)     27   CM46603-001   T.LOCK WASHER   T01     29   CM35783-001   SUPPORT BRACKET   T01     30   GBSB3008Z   TAPPING SCREW   (× 2)     31   CM1208-B02-V0   CHASSIS BASE   Inc.POWER PB BASE     32   SBSB4012Z   TAPPING SCREW   (× 2)     33   GBSB3012Z   TAPPING SCREW   (× 2)     34   CM1208-E01-V0   POWER PB BASE                                                                                                    |     | 15      | CM12387-C02    | PB BRACKET       |                 |       |
| 17   CE41355-00F   CORE ASSY     18   GBSG3008Z   TAPPING SCREW   (×3)     19   CM35659-C03   TERMINAL SHEET     20   CM22616-002-V0   TERMINAL BASE     21   GBSG3008Z   TAPPING SCREW   (×7)     △   22   CEML011-002   AC INLET(NOISE)     23   SSSB3010M   TAPPING SCREW   (×3)     24   CM4268-00A   ASSY SCREW   (×3)     25   CM47630-001   CORE CLAMP   26     26   CM47630-001   CORE CLAMP   27     27   CM46603-001   T.LOCK WASHER   701     29   CM35783-001   SUPPORT BRACKET   T01     30   GBSB3008Z   TAPPING SCREW   (×2)     31   CM12008-802-V0   CHASSIS BASE   Inc.POWER PWB     32   SBSB4012Z   TAPPING SCREW   (×2)     33   GBSB3012Z   TAPPING SCREW   (×2)     34   CM12694-A01-V0   HVT HOLDER   TAPPING SCREW   (×2)     35   CM12694-A01-V0   HVT HOLDER   (×2)     36   GBS3012Z<                                                                                                    |     | 16      | SBSB4012Z      | TAPPING SCREW    | (×2)            |       |
| 18   GBSG3008Z   TAPPING SCREW   (×3)     19   CM35659-C03   TERMINAL SHEET     20   CM22616-002-V0   TERMINAL BASE     21   GBSG3008Z   TAPPING SCREW   (×7)     △   22   CEML011-002   AC INLET(NOISE)     23   SSSB3010M   TAPPING SCREW   (×2)     24   CM44266-00A   ASSY SCREW   (×3)     25   CM47630-001   CORE CLAMP   (×3)     26   CM44287-00B   ASSY SCREW   (×3)     27   CM4603-001   T.LOCK WASHER   T01     29   CM35783-001   SUPPORT BRACKET   T01     29   CM35783-001   SUPPORT BRACKET   T01     30   GBSB3008Z   TAPPING SCREW   (×2)     31   CM12008-802-V0   CHASSIS BASE   Inc.POWER PWB     35   CM1204-040   HVT   HVT   T01     33   GBSB3012Z   TAPPING SCREW   (×2)     34   CM1204-01-V0   POWER PB BASE   Inc.POWER PWB     35   CM1204-01-V0   HVT HOLDER   MASE     36                                                                                                    |     | 17      | CE41355-00F    | CORE ASSY        |                 |       |
| 19   CM35659-C03   TERMINAL SHEET     20   CM22616-002-V0   TERMINAL BASE     21   GBS63008Z   TAPPING SCREW   (×7)     △   22   CEML011-002   AC INLET(NOISE)     23   SSSB3010M   TAPPING SCREW   (×2)     24   CM44286-00A   ASSY SCREW   (×3)     25   CM44287-00B   ASSY SCREW   (×3)     26   CM44287-00B   ASSY SCREW   2     27   CM46603-001   T.LOCK WASHER   T01     29   CM35783-001   SUPPORT BRACKET   T01     30   GBSB3008Z   TAPPING SCREW   (×2)     31   CM12008-802-V0   CHASSIS BASE   Inc.POWER PWB     32   SBS84012Z   TAPPING SCREW   (×2)     33   GBSB301Z   TAPPING SCREW   (×2)     34   CM12068-601-V0   POWER PB BASE   Inc.POWER PWB     35   CM1269-601-V0   POWER PB BASE   Inc.POWER PWB     36   GBSB3012Z   TAPPING SCREW   (×2)     34   CM1269-601-V0   HVT HOLDER   36     36                                                                                                    |     | 18      | GBSG3008Z      | TAPPING SCREW    | · (×3)          |       |
| 20   CM22616-002-V0   TERMINAL BASE     21   GBSG30082   TAPPING SCREW   (×7)     △   22   CEML011-002   AC INLET(NOISE)     23   SSSB3010M   TAPPING SCREW   (×2)     24   CM44286-00A   ASSY SCREW   (×3)     25   CM47630-001   CORE CLAMP   (×3)     26   CM44287-008   ASSY SCREW   (×3)     27   CM46603-001   T.LOCK WASHER   T01     29   CM35783-001   SUPPORT BRACKET   T01     30   GBS83008Z   TAPPING SCREW   (×2)     31   CM12008-B02-V0   CHASSIS BASE   (×2)     33   GBS83012Z   TAPPING SCREW   (×2)     34   CM12085-E01-V0   POWER PB BASE   Inc.POWER PWB     35   CM12085-E01-V0   POWER PB BASE   Inc.POWER PWB     35   CM12085-E01-V0   POWER PB BASE   Inc.POWER PWB     35   CM1208-A01-V0   HVT HOLDER   Inc.POWER PWB     36   GBS83012Z   TAPPING SCREW   (×2)     35   CM47803-001   HADLE COVER   (×2)                                                                                        |     | 19      | CM35659-CO3    | TERMINAL SHEET   |                 |       |
| 21   GBSG3008Z   TAPPING SCREW   (×7)     ▲   22   CEML011-002   AC INLET(NOISE)     23   SSSB3010M   TAPPING SCREW   (×2)     24   CM44286-00A   ASSY SCREW   (×3)     25   CM47630-001   CORE CLAMP   (×3)     26   CM44287-008   ASSY SCREW   (×3)     27   CM46603-001   T.LOCK WASHER   TO1     29   CM35783-001   SUPPORT BRACKET   T01     30   GBSB3008Z   TAPPING SCREW   (×2)     31   CM12008-B02-V0   CHASSIS BASE   (×2)     33   GBSB3012Z   TAPPING SCREW   (×2)     34   CM1208-E01-V0   POWER PB BASE   Inc.POWER PWB     35   CM12604-A01-V0   HVT HOLDER   36     36   GBSB3012Z   TAPPING SCREW   (×2)     34   CM1208-E01-V0   POWER PB BASE   Inc.POWER PWB     35   CM17504-A01-V0   HVT HOLDER   36     36   GBSB3012Z   TAPPING SCREW   (×2)     43   CM47832-002   INFO LABEL   (×2)                                                                                                    |     | 20      | CM22616-002-V0 | TERMINAL BASE    |                 |       |
| ▲   22   CEML011-002   AC INLET(NOISE)     23   SSSB3010M   TAPPING SCREW   (×2)     24   CM44286-00A   ASSY SCREW   (×3)     25   CM4603-001   CORE CLAMP   (×3)     26   CM44287-00B   ASSY SCREW   (×3)     27   CM46603-001   T.LOCK WASHER   T01     29   CM35783-001   SUPPORT BRACKET   T01     30   GBSB3008Z   TAPPING SCREW   (×2)     31   CM12008-802-V0   CHASSIS BASE   101     32   SBSB4012Z   TAPPING SCREW   (×2)     33   GBSB301Z   TAPPING SCREW   (×2)     34   CM1208-601-V0   POWER PB BASE   Inc. POWER PWB     35   CM12504-A01-V0   HVT HOLDER   35     36   GBSB3012Z   TAPPING SCREW   (×2)     37   SBSB4012Z   TAPPING SCREW   (×2)     40   GBSF4016M   TAPPING SCREW   (×2)     41   GBSF4016M   TAPPING SCREW   (×2)     42   CM47830-001   HANDLE COVER   (×2) <t< td=""><td></td><td>21</td><td>GBSG3008Z</td><td>TAPPING SCREW</td><td>(×7)</td><td></td></t<>                            |     | 21      | GBSG3008Z      | TAPPING SCREW    | (×7)            |       |
| △   22   CCM1011-002   AC TALE! (NOTSE)     23   SSSB3010M   TAPPING SCREW   (×2)     24   CM44286-00A   ASSY SCREW   (×3)     25   CM47630-001   CORE CLAMP   (×3)     26   CM4207-00B   ASSY SCREW   (×3)     27   CM46603-001   T.LOCK WASHER   0     29   CM35783-001   SUPPORT BRACKET   T01     30   GBSB3008Z   TAPPING SCREW   (×2)     31   CM12008-B02-V0   CHASSIS BASE   (×2)     33   GBSB3012Z   TAPPING SCREW   (×2)     34   CM12085-E01-V0   POWER PB BASE   Inc.POWER PWB     35   CM12085-E01-V0   POWER PB BASE   Inc.POWER PWB     36   GBSB3012Z   TAPPING SCREW   (×2)     34   CM12085-E01-V0   POWER PB BASE   Inc.POWER PWB     35   CM1208-E01-V0   POWER PB BASE   Inc.POWER PWB     35   CM1208-E01-V0   POWER PB BASE   Inc.POWER PWB     36   GBSB3012Z   TAPPING SCREW   (×2)     37   SBSB4012Z   TAPPING SCRE                                                                                | ۵   |         | CENI 011 002   | AC INLET (NOTEE) |                 |       |
| 23   SSSB010M   TAPPING SCREW   (×2)     24   CM44286-00A   ASSY SCREW   (×3)     25   CM47630-001   CORE CLAMP   (×3)     26   CM44287-00B   ASSY SCREW   (×3)     27   CM46603-001   T.LOCK WASHER   T01     29   CM35783-001   SUPPORT BRACKET   T01     30   GBSB3008Z   TAPPING SCREW   (×2)     31   CM12008-B02-V0   CHASSIS BASE   (×2)     32   SBSB4012Z   TAPPING SCREW   (×2)     33   GBSB3012Z   TAPPING SCREW   (×2)     34   CM12085-E01-V0   POWER PB BASE   Inc.POWER PWB     35   CM12504-A01-V0   HVT HOLDER   36     36   GBSB3012Z   TAPPING SCREW   (×2)     Å   38   CJTF002-001   FOCUS PACK   (×2)     40   GBSF4016M   TAPPING SCREW   (×4)     41   GBSF4016M   TAPPING SCREW   (×4)     41   GBSF4016M   TAPPING SCREW   (×7)     42   CM47832-002   INFO LABEL   (×7)                                                                                                    | 43  | 22      |                | TADDING CODEM    | $(\times 2)$    |       |
| 24   CM47830-001   CORE CLAMP   (×3)     25   CM47630-001   CORE CLAMP   (×3)     26   CM44287-00B   ASSY SCREW   27     27   CM46603-001   T.LOCK WASHER   T01     29   CM35783-001   SUPPORT BRACKET   T01     30   GBSB30082   TAPPING SCREW   (×2)     31   CM1208-B02-V0   CHASSIS BASE   32     32   SBSB40122   TAPPING SCREW   (×2)     33   GBSB3012Z   TAPPING SCREW   (×2)     34   CM1208-E01-V0   POWER PB BASE   Inc.POWER PWB     35   CM12504-A01-V0   POWER PB BASE   Inc.POWER PWB     36   GBSB3012Z   TAPPING SCREW   (×2)     37   SBSB4012Z   TAPPING SCREW   (×2)     40   GBSF4016M   TAPPING SCREW   (×2)     41   GBSF4016M   TAPPING SCREW   (×2)     42   CM47832-002   INFO LABEL   (×7)     43   CM22867-025(R)   ROLL R LABEL   (×7)     44   CM22867-025(R)   ROLL R LABEL   (×7)                                                                                                    |     | 23      | 55563010M      | ACCY CODEN       |                 |       |
| 25   CM47630-001   CURE CLAMP     26   CM42637-008   ASSY SCREW     27   CM46603-001   T.LOCK WASHER     29   CM35783-001   SUPPORT BRACKET     30   GBSB3008Z   TAPPING SCREW   (×2)     31   CM12008-802-V0   CHASSIS BASE   (×2)     32   SBS84012Z   TAPPING SCREW   (×2)     33   GBSB301ZZ   TAPPING SCREW   (×2)     34   CM12085-E01-V0   POWER PB BASE   Inc.POWER PWB     35   CM12504-A01-V0   HVT HOLDER   36     36   GBSB3012Z   TAPPING SCREW   (×2)     37   SBS84012Z   TAPPING SCREW   (×2)     36   GBSF3012Z   TAPPING SCREW   (×2)     37   SBS84012Z   TAPPING SCREW   (×2)     38   CJTF002-001   FOCUS PACK   39   CM47830-001     39   CM47830-001   HANDLE COVER   (×2)     40   GBSF4016M   TAPPING SCREW   (×7)     41   GBSF4016M   TAPPING SCREW   (×7)     42   CM47832-002   INFO                                                                                                    |     | 24      | CM44280-004    | ASST SLREW       | (×3)            |       |
| 26   CM44287-008   ASSY SCREW     27   CM46603-001   T.LOCK WASHER     28   CJTH005-00A   HVT   T01     29   CM35783-001   SUPPORT BRACKET     30   GBSB3008Z   TAPPING SCREW   (×2)     31   CM12008-B02-V0   CHASSIS BASE                                                                                                    |     | 25      | CM4/630-001    | CURE CLAMP       |                 |       |
| 27   CM46603-001   1.LUCK WMSHER     △   28   CJTH005-00A   HVT   T01     29   CM35783-001   SUPPORT BRACKET   T01     30   GBSB3008Z   TAPPING SCREW   (×2)     31   CM12008-802-V0   CHASSIS BASE   (×2)     32   SBSB4012Z   TAPPING SCREW   (×2)     33   GBSB301Z   TAPPING SCREW   (×2)     34   CM12085-E01-V0   POWER PB BASE   Inc.POWER PWB     35   CM12504-A01-V0   HVT HOLDER   36     36   GBSB3012Z   TAPPING SCREW   (×2)     37   SBSB4012Z   TAPPING SCREW   (×2)     ▲   38   CJTF002-001   FOCUS PACK   (×2)     ▲   39   CM47830-001   HANDLE COVER   (×2)     ▲   40   GBSF4016M   TAPPING SCREW   (×4)     41   GBSF4016M   TAPPING SCREW   (×7)     42   CM47832-002   INFO LABEL   (×7)     ▲   43   CM22618-002-MO   REAR COVER   (×7)     ▲   44   CM12386-002-M                                                                                                    |     | 26      | CM44287-008    | ASSY SUREW       |                 |       |
| △   28   CJTH005-00A   HVI   IU1     29   CM35783-001   SUPPORT BRACKET   IU1     30   GBSB3008Z   TAPPING SCREW   (×2)     31   CM12008-802-V0   CHASSIS BASE   (×2)     32   SBSB4012Z   TAPPING SCREW   (×2)     33   GBSB301ZZ   TAPPING SCREW   (×2)     34   CM12085-E01-V0   POWER PB BASE   Inc.POWER PWB     35   CM12504-A01-V0   HVT HOLDER   Inc.POWER PWB     36   GBSB3012Z   TAPPING SCREW   (×2)     △   38   CJTF002-001   FOCUS PACK   (×2)     △   38   CJTF002-001   FOCUS PACK   (×2)     △   38   CJTF002-001   FOCUS PACK   (×2)     40   GBSF4016M   TAPPING SCREW   (×4)     41   GBSF4016M   TAPPING SCREW   (×7)     42   CM47832-002   INFO LABEL   (×4)     43   CM22867-025(R)   ROLL R LABEL   (×4)     44   CM12386-002-MO   REAR COVER   Inc.No.101,102     45   CM2261                                                                                                    |     | 27      | CM46603-001    | T.LOCK WASHER    | <b>T</b> 04     |       |
| 29   CM35783-001   SUPPORT BRACKET     30   GBSB3008Z   TAPPING SCREW   (×2)     31   CM12008-B02-V0   CHASSIS BASE   (×2)     32   SBSB4012Z   TAPPING SCREW   (×2)     33   GBSB301ZZ   TAPPING SCREW   (×2)     34   CM12085-E01-V0   POWER PB BASE   Inc.POWER PWB     35   CM12504-A01-V0   HVT HOLDER   36     36   GBSB3012Z   TAPPING SCREW   (×2)     37   SBSB4012Z   TAPPING SCREW   (×2)     ▲ 38   CJTF002-001   FOCUS PACK   39     39   CM47830-001   HANDLE COVER   (×2)     ▲ 38   CJTF002-001   FOCUS PACK   40     40   GBSF4016M   TAPPING SCREW   (×4)     41   GBSF4016M   TAPPING SCREW   (×7)     42   CM47832-002   INFO LABEL   (×7)     43   CM22867-025(R)   ROLL R LABEL   (×7)     44   CM12386-002-MO   REAR COVER   (×7)     45   CM2618-005   INDICATOR WINDOW   46   CM22867-001                                                                                                    | /¹\ | 28      | CJ1H005-00A    | HVI              | 101             |       |
| 30   GBSB3008Z   TAPPING SCREW   (×2)     31   CM12008-B02-V0   CHASSIS BASE     32   SBSB4012Z   TAPPING SCREW   (×2)     33   GBSB3012Z   TAPPING SCREW   (×2)     34   CM12085-E01-V0   POWER PB BASE   Inc.POWER PWB     35   CM12504-A01-V0   HVT HOLDER   36     36   GBSB3012Z   TAPPING SCREW   (×2)     37   SBSB4012Z   TAPPING SCREW   (×2)     ▲ 38   CJTF002-001   FOCUS PACK   (×2)     ▲ 38   CJTF002-001   HANDLE COVER   (×2)     ▲ 38   CJTF002-001   HANDLE COVER   (×2)     ▲ 38   CJTF002-001   HANDLE COVER   (×2)     ▲ 38   CJTF002-001   HANDLE COVER   (×2)     ▲ 40   GBSF4016M   TAPPING SCREW   (×4)     41   GBSF4016M   TAPPING SCREW   (×7)     42   CM47832-002   INFO LABEL   (×7)     ▲ 43   CM22867-025(R)   ROLL R LABEL   (×7)     ▲ 44   CM1262-001   ASSY SCREW   (×7) <t< td=""><td></td><td>29</td><td>CM35783-001</td><td>SUPPORT BRACKET</td><td></td><td></td></t<>               |     | 29      | CM35783-001    | SUPPORT BRACKET  |                 |       |
| 31   CM12008-B02-V0   CHASSIS BASE     32   SBSB40122   TAPPING SCREW   (×2)     33   GBSB3012Z   TAPPING SCREW   (×2)     34   CM12085-E01-V0   POWER PB BASE   Inc.POWER PWB     35   CM12504-A01-V0   HVT HOLDER   36     36   GBSB3012Z   TAPPING SCREW   (×2)     37   SBSB4012Z   TAPPING SCREW   (×2)     ▲ 38   CJTF002-001   FOCUS PACK   (×2)     40   GBSF4016M   TAPPING SCREW   (×4)     41   GBSF4016M   TAPPING SCREW   (×4)     41   GBSF4016M   TAPPING SCREW   (×4)     42   CM47832-002   INFO LABEL   (×7)     ▲ 43   CM22867-025(R)   ROLL R LABEL   (×7)     ▲ 44   CM12386-002-M0   REAR COVER   (×7)     45   CM2618-005   INDICATOR WINDOW      ▲ 44   CM1282-001   ASSY SCREW   (×4)     45   CM22618-005   INDICATOR ASSY   Inc.No.101,102     100   CM12384-A0G-M0   FRONT CABI ASSY   Inc.No.101,102 </td <td></td> <td>30</td> <td>GBSB30087</td> <td>TAPPING SCREW</td> <td>(×2)</td> <td></td> |     | 30      | GBSB30087      | TAPPING SCREW    | (×2)            |       |
| 32   SBSB40122   TAPPING SCREW   (×2)     33   GBSB3012Z   TAPPING SCREW   (×2)     34   CM12085-E01-V0   POWER PB BASE   Inc.POWER PWB     35   CM12504-A01-V0   HVT HOLDER   36     36   GBSB3012Z   TAPPING SCREW   (×2)     37   SBSB4012Z   TAPPING SCREW   (×2)     38   CJTF002-001   FOCUS PACK   39     39   CM47830-001   HANDLE COVER   (×2)     40   GBSF4016M   TAPPING SCREW   (×4)     41   GBSF4016M   TAPPING SCREW   (×4)     41   GBSF4016M   TAPPING SCREW   (×7)     42   CM47832-002   INFO LABEL   (×7)     43   CM22867-025(R)   ROLL R LABEL   (×7)     44   CM12386-002-MO   REAR COVER   (×7)     45   CM2618-005   INDICATOR WINDOW   46   CM41262-001   ASSY SCREW     46   CM41262-001   SLEEVE CORE   Inc.No.101,102   100   CM12384-A0G-MO   FRONT CABI ASSY   Inc.No.101,102     101   CM30861-079                                                                                            |     | 31      | CM12008-B02-V0 | CHASSIS BASE     | ()              |       |
| 33   GBSB3012Z   TAPPING SCREW   (×2)     34   CM12085-E01-V0   POWER PB BASE   Inc.POWER PWB     35   CM12504-A01-V0   HVT HOLDER   Jack Screw     36   GBSB3012Z   TAPPING SCREW   (×2)     37   SBSB4012Z   TAPPING SCREW   (×2)     ▲   38   CJTF002-001   FOCUS PACK     39   CM47830-001   HANDLE COVER   (×2)     ▲   38   CJTF002-001   FOCUS PACK     40   GBSF4016M   TAPPING SCREW   (×4)     41   GBSF4016M   TAPPING SCREW   (×4)     41   GBSF4016M   TAPPING SCREW   (×7)     42   CM47832-002   INFO LABEL   (×7)     43   CM22867-025(R)   ROLL R LABEL   (×7)     44   CM12386-002-MO   REAR COVER   (×7)     45   CM22618-005   INDICATOR WINDOW   46     46   CM41262-001   ASSY SCREW   Jack Screw     47   CHGW003-0A-N   CONNECTOR ASSY   Inc.No.101,102     100   CM12384-A0G-MO   FRONT CABI ASSY   Inc.N                                                                                             |     | 32      | SBSB40127      | TAPPING SCREW    | (X2)            |       |
| 34   CM12085-E01-V0   POWER PB BASE   Inc.POWER PWB     35   CM12504-A01-V0   HVT HOLDER   Inc.POWER PWB     36   GBSB3012Z   TAPPING SCREW   (×2)     37   SBSB4012Z   TAPPING SCREW   (×2)     40   GBSF4016M   TAPPING SCREW   (×2)     40   GBSF4016M   TAPPING SCREW   (×4)     41   GBSF4016M   TAPPING SCREW   (×7)     42   CM47832-002   INFO LABEL   (×7)     42   CM47832-002   INFO LABEL   (×7)     43   CM22667-025(R)   ROLL R LABEL   (×7)     44   CM12386-002-M0   REAR COVER   (×2)     45   CM22618-005   INDICATOR WINDOW   46     46   CM41262-001   ASSY SCREW   ASSY SCREW     47   CHGW0003-0A-N   CONNECTOR ASSY   Inc.No.101,102     100   CM12384-A0G-M0   FRONT CABI ASSY   Inc.No.101,102     101   CM35655-001   POWER KNOB   Inc.No.101,102                                                                                                    |     | 33      | GBSB30127      | TAPPING SCREW    | $(\tilde{x}_2)$ |       |
| 35   CM12603 C01 +00   HVT HOLDER   Inc.No.No.K.T.N.D     36   GBSB3012Z   TAPPING SCREW   (×2)     37   SBSB4012Z   TAPPING SCREW   (×2)     40   GBSF4016M   TAPPING SCREW   (×2)     40   GBSF4016M   TAPPING SCREW   (×4)     41   GBSF4016M   TAPPING SCREW   (×4)     42   CM47832-002   INFO LABEL   (×7)     42   CM47832-002   INFO LABEL   (×7)     43   CM22867-025(R)   ROLL R LABEL   (×7)     44   CM12386-002-M0   REAR COVER   (×7)     45   CM22618-005   INDICATOR WINDOW   46     46   CM41262-001   ASSY SCREW   47     47   CH6W0003-0A-N   CONNECTOR ASSY   Inc.No.101,102     100   CM12384-A0G-M0   FRONT CABI ASSY   Inc.No.101,102     101   CM35655-001   POWER KNOB   Inc.No.101,02     102   CM30861-079   SPRING   Inc.No.101,02                                                                                                    |     | 34      | CM12085-E01-V0 | POWER PR BASE    | Inc POWER PWB   |       |
| 33   CM12364 A01 V0   TAPPING SCREW     36   GBSB3012Z   TAPPING SCREW   (×2)     ▲   38   CJTF002-001   FOCUS PACK     39   CM47830-001   HANDLE COVER   (×2)     40   GBSF4016M   TAPPING SCREW   (×4)     41   GBSF4016M   TAPPING SCREW   (×4)     41   GBSF4016M   TAPPING SCREW   (×7)     42   CM47832-002   INFO LABEL   (×7)     43   CM22867-025(R)   ROLL R LABEL   (×7)     44   CM12386-002-M0   REAR COVER   (×2)     45   CM22618-005   INDICATOR WINDOW   (×7)     46   CM41262-001   ASSY SCREW   (×7)     47   CH6W0003-0A-N   CONNECTOR ASSY   Inc.No.101,102     100   CM12384-A0G-M0   FRONT CABI ASSY   Inc.No.101,102     101   CM35655-001   POWER KNOB   Inc.No.101,102     102   CM30861-079   SPRING   Inc.No.101,102                                                                                                    |     | 35      | CM12507-001-V0 |                  | 10011 00200 100 |       |
| 30   GB3530122   TAPPING SCREW   (×2)     ▲   38   CJTF002-001   FOCUS PACK     39   CM47830-001   HANDLE COVER   (×2)     40   GBSF4016M   TAPPING SCREW   (×4)     41   GBSF4016M   TAPPING SCREW   (×4)     41   GBSF4016M   TAPPING SCREW   (×7)     42   CM47832-002   INFO LABEL   (×7)     43   CM22867-025(R)   ROLL R LABEL   (×7)     ▲ 43   CM22618-002-M0   REAR COVER   (×2)     45   CM22618-005   INDICATOR WINDOW   46     ▲ 47   CHGW0003-0A-N   CONNECTOR ASSY   48     100   CM12384-A0G-M0   FRONT CABI ASSY   Inc.No.101,102     101   CM35655-001   POWER KNOB   102   CM30861-079                                                                                                    |     | 35      | CDSD20127      | TADDING SCDEW    |                 |       |
| ▲   38   CJTF002-001   FOCUS PACK     39   CM47830-001   HANDLE COVER   (×2)     40   GBSF4016M   TAPPING SCREW   (×4)     41   GBSF4016M   TAPPING SCREW   (×4)     41   GBSF4016M   TAPPING SCREW   (×7)     42   CM47832-002   INFO LABEL   (×7)     42   CM47832-002   INFO LABEL   (×7)     43   CM22867-025(R)   ROLL R LABEL   (×7)     44   CM12386-002-M0   REAR COVER   (×4)     45   CM22618-005   INDICATOR WINDOW   (×100003-0A-N)     46   CM41262-001   ASSY SCREW   (×4)     47   CHGW0003-0A-N   CONNECTOR ASSY   Inc.No.101,102     100   CM12384-A0G-M0   FRONT CABI ASSY   Inc.No.101,102     101   CM35655-001   POWER KNOB   Inc.No.101,02     102   CM30861-079   SPRING                                                                                                    |     | 30      | CDCDA0127      | TADDING SCREW    | $(\vee 2)$      |       |
| ▲   38   CJTF002-001   FOCUS PACK     39   CM47830-001   HANDLE COVER   (×2)     40   GBSF4016M   TAPPING SCREW   (×4)     41   GBSF4016M   TAPPING SCREW   (×4)     41   GBSF4016M   TAPPING SCREW   (×7)     42   CM47832-002   INFO LABEL   (×7)     43   CM22867-025(R)   ROLL R LABEL   (×7)     ▲ 43   CM22618-002-M0   REAR COVER   (×4)     45   CM22618-005   INDICATOR WINDOW   (×7)     46   CM41262-001   ASSY SCREW   (×7)     ▲ 47   CHGW0003-0A-N   CONNECTOR ASSY   (×7)     48   CE42236-001   SLEEVE CORE   (nc.No.101,102)     100   CM12384-A0G-M0   FRONT CABI ASSY   Inc.No.101,102     101   CM35655-001   POWER KNOB   Inc.No.101,02     102   CM30861-079   SPRING                                                                                                    |     | 37      | 303040122      | TAFFING SCALW    | ( ~ 2 )         |       |
| 39   CM47830-001   HANDLE COVER   (×2)     40   GBSF4016M   TAPPING SCREW   (×4)     41   GBSF4016M   TAPPING SCREW   (×4)     41   GBSF4016M   TAPPING SCREW   (×7)     42   CM47832-002   INFO LABEL   (×7)     42   CM47832-002   INFO LABEL   (×7)     43   CM22867-025(R)   ROLL R LABEL   (×7)     ▲ 43   CM12386-002-M0   REAR COVER   (×7)     45   CM22618-005   INDICATOR WINDOW   (×7)     46   CM41262-001   ASSY SCREW   (×7)     ▲ 47   CHGW0003-0A-N   CONNECTOR ASSY   (×7)     48   CE42236-001   SLEEVE CORE   (nc.No.101,102)     100   CM12384-A0G-M0   FRONT CABI ASSY   Inc.No.101,102     101   CM35655-001   POWER KNOB   102   CM30861-079                                                                                                    | ≙   | 38      | CJTF002-001    | FOCUS PACK       |                 |       |
| 40   GBSF4016M   TAPPING SCREW   (×4)     41   GBSF4016M   TAPPING SCREW   (×7)     42   CM47832-002   INFO LABEL     ▲   43   CM22867-025(R)   ROLL R LABEL     ▲   44   CM12386-002-M0   REAR COVER     45   CM22618-005   INDICATOR WINDOW     ▲   46   CM41262-001   ASSY SCREW     ▲   47   CHGW0003-0A-N   CONNECTOR ASSY     48   CE42236-001   SLEEVE CORE     100   CM12384-A0G-M0   FRONT CABI ASSY   Inc.No.101,102     101   CM35655-001   POWER KNOB   Inc.No.101,102     102   CM30861-079   SPRING                                                                                                    |     | 39      | CM47830-001    | HANDLE COVER     | (×2)            |       |
| 41   GBSF4016M   TAPPING SCREW   (×7)     42   CM47832-002   INFO LABEL     ▲   43   CM22867-025(R)   ROLL R LABEL     ▲   44   CM12386-002-M0   REAR COVER     45   CM22618-005   INDICATOR WINDOW     ▲   46   CM41262-001   ASSY SCREW     ▲   47   CHGW0003-0A-N   CONNECTOR ASSY     48   CE42236-001   SLEEVE CORE     100   CM12384-A0G-M0   FRONT CABI ASSY   Inc.No.101,102     101   CM35655-001   POWER KNOB   Inc.No.101,102     102   CM30861-079   SPRING   Inc.No.101,102                                                                                                    |     | 40      | GBSF4016M      | TAPPING SCREW    | (×4)            |       |
| 42   CM47832-002   INFO LABEL     ▲ 43   CM22867-025(R)   ROLL R LABEL     ▲ 44   CM12386-002-M0   REAR COVER     45   CM22618-005   INDICATOR WINDOW     ▲ 6   CM41262-001   ASSY SCREW     ▲ 47   CHGW0003-0A-N   CONNECTOR ASSY     48   CE42236-001   SLEEVE CORE     100   CM12384-A0G-M0   FRONT CABI ASSY   Inc.No.101,102     101   CM35655-001   POWER KNOB     102   CM30861-079   SPRING                                                                                                    |     | 41      | GBSF4016M      | TAPPING SCREW    | $(\times 7)$    |       |
| ▲ 43   CM22867-025(R)   ROLL R LABEL     ▲ 44   CM12386-002-M0   REAR COVER     45   CM22618-005   INDICATOR WINDOW     ▲ 6   CM41262-001   ASSY SCREW     ▲ 47   CHGW0003-0A-N   CONNECTOR ASSY     48   CE42236-001   SLEEVE CORE     100   CM12384-A0G-M0   FRONT CABI ASSY   Inc.No.101,102     101   CM35655-001   POWER KNOB     102   CM30861-079   SPRING                                                                                                    |     | 42      | CM47832-002    | INFO LABEL       | <b>、</b> ,      |       |
| ▲   44   CM12386-002-MÓ   REAR COVER     45   CM22618-005   INDICATOR WINDOW     ▲   6   CM41262-001   ASSY SCREW     ▲   47   CHGW0003-0A-N   CONNECTOR ASSY     48   CE42236-001   SLEEVE CORE     100   CM12384-A0G-MO   FRONT CABL ASSY   Inc.No.101,102     101   CM35655-001   POWER KNOB     102   CM30861-079   SPRING                                                                                                    | A   | 43      | CM22867-025(R) | ROLL R LABEL     |                 |       |
| 45   CM22618-005   INDICATOR WINDOW     46   CM41262-001   ASSY SCREW     ▲ 47   CHGW0003-0A-N   CONNECTOR ASSY     48   CE42236-001   SLEEVE CORE     100   CM12384-A0G-M0   FRONT CABL ASSY     101   CM35655-001   POWER KNOB     102   CM30861-079   SPRING                                                                                                    | Ā   | 44      | CM12386-002-M0 | REAR COVER       |                 |       |
| 46   CM41262-001   ASSY SCREW     ▲   47   CHGW0003-0A-N   CONNECTOR ASSY     48   CE42236-001   SLEEVE CORE     100   CM12384-A0G-M0   FRONT CABI ASSY     101   CM35655-001   POWER KNOB     102   CM30861-079   SPRING                                                                                                    |     | 45      | CM22618-005    | INDICATOR WINDOW |                 |       |
| 40   CM41262-001   ASSY SUREW     111   CHGW0003-0A-N   CONNECTOR ASSY     48   CE42236-001   SLEEVE CORE     100   CM12384-A0G-M0   FRONT CABL ASSY     101   CM35655-001   POWER KNOB     102   CM30861-079   SPRING                                                                                                    |     |         | CN44969 004    | ACCV CODEN       |                 |       |
| 47     CHGWUUU3-UA-N     CUNNECTUR ASST       48     CE42236-001     SLEEVE CORE       100     CM12384-A0G-M0     FRONT CABI ASSY       101     CM35655-001     POWER KNOB       102     CM30861-079     SPRING                                                                                                    | ۸   | 40      |                | HOOT OUKEW       |                 |       |
| 48     CE42236-001     SLEEVE LORE       100     CM12384-A0G-M0     FRONT CABL ASSY     Inc.No.101,102       101     CM35655-001     POWER KNOB     Inc.No.201,102       102     CM30861-079     SPRING                                                                                                    | · 🖄 | 4/      | CHGWUUU3-UA-N  |                  |                 |       |
| 100 CM12384-A0G-MO FRONT CABLASSY Inc.No.101,102<br>101 CM35655-001 POWER KNOB<br>102 CM30861-079 SPRING                                                                                                    |     | 48      | CE42236-001    | SLEEVE LUKE      | T== N= 101 100  |       |
| 101 CM35655-001 POWER KNOB<br>102 CM30861-079 SPRING                                                                                                    |     | 100     | CM12384-A0G-M0 | FRONT CABL ASSY  | INC.NO.101,102  |       |
| 10Z CM30861-0/9 SPRING                                                                                                    |     | 101     | CM35655-001    | POWER KNOB       |                 |       |
|                                                                                                    |     | 102     | CM30861-079    | SPRING           |                 |       |

# PRINTED WIRING BOARD PARTS LIST

MAIN PW BOARD ASS'Y (FX-1063B)

| Â          | Symbol No. | Part No.        | Part Name       | Description                                                                                                    |                      | Local |
|------------|------------|-----------------|-----------------|----------------------------------------------------------------------------------------------------|----------------------|-------|
|            | RESIST     | OR              |                 | була сила на бара с обще с обще с на селе на селе на селе на селе на селе на селе на селе на селе на селе селе |                      |       |
|            | R1052      | ORD123.1-6R8SX  | C R             | 680 1/                                                                                                    | ר שמ                 |       |
|            | R1402-03   | ORD1233-1805X   |                 |                                                                                                    | ביאים באולים         |       |
|            | R1404      | 08D1231-3315Y   |                 | 220 0 1/1                                                                                                    | <u>-w</u> J          |       |
|            | R1409      | ORD1230 3313X   |                 | 220 0 1/2                                                                                                    | <u>2</u> W J         |       |
|            | R1504      | OPD1233-3513A   |                 | 330 M 1/2                                                                                                    | <u>2</u> W J         |       |
|            | R1504      | QRD1233-1323A   |                 | 1.5K 1/2                                                                                                    | 2W J                 |       |
|            | R1505-00   | QRGU29J-332A    |                 | 3.3k Ω                                                                                                    | 2W J                 |       |
|            | N1509      | QR0039J-103A    |                 | 10K 10                                                                                                    | SW J                 |       |
|            | K1919      | ØKD1531-3852Y   | CK              | $3.9 \mathrm{k} \Omega = 1/3$                                                                                  | 2W J                 |       |
|            | R1516      | ORG019J-102S    | OM R            | 14.0                                                                                                    | ר עו                 |       |
|            | R1534      | 0RG039.1-220    | OMR             | 22 0                                                                                                    | 24 1                 |       |
|            | R1544      | ORD123.1-6825X  |                 | 6 9 4 0 1/1                                                                                                    | วพ. ป<br>วพ. า       |       |
|            | R1570      | ORV141E-1502AY  | MER             | 1540 1/2                                                                                                    | 1W U                 |       |
|            | R1571      | ORV141F-2491AY  | MER             | 2 40 0 1/                                                                                                    | +W F<br>1W F         |       |
|            |            |                 |                 | 2.45836 1/4                                                                                                    |                      |       |
|            | CAPACI     | TOR             |                 |                                                                                                    |                      |       |
|            | C1009-10   | QFV71HJ-104MZ   | TF CAP.         | 0.1µF 50                                                                                                    | )V J                 |       |
|            | C1011      | QFLC1HJ-123MZ   | M CAP.          | 0.012 u F 50                                                                                                   | )V J                 |       |
|            | C1012-14   | QFV71HJ-473MZ   | TF CAP.         | 0.047 u F 50                                                                                                   | ov j                 |       |
|            | C1015-17   | OFV71HJ-224MZ   | TF CAP.         | 0.22 u F 50                                                                                                    | NV .1                |       |
|            | C1018      | OFLC1HJ-102MZ   | M CAP.          | 1000 p F 50                                                                                                    | iv j                 |       |
|            | C1019      | OFV71HJ-334MZ   | TF CAP.         | 0.33 n F 50                                                                                                    |                      |       |
|            | C1023      | OEN61HM-1057    | BP F CAP        | 1 n E E/                                                                                                    | N/ M                 |       |
|            | C1030-32   | OEN61HM-1057    | BP F CAP        | 1 u E 50                                                                                                    | / ₩                  |       |
|            | LAUGU UL   | ATHONING TOAT   | DI L UNE.       | τμι οι                                                                                                    | / च                  |       |
|            | C1041      | OFV71HJ-563MZ   | TF CAP.         | 0.056 u F 50                                                                                                   | I. V                 |       |
|            | C1042      | OFV71HJ-104M7   | TE CAP          | 0.000 µr 50                                                                                                    | V .1                 |       |
|            | C1402      | OFTC1.1M-1067   | F CAP           | 10 E 63                                                                                                    |                      |       |
|            | C1403      | OFI B20K-22/M   | M CAP           | 0 22 u E 100                                                                                                   |                      |       |
|            | C1400      | 0EHC1HM_227M7   |                 | 220 . F 50                                                                                                    |                      |       |
|            | C1409      |                 | E CAP.          | 220με 50                                                                                                    | IV M                 |       |
|            | C1411      |                 | M LAP.          | 0.082µF 100                                                                                                    | IV K                 |       |
|            | C1413      | QFV/IHJ-824MZ   | IF CAP.         | 0.82 µ F 50                                                                                                    | IV J                 |       |
|            | C1414      | QFLCZAK-823MZ   | M CAP.          | 0.82µF 100                                                                                                    | IV K                 |       |
|            | C1503      | OFTC2CM-1057    | F CAD           | 1E 160                                                                                                    | N/ M                 |       |
| Λ          | C1500      | 0E70117-30019   |                 | 2000 - E 20                                                                                                    | יע איז<br>גע ביז ביש |       |
| Â          | C1504      | 0570117 66016   | MDD CAD         | 3000 pr 21                                                                                                    | V ± 2.5%             |       |
| <u>/:\</u> | C1500      | QFZ0117-00015   | MPP LAP.        | 0000 p F 21                                                                                                    | V I 2.5%             |       |
| <u>~</u>   | C1507      | QF20117-00015   | MPP LAP.        | 6600 p F 21                                                                                                    | V ± 2.5%             |       |
| 2:2        | C1509      | UFP32GJ-223M    | PP CAP.         | 0.022μ Η 400                                                                                                   | V J                  |       |
| Δ          | C1513      | QFZ0119-564S    | MPP CAP.        | 0.56µF 200                                                                                                    | V ± 3%               |       |
| <u> </u>   | C1514      | QFZ0119-534S    | MPP CAP.        | 0.53 µ F 200                                                                                                   | IV ± 3%              |       |
|            | C1516      | QETB2CM-227     | E CAP.          | 220 µ F 160                                                                                                    | N N                  |       |
|            | C1517      | OEN61HM-1057    |                 | 1 F F.                                                                                                    |                      |       |
|            | C1522      | 0570105-47517   | DF E CAP.       | 1µr 50                                                                                                    | V M                  |       |
|            | C1532      | QEZU195-4/5MZ   |                 | 4/µF 50                                                                                                    | V M                  |       |
|            | 01530      | VET0119-2045    | MPP CAP.        | 0.25 µ F 200                                                                                                   | v ± 3%               |       |
|            | 01570      | VEIBZEM-330     | E CAP.          | 33 µ F 250                                                                                                    | V M                  |       |
|            | 01080      | VFLUZAK-104MZ   | M CAP.          | 0.1µF 100                                                                                                    | V K                  |       |
|            | C1/15-16   | UFV/1HJ-124MZ   | IF CAP.         | 0.12 µ F 50                                                                                                    | V J                  |       |
|            | C1913      | VFLC1HJ-102MZ   | M CAP.          | 1000 p F 50                                                                                                    | V J                  |       |
|            | TRANSF     | ORMER           |                 |                                                                                                    |                      |       |
| A          | T01        | C.1TH005-00A    | нут             |                                                                                                    |                      |       |
| 23         | T1501      | CE42024 002     |                 |                                                                                                    |                      |       |
|            | 11501      | CE42034-002     | H.UKIVE IKANSE. |                                                                                                    |                      |       |
|            |            | 0272030-001     | ITO FIN INANS". |                                                                                                    |                      |       |
|            | COIL       |                 |                 |                                                                                                    |                      |       |
|            | L1401      | 0.130030-024    | HEATER CHOKE    |                                                                                                    |                      |       |
|            | L1502      | CELL007-002     | I INFARITY COTI |                                                                                                    |                      |       |
|            | 11504      | CF40140-00F     |                 |                                                                                                    |                      |       |
|            | 11521      | CELC000-001     | WIDTH COIL      |                                                                                                    |                      |       |
|            | 1 1671     | 012003-001      | WIDTH LUIL      |                                                                                                    |                      |       |
| ********   | L13/1      | 030030-051      | UNUKE LUIL      |                                                                                                    |                      |       |
|            | DIODE      |                 |                 |                                                                                                    |                      |       |
|            | D1001-03   | 155133-12       | ST DIODE        |                                                                                                    |                      |       |
|            | D1004-05   | RD9 1FS/R2)-T2  | ZENER DIADE     |                                                                                                    |                      |       |
|            | D1004 00   | RD6 255(02)-12  | ZENER DIVUE     |                                                                                                    |                      |       |
|            | D1000      | DD6 160(D1)-12  | ZENER DIOUE     |                                                                                                    |                      |       |
|            | D1007      | 100.100(02)-12  | LENER DIQUE     |                                                                                                    |                      |       |
|            | D1000      | 100100-12       | SI.UIUUE        |                                                                                                    |                      |       |
|            | D1010-13   | KUD. IES(BZ)-12 | ZENEK DIODE     |                                                                                                    |                      |       |
|            | UIUI4-16   | 155133-12       | SI.DIODE        |                                                                                                    |                      |       |

#### TM-290ZE

| 🖄 Symbol No                                                                                      | . Part No.                                                                                                    | Part Name                                                                                                    | Description | Local |
|--------------------------------------------------------------------------------------------------|----------------------------------------------------------------------------------------------------|----------------------------------------------------------------------------------------------------|-------------|-------|
| D I O D E<br>D1017<br>D1018<br>D1019<br>D1020-23<br>D1025-26<br>D1101-03<br>D1201-03<br>D1301-03 | 1SS81-T5<br>MA4039(H)-T2<br>1SS133-T2<br>RD5.6ES(B2)-T2<br>1SS133-T2<br>1SS133-T2<br>1SS133-T2<br>1SS133-T2<br>1SS133-T2                                                      | SI.DIODE<br>ZENER DIODE<br>SI.DIODE<br>ZENER DIODE<br>SI.DIODE<br>SI.DIODE<br>SI.DIODE<br>SI.DIODE<br>SI.DIODE                                        |             |       |
| D1402<br>D1404<br>D1405<br>D1406-07<br>D1408<br>D1409<br>D1410<br>D1411                          | MA165-T2<br>RD24ES(B3)-T2<br>1SS83-T2<br>1SS133-T2<br>RD24ES(B3)-T2<br>RD33ES(B1)-T2<br>RD24ES(B3)-T2<br>RD33ES(B1)-T2                                                        | SI.DIODE<br>ZENER DIODE<br>SI.DIODE<br>SI.DIODE<br>ZENER DIODE<br>ZENER DIODE<br>ZENER DIODE<br>ZENER DIODE                                           |             |       |
| D1412<br>D1413<br>D1414<br>D1501-02<br>D1503-04<br>D1508<br>D1510<br>D1511                       | 1SR124-400A-T2<br>RD33ES(B1)-T2<br>RD24ES(B3)-T2<br>RH3G-C1<br>RU3AM-LFC4<br>RU2-LFA1<br>RD15ES(B2)-T2<br>1SS81-T2                                                            | SI.DIODE<br>ZENER DIODE<br>ZENER DIODE<br>SI.DIODE<br>SI.DIODE<br>SI.DIODE<br>ZENER DIODE<br>SI.DIODE                                                 |             |       |
| D1531<br>D1532<br>D1533<br>D1550-51<br>D1552<br>D1554<br>D1572-73<br>D1574                       | RD6.8ES(B3)-T2<br>MA165-T2<br>RD6.8ES(B3)-T2<br>MA165-T2<br>RD4.7ES(B3)-T2<br>RD4.7ES(B3)-T2<br>RD4.7ES(B3)-T2<br>RGP10J(C1)-T3<br>RH1S-LFA1                                  | ZENER DIODE<br>SI.DIODE<br>ZENER DIODE<br>SI.DIODE<br>ZENER DIODE<br>ZENER DIODE<br>SI.DIODE<br>SI.DIODE                                              |             |       |
| D1580<br>D1701-06<br>D1707-08<br>D1709                                                           | 1SS146-T2<br>1SS133-T2<br>RD33ES(B2)-T2<br>1SS133-T2                                                                                                    | SI.DIODE<br>SI.DIODE<br>ZENER DIODE<br>SI.DIODE                                                                                                    |             |       |
| T R A N S<br>Q1001<br>Q1003<br>Q1004<br>Q1006<br>Q1009<br>Q1010-11<br>Q1013-14<br>Q1015-16       | 5 I S T O R<br>2SC3311A(QR)-T<br>2SA1309A(QR)-T<br>2SC3311A(QR)-T<br>2SA1309A(QR)-T<br>2SA1309A(QR)-T<br>2SC3311A(QR)-T<br>2SC3311A(QR)-T<br>2SC3311A(QR)-T<br>2SA1309A(QR)-T | SI.TRANSISTOR<br>SI.TRANSISTOR<br>SI.TRANSISTOR<br>SI.TRANSISTOR<br>SI.TRANSISTOR<br>SI.TRANSISTOR<br>SI.TRANSISTOR<br>SI.TRANSISTOR<br>SI.TRANSISTOR |             |       |
| 01017<br>01101-02<br>01201-02<br>01301-02<br>01401<br>01501<br>▲ 01502<br>01532                  | 2SC3311A(QR)-T<br>2SC3311A(QR)-T<br>2SC3311A(QR)-T<br>2SC3311A(QR)-T<br>2SC3311A(QR)-T<br>2SC3311A(QR)-T<br>BSN274<br>2SD2454-LB<br>2SD1408(OY)-LB                            | SI.TRANSISTOR<br>SI.TRANSISTOR<br>SI.TRANSISTOR<br>SI.TRANSISTOR<br>SI.TRANSISTOR<br>F.E.T.<br>SI.TRANSISTOR<br>POWER TRANSISTOR                      |             |       |
| Q1550<br>Q1701<br>Q1702<br>Q1703                                                                 | 2SC3311A(QR)-T<br>2SC3311A(QR)-T<br>2SA1309A(QR)-T<br>2SC3311A(QR)-T                                                                                                    | SI.TRANSISTOR<br>SI.TRANSISTOR<br>SI.TRANSISTOR<br>SI.TRANSISTOR                                                                                      |             |       |
| 1 C<br>IC1001<br>IC1002<br>IC1004<br>IC1007<br>IC1401<br>IC1531                                  | MB89637P-156<br>AT24C02-290ZE<br>MN1381-Q-Y<br>TDA4680/V6<br>TDA8351/N3<br>UPC4558C                                                                                           | I.C(MICRO-COMP)<br>I.C(EP-ROM)<br>I.C(MONO-ANA)<br>I.C(DIGI-OTHER)<br>I.C(MONO-ANA)<br>I.C(MONO-ANA)<br>I.C(MONO-ANA)                                 |             |       |

|              | Symbol No. | Part No.     | Part Name      | Description |       | Local |
|--------------|------------|--------------|----------------|-------------|-------|-------|
|              | IC         |              |                |             |       |       |
|              | IC1701     | M51131L      | I.C(MONO-ANA)  |             |       |       |
|              | IC1702     | MC13516T2    | I.C (MONO-ANA) |             |       |       |
|              | IC1901     | TA78012AP    | I.C(MONO-ANA)  |             |       |       |
|              | IC1902-03  | AN7808F      | I.C(MONO-ANA)  |             |       |       |
|              | IC1904     | TA7805F      | IC) (          |             |       |       |
|              | OTHERS     | 5            |                |             |       |       |
|              | CF1001     | CST8.00MTW   | CER.RESONATOR  |             |       |       |
| ⚠            | FR1572     | QRH017J-1ROM | FR             | 1.0 Ω       | 1W J  |       |
| Δ            | FR1573     | QRH127J-6R8M | FR             | 6.8 Ω 1/    | /2W J |       |
| ≙            | FR1574     | QRH127J-120M | FR             | 12 Ω 1/     | (2W J |       |
| 凶            | FR1575     | QRZ0054-4R7M | FR             | 4.7 Ω 1/    | ∕4₩ J |       |
| $\mathbb{A}$ | FR1904     | QRZ0054-100M | FR             | 10 Ω 1/     | /4W J |       |
| ⚠            | FR1905     | QRZ0054-100M | FR             | 10 Ω 1/     | /4W J |       |
|              | K1001-02   | CE41433-001Z | BEADS CORE     |             |       |       |

## CRT SOCKET PW BOARD ASS'Y (FX-3030A)

| ⚠            | Symbol No.                                                                  | Part No.                                                                                                    | Part Name                                                                         | Descripti                                        | on                                     |                            | Local                   |
|--------------|-----------------------------------------------------------------------------|----------------------------------------------------------------------------------------------------|-----------------------------------------------------------------------------------|--------------------------------------------------|----------------------------------------|----------------------------|-------------------------|
| $\mathbb{A}$ | R E S I S T<br>R3310-12<br>R3313-15<br>R3322<br>R3323<br>R3324<br>R3507     | O R<br>QRG029J-153<br>QRG029J-183<br>QRD149J-102S<br>QRD149J-102S<br>QRD149J-102S<br>QRD149J-102S<br>QRG039J-822A | OM R<br>OM R<br>C R<br>C R<br>C R<br>OM R                                         | 15k Ω<br>18k Ω<br>1k Ω<br>1k Ω<br>1k Ω<br>8.2k Ω | 2W<br>2W<br>1/4W<br>1/4W<br>1/4W<br>3W | J<br>J<br>J<br>J<br>J<br>J |                         |
|              | C A P A C I<br>C3321<br>C3501<br>C3503<br>C3505                             | T O R<br>QETC2EM-105Z<br>QETB2EM-336<br>QCZ0121-102M<br>QFP32GK-563M                                              | E CAP.<br>E CAP.<br>C CAP.<br>PP CAP.                                             | 1 μ F<br>33 μ F<br>1000 p F<br>0.056 μ F         | 250V<br>250V<br>3kV<br>400V            | M<br>M<br>P<br>K           |                         |
|              | C O I L<br>L3301-03<br>L3304-06<br>L3501                                    | CELP026-180Z<br>CELP026-470Z<br>A49468-562                                                                        | PEAKING COIL<br>PEAKING COIL<br>PEAKING COIL                                      | 18 µ Н<br>47 µ Н<br>5600 µ Н                     |                                        |                            | алаан (должно сийталан) |
|              | D I O D E<br>D3301-03<br>D3304-06<br>D3307-09<br>D3501<br>D3502<br>D3503-04 | 1SS133-T2<br>1SS244-T2<br>1SS120-T2<br>RGP10J(C1)-T3<br>RGP10J(C1)-T3<br>1SS146-T2                                | SI.DIODE<br>SI.DIODE<br>SI DIODE<br>SI.DIODE<br>SI.DIODE<br>SI.DIODE<br>SI.DIODE  |                                                  |                                        |                            |                         |
|              | T R A N S I<br>Q3301-03<br>Q3304-06<br>Q3307-09<br>Q3310-12<br>Q3501        | S T O R<br>2SC4502-T<br>2SC4544-C1<br>2SA1321-T<br>2SC3334-T<br>2SC1505(MLK)                                      | SI.TRANSISTOR<br>SI.TRANSISTOR<br>SI TRANSISTOR<br>SI TRANSISTOR<br>SI.TRANSISTOR |                                                  |                                        |                            |                         |
| Δ            | OTHERS<br>SK3001                                                            | CE42446-001                                                                                                    | CRT SOCKET                                                                        |                                                  |                                        | ANN                        |                         |

#### REMOCON PW BOARD ASS'Y (FX-4035A)

| \land Symbol No.               | Part No.                | Part Name                 | Description | Local |
|--------------------------------|-------------------------|---------------------------|-------------|-------|
| D I O D E<br>D4401<br>D4402-03 | LN31GPH-TC1<br>1SS353-X | L.E.D.(GRN)<br>CHIP DIODE | POWER       |       |
| I C<br>IC4401                  | GP1U781R                | IFR DETECT UNIT           |             |       |

### OSD MODULE PW BOARD ASS'Y (FX-4036A)

| 🛆 Symbol No. 🛛 Part No. | Part Name     | Description | Local |
|-------------------------|---------------|-------------|-------|
| OTHERS                  |               |             |       |
| FX-4036A                | OSD MODULE PW | BOARD ASS'Y |       |

## COLOUR OFF MODULE PW BOARD ASS'Y (FX-4038A)

| 🛆 Symbol No. | Part No. | Part Name         | Description    | Local |
|--------------|----------|-------------------|----------------|-------|
| OTHERS       | FX-4038A | COLOUR OFF MODULE | PW BOARD ASS'Y |       |

#### SIGNAL MODULE PW BOARD ASS'Y (FX-8009A)

| Δ | Symbol | No. | Part No. | Part Name         | Description    | Local |
|---|--------|-----|----------|-------------------|----------------|-------|
|   | отн    | ERS |          |                   |                |       |
|   |        |     | FX-8009A | COLOUR OFF MODULE | PW BOARD ASS'Y |       |

#### INPUT PW BOARD ASS'Y (FX-6038A)

| 🛆 Symbol No.       | Part No.                     | Part Name               | Description                  | Loca1 |
|--------------------|------------------------------|-------------------------|------------------------------|-------|
| RESIS              | TOR                          |                         |                              | -     |
| R6812              | NRVA02D-4701NY               | CHIP MF R               | 4.7kQ 1/10W+0.5%             |       |
| R6813              | NRVA02D-3902NY               | CHIP MF R               | $39k \Omega 1/10W \pm 0.5\%$ |       |
|                    | τ σ Δ. Β                     |                         |                              | ***** |
| CAPAC              | I T U R                      | CUITD CAD               | 400 F 4000V V                |       |
| C6102              | NCTU3CH-181AT                | CHIP CAP.               | 180 p F 1600V H              |       |
| C6127              | NCF2102-104A1                |                         | 0.1µF 50V Z                  |       |
| C6120              | NCF21772-104A1               |                         | 0.1µF 50V Z                  |       |
| C6171              | NCF21H7-104A1                |                         | 0.1µF 50V Z                  |       |
| C6174              | NCF21HZ 103A1                |                         | $0.1 \mu F 50V Z$            |       |
| C6181-97           | NCF21HZ 100AT                | CHIP C CAP              | $0.1 \mu F = 50V = Z$        |       |
| C6301              | QFLC1HJ-104MZ                | M CAP.                  | $0.1 \mu F 50V J$            |       |
|                    |                              |                         | -                            |       |
| C6311              | QFV71HJ-104MZ                | TF CAP.                 | 0.1µF 50V J                  |       |
| 00017              | QFV/1HJ-104MZ                | IF CAP.                 | 0.1µF 50V J                  |       |
|                    | NCF21HZ-104AY                | CHIP C CAP.             | 0.1µF 50V Z                  |       |
| 6402-03            | NCF21HZ-1U3AY                | CHIP C CAP.             | 0.01µF 50V Z                 |       |
| C6400              | NCF21HZ-104AY                | CHIP C CAP.             | 0.1µF 50V Z                  |       |
| C6621 26           | NCT02CH 101AV                | CHIP C CAP.             | U.IµF 5UV Z                  |       |
| C6661-62           | NCF21H7-103AV                | CHIP CAP.<br>CHIP C CAD |                              |       |
| 00001 02           | NCIETNE TODAT                |                         | 0.01µ1 300 2                 |       |
| C6704              | NCF21HZ-104AY                | CHIP C CAP.             | 0.1µF 50V Z                  |       |
| C6724              | NCF21HZ-104AY                | CHIP C CAP.             | 0.1µF 50V Z                  |       |
| C6732-33           | NCT03CH-181AY                | CHIP CAP.               | 180 p F 1600V H              |       |
| C6734              | QEN61CM-476Z                 | BP E CAP.               | 47-μF 16V M                  |       |
| C6803              | NCT03CH-470AY                | CHIP CAP.               | 47 p F 1600V H               |       |
| C6806              | NCF21HZ-104AY                | CHIP C CAP.             | 0.1µF 50V Z                  |       |
| C6809              | QCT25CH-390Z                 | C CAP.                  | 39 p F 50V J                 |       |
| C6810              | NCT03CH-221AY                | CHIP CAP.               | 220 p F 1600V H              |       |
| C6811              | 0EN61HM-475Z                 | BP F CAP                | 47.11 E 50V M                |       |
| C6812              | NCT03CH-102AY                | CHIP CAP.               | 1000 p F 1600V H             |       |
| C6813              | OFLC1HJ-103MZ                | M CAP.                  | 0.01 u F 50V J               |       |
| C6814              | NCT03CH-6R0AY                | CHIP CAP.               | 6 p F 1600V H                |       |
| C6815              | NCF21HZ~104AY                | CHIP C CAP.             | 0.1µF 50V Z                  |       |
| C6822              | QFLC1HJ-103MZ                | M CAP,                  | 0.01µF 50V J                 |       |
| C6831              | NCF21HZ-104AY                | CHIP C CAP.             | 0.1µF 50V Z                  |       |
| C6843              | QEN60JM-476Z                 | BP E CAP.               | 47μF 6.3V M                  |       |
| 6844-45            | NCF21H7-104AY                | CHIP C CAP              | 0 1 y F 50V 7                |       |
| C6852              | OFI C1HJ-153M7               | M CAP                   | 0.015  u  F = 50 V = .1      |       |
| C6853              | OFN60.JM-4767                | BP F CAP                | 47 11 F 6 3V M               |       |
| C6854-55           | NCF21HZ-104AY                | CHIP C CAP.             | 0.1  u  F 50V 7              |       |
| C6856              | OEN61CM-106Z                 | BP E CAP.               | 10 u F 16V M                 |       |
| C6857              | NCF21HZ-104AY                | CHIP C CAP.             | 0.1µF 50V Z                  |       |
| C6858              | QEN61CM-106Z                 | BP E CAP.               | 10 µ F 16V M                 |       |
| C6859              | QEN61HM-105Z                 | BP E CAP.               | 1µF 50V M                    |       |
| C6062              | 0ETC0 1M-2277                | E CAD                   | 220 ··· E 6 21/ M            |       |
| C6863              | NCF21HZ-103AY                | CHIP C CAP.             | 0.01 u F 50V 7               |       |
|                    |                              |                         | F                            |       |
| COIL               |                              |                         | 100 1                        |       |
| L0121              | CELPU20-1012                 | PEAKING COIL            | 100 μ H                      |       |
| L0131              | CELFU20-1012<br>CELD026-1017 | PEAKING CUIL            | 100μη<br>100                 |       |
| LUJII<br>  6661-62 | CELF020-1012<br>CELC054-100  | COTI                    | 100 µ n                      |       |
| 16663              | CE41832-001                  |                         |                              |       |
| 1 6801             | CFL P026-1017                | PEAKING COTI            | 100 ፡፡ ዞ                     |       |
| 16802              | CEL P027-2207                | PEAKING COTL            | 22 u H                       |       |
| L6821              | CELP027-100Z                 | PEAKING COIL            | 10 µ H                       |       |
|                    |                              |                         | -                            |       |
| L6822              | CELP026-101Z                 | PEAKING COIL            | 100 µ H                      |       |
| L6831              | CELP026-101Z                 | PEAKING COIL            | 100 µ Н                      |       |
| L6841              | LELP026-101Z                 | PEAKING COIL            | 100 μ H                      |       |
| L6851              | LELPU26-101Z                 | PEAKING COIL            | 100 μ Η                      |       |
| DIODE              |                              |                         |                              |       |
| D6101-03           | 1SS353-X                     | CHIP DIODE              |                              |       |
| D6112-13           | MA3120-X                     | ZENER DIODE             |                              |       |
| D6114-15           | MA3056-X                     | ZENER DIODE             |                              |       |

#### TM-290ZE

| \land Symb | ol No.   | Part No.      | Part        | Name                | Descripti    | on    |   | Local |
|------------|----------|---------------|-------------|---------------------|--------------|-------|---|-------|
| ום         | ODE      |               |             |                     |              |       |   |       |
| D630       | ĭ        | MA3120-X      | <b>ZENE</b> |                     |              |       |   |       |
| D640       | 1-06     | 155353-X      | CHIP        | DIODE               |              |       |   |       |
| D642       | 1-27     | 155353-X      | CHIP        | DIODE               |              |       |   |       |
| D642       | <b>q</b> | GI 5K68       | LFI         | )                   |              |       |   |       |
| D643       | 0-35     | MA3056-Y      | ZENER       |                     |              |       |   |       |
| D660       | 1-06     | MA3030 X      | ZENE        |                     |              |       |   |       |
| D670       | 1-03     | 199353-4      | CHID        |                     |              |       |   |       |
| D671       | 1-13     | 199353-1      | СНТР        | DIODE               |              |       |   |       |
| 0071       | 1 15     | 133333 X      | 0.111       | DIODE               |              |       |   |       |
| D672       | 1-23     | 1SS353-X      | CHIP        | DIODE               |              |       |   |       |
| D673       | 1-33     | 1SS353-X      | CHIP        | DIODE               |              |       |   |       |
|            |          |               | ***         |                     |              |       |   |       |
| ΤR         | ANSI     | STOR          |             |                     |              |       |   |       |
| Q610       | 1        | 2SC2712(YG)-X | CHIP        | TRANSISTOR          |              |       |   |       |
| Q612       | 1-22     | 2SC2712(YG)-X | CHIP        | TRANSISTOR          |              |       |   |       |
| Q613       | 1-34     | 2SC2712(YG)-X | CHIP        | TRANSISTOR          |              |       |   |       |
| Q615       | 1-53     | 2SC2712(YG)-X | CHIP        | TRANSISTOR          |              |       |   |       |
| Q631       | 1-12     | 2SC2712(YG)-X | CHIP        | TRANSISTOR          |              |       |   |       |
| Q640       | 1-04     | 2SA1162(YG)-X | CHIP        | TRANSISTOR          |              |       |   |       |
| Q643       | 1        | 2SC2712(YG)-X | CHIP        | TRANSISTOR          |              |       |   |       |
| Q670       | 1        | 2SC2712(YG)-X | CHIP        | TRANSISTOR          |              |       |   |       |
| 0074       | 4        | 2002742/VCX-X | CUITO       | TRANSFERMOR         |              |       |   |       |
| 0671       | 1        | 25CZ/12(TG)-X | CHIP        | TRANSISTOR          |              |       |   |       |
| Q672       | 1        | 2SC2/12(YG)-X | CHIP        | TRANSISTOR          |              |       |   |       |
| Q673       | 1        | 2562/12(46)-X | CHIP        | TRANSISTUR          |              |       |   |       |
| Q673       | 2        | 2SA1162(YG)-X | CHIP        | TRANSISTUR          |              |       |   |       |
| 0680       | 1-02     | 2SC2/12(YG)-X | CHIP        | TRANSISTUR          |              |       |   |       |
| Q682       | 1        | 2SC2/12(YG)-X | CHIP        | TRANSISTOR          |              |       |   |       |
| Q684       | 1-42     | 2SA1162(YG)-X | CHIN        | TRANSISTOR          |              | ***** |   | -     |
| τc         |          |               |             |                     |              |       |   |       |
| 1001       | 01       | CXA1545AS     | T.C.        |                     |              |       |   |       |
| 1001       | 71       | AN7812F       | 1.0.        | MONO-ANA)           |              |       |   |       |
| 1001       | 72       | ANTROOF       | T C         |                     |              |       |   |       |
| 2001       | 101      | MC1416254FII  | T C(1       | DIGI-OTHER)         |              |       |   |       |
| 1000       | 02       | N.1M2240M-W   |             | MONO-ANA)           |              |       |   |       |
| 1000       | 103      | AN7805F       | 1.00        | MONO-ANA)           |              |       |   |       |
|            |          |               | 210(1       |                     |              |       |   |       |
| ОТ         | HERS     |               |             |                     |              |       |   |       |
|            |          | CM47706-B01   | KNOB        |                     |              |       |   |       |
|            |          | GBSB3012Z     | TAPP        | ING SCREW           |              |       |   |       |
|            |          | CM48038-001   | LED         | HOLDER              |              |       |   |       |
| CN60       | 01-02    | CHA401N-25R-J | HQF (       | CONNECTOR           |              |       |   |       |
| DL61       | 31       | CE42330-001   | LOWP        | ASS FILTER          |              |       |   |       |
| 🛆 FR61     | 71       | QRZ0054-120M  | FR          |                     | 12 Ω         | 1/4W  | J |       |
| 🛆 FR61     | 72       | QRZ0054-120M  | FR          |                     | 12 Ω         | 1/4W  | J |       |
| A FR68     | 361      | QRZ0054-120M  | FR          |                     | 12 Ω         | 1/4W  | J |       |
| 1000       | 1        | CH25766 A0A   | TEDM        | TNAL ACCV           |              |       |   |       |
| 1000       | 11       | CM35767 00P   | TERM        | THAL AGOV           |              |       |   |       |
| 1000       | 12       | CM35767-008   | DIL         | INAL ASSI           |              |       |   |       |
| 1000       | 13       |               |             | LUNNELIUK           |              |       |   |       |
| J600       | 14-05    | UMS3005-C01   | 3.5         | UALK<br>CD TEDMINAL |              |       |   |       |
| 160l       | 16       | CEM1005-002   |             | SP LERMINAL         |              | 75.0  |   |       |
| 5610       | )1       |               | SLID        |                     |              | 12.7  |   |       |
| 5610       | 92       | 0554622-605   | SLID        | E SWITCH            |              | 1/6   |   |       |
| \$642      | <u> </u> | QSP4H11-CU4Z  | PUSH        | SMIICH              | MENU         |       |   |       |
| SAAS       | 2        | OSP4H11-C047  | PUSH        | SWITCH              | SELECT       |       |   |       |
| 5642       | 23       | 0SP4H11-C047  | PUSH        | SWITCH              | INPUT        |       |   |       |
| 5642       | 24       | 0SP4H11-C047  | PUSH        | SWITCH              | <b>▲</b> (+) |       |   |       |
| 564        | 25       | OSP4H11-C04Z  | PUSH        | SWITCH              | ▼ (-í        |       |   |       |
| 1400       | 26       | 0SP4H11-C047  | PUSH        | SWITCH              | ENÌEŔ        |       |   |       |
| 5642       | 27       | 0ST0103-C03   | PUSH        | SWITCH              | POWER        |       |   |       |
| XARX       |          | CE40479-001   | CRYS        | TAL                 |              |       |   |       |
| 1680       | 12       | CE40668-001   | CRYS        | TAL                 |              |       |   |       |
|            |          |               |             |                     |              | ***** |   |       |

## TM-290ZE

### POWER PW BOARD ASS'Y (FX-9039A)

| ⚠                       | Symbol No.               | Part No.                            | Part Name                | Description                        | Loca1 |
|-------------------------|--------------------------|-------------------------------------|--------------------------|------------------------------------|-------|
|                         | RESIST<br>R9901<br>R9902 | O R<br>QRG039J-683A<br>QRG0291-223A | OM R<br>OM R             | 68kΩ 3W J<br>22kΩ 2W J             |       |
|                         | R9903                    | ORG039J-563                         | OMR                      | 56kΩ 3W J                          |       |
|                         | R9904                    | QRG029J-223A                        | OM R                     | 22kΩ 2W J                          |       |
|                         | R9905                    | QRM059K-R22                         | MP R                     | 0.22 Ω 5W K                        |       |
|                         | R9906                    | QRG019J-120S                        | OM R                     | 12 Ω 1W J                          |       |
|                         | R9907                    | QRF154K-4R7                         | UNF R                    | 4.7Ω 15W K                         |       |
|                         | R9912                    | QRD123J-102SX                       | CR                       | 1kΩ 172W J                         |       |
|                         | R9930<br>R9948           | QRX029J-R39A<br>ORD123J-681SX       | MF <sup>™</sup> R<br>C R | 10,39°Ω 2₩° J<br>680Ω 1/2₩ J       |       |
|                         | R9951                    | QRG019J-331S                        | OM R                     | 330 Ω 1W J                         |       |
|                         | R9953                    | QRG039J-102                         | OM R                     | 1kΩ 3W J                           |       |
| $\triangle$             | R9959                    | QRZ0057-825                         | CR                       | 8.2MΩ 1W J                         |       |
| ^                       | R9990                    | QRM059K-1R0                         | MP R                     | 1.0 Ω 5W K                         |       |
| <u> </u>                | K9993                    | QR20111-4/4                         | U R                      | 4/0kΩ 1/2W K                       | ***** |
| A                       | CAPACI                   | T O R<br>0F79036-224M               | MECAP                    | 0 22 11 FAC 25 GV M                |       |
| $\overline{\mathbb{A}}$ | C9902                    | 0F79036-224M                        | M F CAP                  | $0.22 \mu FAV250V$ M               |       |
| $\overline{\mathbb{A}}$ | C9903                    | QCZ9034-472A                        | C CAP.                   | 4700 p FAC400V M                   |       |
| ⚠                       | C9904                    | QCZ9034-472A                        | C CAP.                   | 4700 p FAC400V M                   |       |
| Δ                       | C9905                    | QCZ9034-472A                        | C CAP.                   | 4700 p FAC400V M                   |       |
| ⚠                       | C9906                    | QCZ9034-472A                        | C CAP.                   | 4700 p FAC400V M                   |       |
|                         | C9909                    | QEZ0111-397R                        | E CAP.                   | 390μF 400V M                       |       |
|                         | C9910                    | QCF22HP-103M                        | CH C CAP.                | 0.01µF 500V P                      |       |
|                         | C9911                    | QCZ0122-561A                        | C CAP.                   | 560°pF 21kV K                      |       |
|                         | C9912                    | QFZ0117-1501S                       | MPP CAP.                 | $1500 \mathrm{pF}$ 2kV $\pm 2.5\%$ |       |
|                         | C9914                    | QETC2AM-107Z                        | E CAP.                   | 100 µ F 100V M                     |       |
| 4                       | C9917                    | QCZ9036-102M                        | C CAP.                   | 1000 p F 400V K                    |       |
| ⊿                       | C9918                    | QCZ9036-102M                        | C CAP.                   | 1000 p F 400V K                    |       |
|                         | 0021                     | QUZU122-152A                        | L CAP.                   | 1500 pr 2KV K<br>220 n F 160V M    |       |
|                         | C9932                    | QETB2CM-107                         | E CAP.                   | 100 μ F 160V M                     |       |
|                         | C9937                    | OETC2AM-107Z                        | E CAP.                   | 100µF 100V M                       |       |
|                         | C9940                    | QEHC1HM-106MZ                       | E CAP.                   | 10μF 50V M                         |       |
|                         | C9941                    | QETB1VM-338                         | E CAP.                   | 3300 µ F 35V M                     |       |
| Δ                       | C9943                    | QCZ9036-102M                        | C CAP.                   | 1000 p F 400V K                    |       |
|                         | C9948                    | QFLC2AK-473MZ                       | M CAP.                   | 0.047μF 100V K                     |       |
| -                       | C9971                    | QFLC2AK-473MZ                       | M CAP.                   | 0.047μF 100V K                     |       |
| ≜                       | TRANSF<br>T9901          | O R M E R<br>CETS001-001            | SWITCH.TRANSF.           |                                    | ***** |
|                         | COIL                     |                                     | 010//F 007/              |                                    |       |
|                         | L9931                    | CELC048-560Z                        | CHOKE COIL               | 55 µ H                             |       |
|                         | L9932                    | LELLU40-02U2<br>CELC040-5607        | CHOKE COTE               | δ∠µ Π<br>56 u ₩                    |       |
|                         | 19935                    | CELC040-0002<br>CELC002-470         | CHOKE COIL               | 50 µ п<br>47 u Н                   |       |
|                         | L9937                    | CELC048-560Z                        | CHOKE COIL               | 56 µ H                             |       |
|                         | DIODE                    |                                     |                          |                                    |       |
| ⚠                       | D9901                    | RBV-408                             | BRIDGE DIODE             |                                    |       |
|                         | D9902                    | RM1C-T3                             | SI DIODE                 |                                    |       |
|                         | D9903                    | RG1C-LFA1                           | SI.DIODE                 |                                    |       |
|                         | D9904                    | KGP10J-13                           | SI.UIUUE                 |                                    |       |
|                         | D0006<br>08802           | MA4U/0(H)-12                        | ACNER DIODE              |                                    |       |
|                         | D9900<br>D9900           | COIZ-13<br>RGP10.1-T3               | ST DIODE                 |                                    |       |
|                         | D9909                    | RGP10J(C1)                          | SI.DIODE                 |                                    |       |
|                         | D9930                    | RU4AM-C1                            | SI.DIODE                 |                                    |       |
|                         | D9931                    | MA4180(M)-T2                        | ZENER DIODE              |                                    |       |
|                         | D9932                    | RGP10J-T3                           | SI.DIODE                 |                                    |       |
|                         | D9933                    | MA4130(M)-T2                        | ZENER DIODE              |                                    |       |
|                         | D9934-36                 | RU4YX-C1                            | SI.DIODE                 |                                    |       |
|                         | D9937                    | KGP10J-13                           | SI.UIUUE                 |                                    |       |
|                         | 09938                    | 133133<br>MA165-T2                  |                          |                                    |       |
|                         | 09910                    | m/100 = 1Z                          | JI. UIUUC                |                                    |       |

| ⚠     | Symbol No.                                                                                   | Part No.                                                                                                    | Part Name                                                                                                    | Description     | Local |
|-------|----------------------------------------------------------------------------------------------|----------------------------------------------------------------------------------------------------|----------------------------------------------------------------------------------------------------|-----------------|-------|
|       | T R A N S I<br>Q9901<br>Q9902<br>Q9930<br>Q9931<br>Q9932<br>Q9933<br>Q9933<br>Q9934<br>Q9935 | S T O R<br>2SC2235(0Y)<br>2SC2240(GB)-T<br>2SB1016(ROY)<br>2SC2240(GB)-T<br>2SC1815(G)-T<br>2SC1815(YG)-T<br>2SA1357(O)<br>2SC1815(G)-T | SI.TRANSISTOR<br>SI.TRANSISTOR<br>SI.TRANSISTOR<br>SI.TRANSISTOR<br>SI.TRANSISTOR<br>SI.TRANSISTOR<br>SI.TRANSISTOR<br>SI.TRANSISTOR |                 |       |
|       | Q9936<br>Q9937<br>Q9938<br>Q9939<br>Q9940<br>Q9970<br>Q9971                                  | 2SA1357(0)<br>2SC1815(G)-T<br>2SA949(Y)C1-T<br>2SC3311A(QR)-T<br>SF0R3B42(C1)-T<br>2SC1472K(AB)-T<br>2SC1959(Y)-T                       | SI.TRANSISTOR<br>SI.TRANSISTOR<br>SI.TRANSISTOR<br>SI.TRANSISTOR<br>S C R<br>SI TRANSISTOR<br>SI.TRANSISTOR                          |                 |       |
| <br>♪ | I C<br>IC9901<br>IC9902<br>IC9931                                                            | STR-S6709<br>TLP621-LF2<br>SE135N                                                                                                    | I.C(HYBRID)<br>I.C(PH.COUPLER)<br>I.C(HYBRID)                                                                                        |                 |       |
|       | O T H E R S<br>CP9902<br>CP9903<br>CP9904<br>CP9905<br>F9901<br>FR9908                       | CEMG002-001Z<br>CM12085-E01-V0<br>ICP-N75-Y<br>ICP-N50-Y<br>ICP-N75-Y<br>ICP-N75<br>QMF51E2-4R0S<br>QRZ0054-470M                        | FUSE CLIP<br>POWER PB BASE<br>I.C.PROTECT<br>I.C.PROTECT<br>I.C.PROTECT<br>I.C.PROTECT<br>FUSE<br>F R                                | 4Α<br>47 Ω 1/4₩ | J     |
|       | FR9940<br>K9901<br>K9931-34<br>LF9901<br>RY9901<br>TH9901<br>VA9901                          | QRZ0054-4R7M<br>CE42050-001Z<br>CE42050-001Z<br>CE41775-002<br>CESK006-005<br>CEKP008-001<br>ERZ-C10VK621G                              | F R<br>CORE<br>CORE<br>LINE FILTER<br>RELAY<br>P.THERMISTOR<br>VARISTOR                                                              | 4.7 Ω 1/4W      | J     |

## POWER SW PW BOARD ASS'Y (FX-9511A)

| ⚠ | Symbol No     | o. Part    | ; No.    | Part | Name   | ۵ | escription) | Loca | a 1 |
|---|---------------|------------|----------|------|--------|---|-------------|------|-----|
|   | OTHE<br>S9501 | RS<br>QSP2 | 2J21-C02 | PUSH | SWITCH | F | POWER       |      |     |

## PACKING

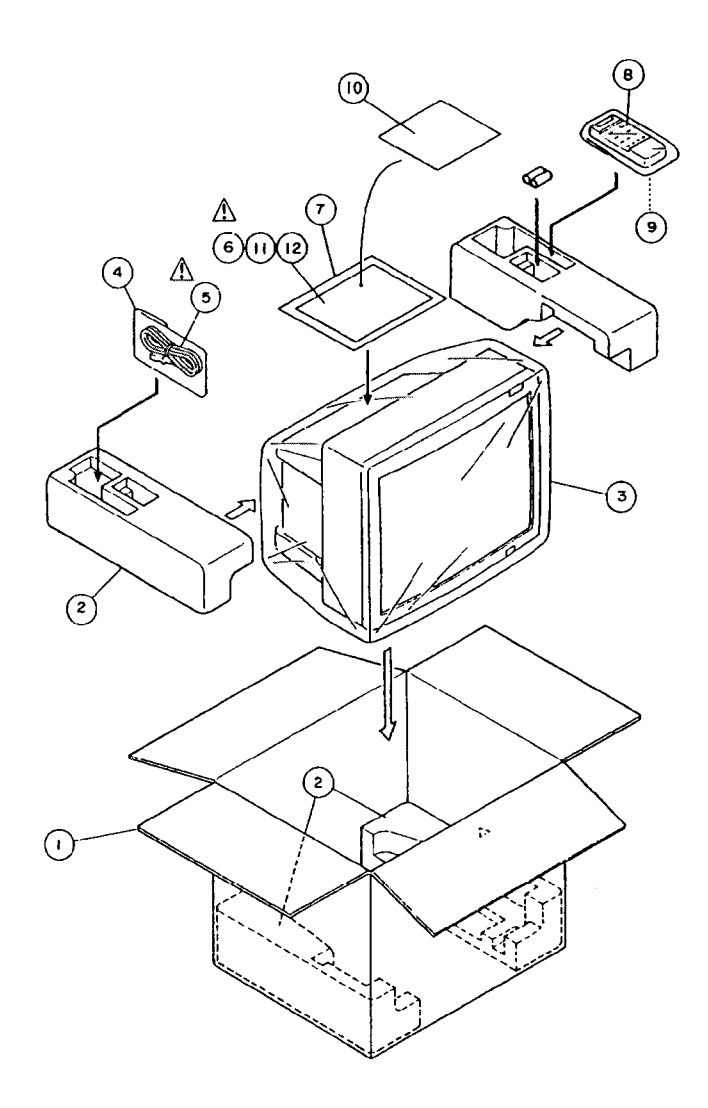

## PACKING PARTS LIST

| Δ | Ref.No. | Part No.      | Part Name       | Description                           | Local |
|---|---------|---------------|-----------------|---------------------------------------|-------|
|   | 1       | CP11245-011   | PACKING CASE    |                                       |       |
|   | 2       | CP11220-B0A   | PACKING CUSHION |                                       |       |
|   | 3       | AP3756-44     | POLY BAG        |                                       |       |
|   | 4       | OPGA012-03005 | POLY BAG        |                                       |       |
| Δ | 5       | OMP4908-200K  | POWER CORD      |                                       |       |
| A | 6       | C040027-003   | INST BOOK       |                                       |       |
|   | 7       | OPGA025-03505 | POLY BAG        |                                       |       |
|   | 8       | RM-C560-1     | RC HAND PIECE   |                                       |       |
|   | 9       | BAS110201A    | BATTERY COVER   | (FOR RC HAND PIECE)                   |       |
|   | 10      | CP30812-002   | CAUTION SHEET   | · · · · · · · · · · · · · · · · · · · |       |
|   | 11      | CM23030-001   | X-RAY CARD      |                                       |       |
|   | 12      | CM23079-001   | X-RAY CARD      |                                       |       |

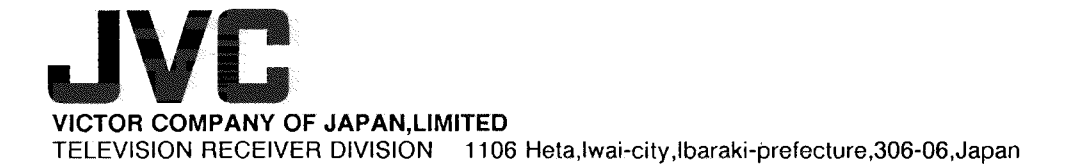

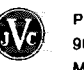